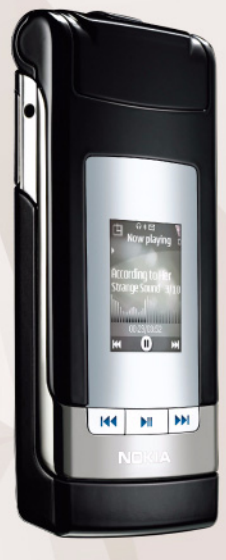

## Käyttöopas Nokia N76-1

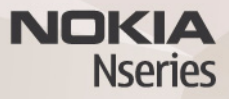

### CE0434 VAATIMUSTENMUKAISUUSILMOITUS

NOKIA OYJ vakuuttaa täten, että RM-135-tyyppinen laite on direktiivin 1999/5/EY oleellisten vaatimusten ja sitä koskevien direktiivin muiden ehtojen mukainen. Vaatimustenmukaisuusilmoituksesta on kopio WWW-osoitteessa http://www.nokia.com/phones/declaration\_of\_conformity/.

© 2007 Nokia. Kaikki oikeudet pidätetään.

Nokia, Nokia Connecting People, Nseries, N76, Navi ja Visual Radio ovat Nokia Oyj:n tavaramerkkejä tai rekisteröityjä tavaramerkkejä. Nokia tune on Nokia Oyj:n äänimerkki. Muut tässä asiakirjassa mainitut tuotteiden ja yritysten nimet voivat olla omistajiensa tavaramerkkejä tai kauppanimiä.

Tämän asiakirjan sisällön jäljentäminen, jakeleminen tai tallentaminen kokonaan tai osittain on kielletty ilman Nokian myöntämää kirjallista lupaa.

## symbian

This product includes software licensed from Symbian Software Ltd © 1998-2007. Symbian and Symbian OS are trademarks of Symbian Ltd.

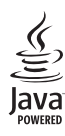

Java and all Java-based marks are trademarks or registered trademarks of Sun Microsystems, Inc.

US Patent No 5818437 and other pending patents. T9 text input software Copyright © 1997-2007. Tegic Communications, Inc. All rights reserved. This product is licensed under the MPEG-4 Visual Patent Portfolio License (i) for personal and noncommercial use in connection with information which has been encoded in compliance with the MPEG-4 Visual Standard by a consumer engaged in a personal and noncommercial activity and (ii) for use in connection with MPEG-4 video provided by a licensed video provider. No license is granted or shall be implied for any other use. Additional information, including that related to promotional, internal, and commercial uses, may be obtained from MPEG LA, LLC. See <http://www.mpegla.com>.

Tämä tuote on lisensoitu MPEG-4 Visual Patent Portfolio -lisenssin perusteella (i) henkilökohtaiseen ja ei-kaupalliseen käyttöön niiden titetojen yhteydessä, jotka yksityistä ja ei-kaupallista toimintaa harjoittava kuluttaja on koodannut MPEG-4 Visual -standardin mukaisesti, ja (ii) käytettäväksi lisensoidun videotoimittajan toimittaman MPEG-4-videon yhteydessä. Käyttäjällä ei ole oikeutta mihinkään muuhun käyttöön. Lisätietoja, mukaan lukien myynninedistämiskäyttöön sekä sisäiseen ja kaupalliseen käyttöön liittyviä tietoja, antaa MPEG LA, LLC. Katso <http://www.mpegla.com>.

Nokia kehittää tuotteitaan jatkuvasti ja pidättää siksi oikeuden tehdä muutoksia ja parannuksia mihin tahansa tässä asiakirjassa mainittuun tuotteeseen ilman ennakkoilmoitusta.

ELLEI PAKOTTAVASTA LAINSÄÄDÄNNÖSTÄ MUUTA JOHDU, NOKIA TAI SEN LISENSSINHALTIJAT EIVÄT VASTAA TIETOJEN TAI TULOJEN MENETYKSESTÄ EIVÄTKÄ MISTÄÄN ERITYISISTÄ, SATUNNAISISTA, EPÄSUORISTA TAI VÄLILLISISTÄ VAHINGOISTA.

TÄMÄN ASIAKIRJAN SISÄLTÖ TARJOTAAN SELLAISENA KUIN SE ON. SEN VIRHEETTÖMYYDESTÄ, LUOTETTAVUUDESTA, SISÄLLÖSTÄ TAI SOVELTUMISESTA KAUPANKÄYNNIN KOHTEKSI TAI JOHONKIN TIETTYYN TARKOITUKSENE I ANNETA MITÄÄN NIMENOMAISTA TAI KONKLUDENTTISTA TAKUUTA, ELLEI SOVELTUVALLA LAINSÄÄDÄNNÖLLÄ OLE TOISIN MÄÄRÄTTY. NOKIA VARAA ITSELLEEN OIKEUDEN MUUTTAA TÄTÄ ASIAKIRJAA TAI POISTAA SEN JAKELUSTA MILLOIN TAHANSA ILMAN ERILLISTÄ ILMOITUSTA.

Tuotteiden sekä niiden sovellusten ja palvelujen saatavuus voi vaihdella alueittain. Lisätietoja ja tietoja eri kieliversioiden saatavuudesta saat Nokia-jälleenmyyjältä. Vientisäännöstely

Tämä laite saattaa sisältää hyödykkeitä, tekniikkaa tai ohjelmia, joihin sovelletaan Yhdysvaltojen ja muiden maiden vientilakeja ja -määräyksiä. Käyttäjän tulee noudattaa tällaisia lakeja ja määräyksiä.

#### FCC:N JA INDUSTRY CANADAN ILMOITUS

Laite voi aiheuttaa häiriöitä TV:ssä ja radiossa (esimerkiksi käytettäessä puhelinta lähellä vastaanotinta). FCC tai Industry Canada voi vaatia lopettamaan puhelimen käytön, jos häiriötä ei pystytä poistamaan. Jos tarvitset apua, ota yhteys paikalliseen huoltoliikkeeseen. Tämä laite on FCC-normien osan 15 mukainen. Käyttö on sallittu seuraavilla kahdella ehdolla: (1) Laite ei saa aiheuttaa haitallisia häiriöitä, ja (2) laitteen täytyy sietää myös sellaisia vastaanotettuja häiriöitä, jotka voivat aiheuttaa virheitä sen toiminnassa. Muutokset, joita Nokia ei ole erikseen hyväksynyt, voivat kumota käyttäjä noikeuden käyttää tätä laitetta.

Laitteen mukana tulevien kolmansien osapuolten sovellusten valmistajat ja omistajat voivat olla henkilöitä tai yhteisöjä, jotka eivät liity Nokiaan. Nokia ei omista tällaisten kolmansien osapuolien sovellusten tekijänoikeuksia tai immateriaalioikeuksia. Nokia ei vastaa näiden sovellusten käyttäjätuesta tai toimivuudesta eikä sovelluksissa tai ohjeaineistoissa annetuista tiedoista. Nokia ei anna kolmansien osapuolten sovelluksille mitään takuuta. SOVELLUSTEN KÄYTTÖ ON OSOITUS SIITÄ, ETTÄ KÄYTTÄJÄ HYVÄKSYY SEN, ETTÄ SOVELLUKSET TOIMITETAAN SELLAISENAAN ILMAN MINKÄÄNLAISTA NIMENOMANISTA TAI KONKLUDENTTISTA TAKUUTA, ELLEI PAKOTTAVASTA LAINSÄÄDÄNNÖSTÄ MUUTA JOHDU. LISÄKSI KÄYTTÄJÄ HYVÄKSYY, ETTEI NOKIA EIVÄTKÄ SEN EMO-, SISAR-, TYTÄR- TAI OSAKKUUSYHTIÖT ANNA MITÄÄN NIMENOMAISIA TAI KONKLUDENTTISIA LUPAUKSIA, VAKUUTUKSIA TAI TAKUITA ESIMERKIKSI SOVELLUKSEN OMISTUSOIKEUDESTA, SOVELTUVUUDESTA KAUPANKÄYNNIN KOHTEEKSI TAI JOHONKIN TIETTYYN TARKOITUKSEEN TAI SIITÄ, ETTÄ SOVELLUKSET EIVÄT LOUKKAA KOLMANSIEN OSAPUOLIEN PATENTI- TAI TEKUJÄNOIKEUKSIS. TAVARAMERKKENÄ TAI MUITA OIKEUKSIA.

2. painos / FI, 9254270

# Sisällys

| Turvallisuutesi vuoksi                     | .7   |
|--------------------------------------------|------|
| Yhteyden muodostaminen                     | 11   |
| Tuki                                       | 12   |
| Nokian tuki- ja yhteystiedot               | .12  |
| Object                                     | .12  |
| Kayton aloittaminen                        | .12  |
|                                            | . 12 |
| Nokia N76                                  | 13   |
| Ohjelmistopäivitykset                      | .13  |
| Asetukset                                  | .13  |
| Tervetuloa                                 | .13  |
| Tilat                                      | .14  |
| Näppäimet ja siirtyminen                   | .15  |
| Sisällön siirtäminen toisesta laitteesta   | .17  |
| Tärkeimmät symbolit                        | .18  |
| Virransäästäjän merkkivalo                 | .19  |
| Äänenvoimakkuuden ja kaiuttimen säätäminen | .19  |
| Näppäinlukko                               | .20  |
| Kuuloke                                    | .20  |
| Muistikortti                               | .20  |
| Tiedostonhallinta                          | .21  |

| Mediasovellukset23                        |
|-------------------------------------------|
| Soitin                                    |
| Visual Radio 27                           |
| RealPlayer29                              |
| Adobe Flash Player                        |
| Nokia Lifeblog                            |
| Kamera31                                  |
| Kuvien ottaminen31                        |
| Kameran valokuvasymbolit                  |
| Aktiivinen työkalurivi                    |
| Kuvan ottamisen jälkeen                   |
| Kameran valokuva-asetukset 34             |
| Salama35                                  |
| Asetukset – värit ja valaistus            |
| Näkymät                                   |
| Sarjakuvaus                               |
| Kun haluat itsekin kuvaan – itselaukaisin |
| Videoiden kuvaaminen                      |
| Galleria41                                |
| Tiedostojen katseleminen ja selaaminen 41 |
| Tulostuskori                              |

| Albumit                                        | 44 |
|------------------------------------------------|----|
| Muistitilan vapauttaminen                      | 44 |
| Kuvan tulostaminen                             | 44 |
| Online-tulostus                                | 45 |
| Online-jako                                    | 45 |
| Kuvien muokkaaminen                            | 46 |
| Videoleikkeiden muokkaaminen                   | 47 |
| Kuvien, videoiden, äänen ja tekstin lisääminen | 47 |
| Videoleikkeiden leikkaaminen                   | 48 |
| Videoiden lähettäminen                         | 48 |
| Ohjaaja                                        | 48 |
| Diaesitys                                      | 50 |
| Esitykset                                      | 51 |

## Laitteen muokkaaminen

| yksiioiiiseksi                                                                                       | 52                   |
|----------------------------------------------------------------------------------------------------|----------------------|
| Profiilit – äänten asettaminen                                                                       | 52                   |
| Laitteen ulkoasun muuttaminen                                                                        | 53                   |
| Aktiivinen valmiustila                                                                               | 55                   |
| Web-selain                                                                                           | 56                   |
|                                                                                                    |                      |
| Yhteyden suojaus                                                                                     | 56                   |
| Yhteyden suojaus<br>Kirjanmerkkinäkymä                                                               | 56<br>56             |
| Yhteyden suojaus<br>Kirjanmerkkinäkymä<br>Web-sivujen selailu                                        | 56<br>56<br>57       |
| Yhteyden suojaus<br>Kirjanmerkkinäkymä<br>Web-sivujen selailu<br>Yhteyden katkaiseminen              | 56<br>56<br>57<br>61 |
| Yhteyden suojaus<br>Kirjanmerkkinäkymä<br>Web-sivujen selailu<br>Yhteyden katkaiseminen<br>Asetukset | 56<br>57<br>61<br>61 |

| Yhteydet                                                                                                    | 63                                                  |
|----------------------------------------------------------------------------------------------------|-----------------------------------------------------|
| Yhteyksien hallinta                                                                                                    | 63                                                  |
| Bluetooth-yhteydet                                                                                                    | 63                                                  |
| Yhtevdet tietokoneeseen                                                                                                    | 67                                                  |
| Synkronointi                                                                                                    | 67                                                  |
| Laitehallinta                                                                                                    | 68                                                  |
| Lataa                                                                                                    | 70                                                  |
| Lataa-sovelluksen asetukset                                                                                                    | 70                                                  |
| Ajanhallinta                                                                                                    | 72                                                  |
| Kello                                                                                                    | 72                                                  |
| Kalenteri                                                                                                    | 72                                                  |
|                                                                                                    |                                                     |
| Viestit                                                                                                    | 75                                                  |
| Viestit                                                                                                    | <b>75</b><br>76                                     |
| Viestit<br>Tekstitilat<br>Viestien kirjoittaminen ja lähettäminen                                                                                                    | <b>75</b><br>76<br>76                               |
| Viestit<br>Tekstitilat<br>Viestien kirjoittaminen ja lähettäminen<br>Saapuneet-kansio – viestien vastaanottaminen<br>Partilestikka                                                                                                    | <b>75</b><br>76<br>76<br>78                         |
| Viestit<br>Tekstitilat<br>Viestien kirjoittaminen ja lähettäminen<br>Saapuneet-kansio – viestien vastaanottaminen<br>Postilaatikko<br>SIM-kortilla olevien viestien katseleminen                                                                           | <b>75</b><br>76<br>76<br>78<br>79<br>81             |
| Viestit<br>Tekstitilat<br>Viestien kirjoittaminen ja lähettäminen<br>Saapuneet-kansio – viestien vastaanottaminen<br>Postilaatikko<br>SIM-kortilla olevien viestien katseleminen<br>Viestien asetukset                                                     | <b>75</b><br>76<br>76<br>78<br>79<br>81<br>81       |
| Viestit<br>Tekstitilat<br>Viestien kirjoittaminen ja lähettäminen<br>Saapuneet-kansio – viestien vastaanottaminen<br>Postilaatikko<br>SIM-kortilla olevien viestien katseleminen<br>Viestien asetukset<br>Chat – pikaviestit                               | <b>75</b><br>76<br>78<br>79<br>81<br>81<br>85       |
| Viestit<br>Tekstitilat<br>Viestien kirjoittaminen ja lähettäminen<br>Saapuneet-kansio – viestien vastaanottaminen<br>Postilaatikko<br>SIM-kortilla olevien viestien katseleminen<br>Viestien asetukset<br>Chat – pikaviestit<br>Soittaminen                | 75<br>76<br>78<br>79<br>81<br>81<br>85<br><b>87</b> |
| Viestit<br>Tekstitilat<br>Viestien kirjoittaminen ja lähettäminen<br>Saapuneet-kansio – viestien vastaanottaminen<br>Postilaatikko<br>SIM-kortilla olevien viestien katseleminen<br>Viestien asetukset<br>Chat – pikaviestit<br>Soittaminen<br>Äänipuhelut | 75<br>76<br>78<br>79<br>81<br>81<br>85<br><b>87</b> |

| Videon jakaminen                             | 91 |
|----------------------------------------------|----|
| Puheluun vastaaminen tai puhelun hylkääminen | 94 |
| Loki                                         | 95 |
| Pikayhteys                                   | 96 |

## Osoitekirja (puhelinluettelo) ......98

| Nimien ja numeroiden tallentaminen ja     |     |
|-------------------------------------------|-----|
| muokkaaminen                              | 98  |
| Yhteystietojen kopioiminen                | 99  |
| Soittoäänten liittäminen osoitekortteihin | 100 |
| Yhteysryhmien luominen                    | 100 |

| Toimisto             | 102 |
|----------------------|-----|
| Laskin               | 102 |
| Adobe Reader         | 102 |
| Muunnin              |     |
| Muistikirja          | 103 |
| Äänitys              | 103 |
| Langaton näppäimistö | 103 |
| Työkalut             | 105 |
| Sovellusten hallinta |     |

| Digitaalinen oikeuksien hallinta (DRM)  | 107   |
|-----------------------------------------|-------|
| Äänikomennot                            | 108   |
| Paikantaminen                           | 109   |
| Asetukset                               | . 110 |
| Yleiset asetukset                       | 110   |
| Paikannus                               | 115   |
| Puhelin                                 | 115   |
| Yhteys                                  | 118   |
| Sovellukset                             | 121   |
| Ongelmien ratkaiseminen: kysymyksi      | ä     |
| ja vastauksia                           | . 122 |
| Tietoa akuista                          | . 125 |
| Lataaminen ja purkaminen                | 125   |
| Ohjeet Nokian akun tunnistamista varten | 126   |
| Huolto-ohjeita                          | . 128 |
| Turvallisuutta koskevia lisätietoja     | . 130 |
| Hakemisto                               | . 134 |

## Turvallisuutesi vuoksi

Lue nämä ohjeet. Ohjeiden vastainen käyttö saattaa olla vaarallista tai lainvastaista. Saat lisätietoja lukemalla koko oppaan.

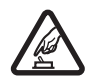

### KYTKE VIRTA LAITTEESEEN TURVALLISESTI

Älä kytke laitteeseen virtaa silloin, kun matkapuhelimen käyttö on kielletty tai se voi aiheuttaa häiriöitä tai vaaratilanteen.

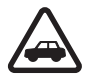

LIIKENNETURVALLISUUS Noudata kaikkia paikallisia lakeja. Pidä kädet aina vapaina, jotta voit hallita ajoneuvoa sitä ajaessasi. Aseta ajaessasi ajoturvallisuus etusijalle.

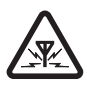

HÄIRIÖT Kaikki langattomat laitteet ovat alttiita häiriöille, jotka voivat vaikuttaa laitteiden toimintaan.

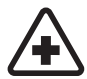

SULJE LAITE SAIRAALASSA Noudata kaikkia rajoituksia. Sulje laite lääketieteellisten laitteiden lähellä.

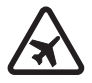

SULJE LAITE ILMA-ALUKSESSA Noudata kaikkia rajoituksia. Langattomat laitteet voivat häiritä ilma-aluksen järjestelmien toimintaa.

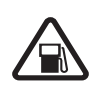

SULJE LAITE TANKATESSASI Älä käytä laitetta huoltoasemalla. Älä käytä sitä polttoaineen tai kemikaalien läheisyydessä.

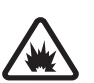

### SULJE LAITE RÄJÄYTYSTYÖMAALLA

Noudata kaikkia rajoituksia. Älä käytä laitetta räjäytystyömaalla.

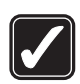

KÄYTÄ JÄRKEVÄSTI Käytä laitetta vain normaaliasennoissa käyttöohjeiden mukaisesti. Älä koske antenniin tarpeettomasti.

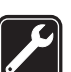

VALTUUTETTU HUOLTO Vain valtuutettu huoltoliike saa asentaa tai korjata tuotteen.

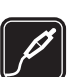

LISÄLAITTEET JA AKUT Käytä vain hyväksyttyjä lisälaitteita ja akkuja. Älä yhdistä yhteensopimattomia tuotteita toisiinsa.

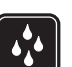

VEDENKESTÄVYYS Laitteesi ei ole vedenkestävä. Pidä se kuivana.

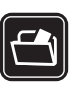

VARMUUSKOPIOT Muista tehdä varmuuskopiot tai pitää kirjaa kaikista laitteeseen tallennetuista tärkeistä tiedoista.

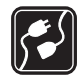

#### YHDISTÄMINEN MUIHIN LAITTEISIIN

Kun yhdistät tuotteen johonkin toiseen laitteeseen, lue tarkat turvaohjeet laitteen käyttöohjeesta. Älä yhdistä yhteensopimattomia tuotteita toisiinsa.

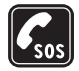

HÄTÄPUHELUT Varmista, että laitteen puhelintoiminto on päällä ja että laite on verkon kuuluvuusalueella. Paina lopetusnäppäintä niin monta kertaa kuin tarvitaan näytön tyhjentämiseen ja valmiustilaan palaamiseen. Näppäile hätänumero ja paina soittonäppäintä. Ilmoita olinpaikkasi. Älä katkaise puhelua, ennen kuin saat luvan siihen.

## Tietoja laitteesta

Tässä ohjeessa kuvattu langaton laite on hyväksytty käytettäväksi (E)GSM 850/900/1800/1900- ja UMTS 2100 -verkoissa. Lisätietoja verkoista saat palveluntarjoajaltasi.

Kun käytät tämän laitteen toimintoja, noudata lakeja ja paikallisia käytäntöjä sekä kunnioita muiden yksityisyyttä ja oikeuksia, kuten tekijänoikeuksia.

Tekijänoikeussuoja saattaa estää joidenkin kuvien, musiikin (myös soittoäänien) tai muun vastaavan sisällön kopioimisen, muokkaamisen, siirtämisen tai edelleen lähettämisen.

Laite tukee Internet-yhteyttä ja muita yhteysmenetelmiä. Laite voi tietokoneen tapaan altistua viruksille, vahingollisille viesteille ja sovelluksille sekä muulle haitalliselle sisällölle. Noudata varovaisuutta ja avaa viestit, hyväksy yhteyspyynnöt ja hyväksy asennukset vain, jos ne ovat peräisin luotettavista lähteistä, sekä lataa sisältöä vain luotettavista lähteistä. Voit parantaa laitteen tietoturvaa asentamalla virustentorjuntaohjelmiston, johon sisältyy säännöllinen päivityspalvelu, ja käyttämällä palomuurisovellusta.

Varoitus: Laitteen on oltava päällä, jotta sen toimintoja (herätyskelloa lukuun ottamatta) voidaan käyttää. Älä kytke laitteeseen virtaa silloin, kun langattoman laitteen käyttö voi aiheuttaa häiriöitä tai vaaratilanteen.

Toimistosovellukset tukevat Microsoftin Word-, PowerPoint- ja Excel-ohjelmien (Microsoft Office -ohjelmiston versioiden 2000, XP ja 2003) yhteisiä ominaisuuksia. Kaikkien tiedostomuotojen tiedostoja ei voi tarkastella tai muokata.

Tiettyjen toimintojen aikana, kuten videonjakoistuntoa tai nopeaa datayhteyttä käytettäessä, laite saattaa tuntua lämpimältä. Useimmissa tapauksissa tämä on normaalia. Jos epäilet, että laite ei toimi kunnolla, vie se lähimpään valtuutettuun huoltoliikkeeseen.

Laitteeseen on voitu asentaa valmiiksi kirjanmerkkejä ja linkkejä kolmansien osapuolien Internet-sivuille. Voit käyttää laitteella myös muita kolmansien osapuolien sivustoja. Kolmansien osapuolien sivustot eivät liity Nokiaan, eikä Nokia tue näitä sivustoja eikä vastaa niistä. Jos päätät käyttää tällaisia sivustoja, noudata turvallisuutta koskevia varotoimia ja suhtaudu sisältöön harkiten.

Tämän oppaan kuvat voivat olla erilaisia kuin laitteen näyttö.

## Verkkopalvelut

Puhelimen käyttö edellyttää palvelun tilaamista langattomien palvelujen tarjoajalta. Monien ominaisuuksien käyttö edellyttää verkon erityistoimintoja. Nämä toiminnot eivät välttämättä ole käytettävissä kaikissa verkoissa. Joissakin verkoissa täytyy ehkä sopia erikseen palveluntarjoajan kanssa, ennen kuin verkkopalveluja voi käyttää. Palveluntarjoaja antaa tarvittaessa ohjeita ja tietoa soveltuvista maksuista. Joissakin verkoissa voi olla rajoituksia, jotka vaikuttavat verkkopalvelujen käyttöön. Jotkin verkot eivät esimerkiksi välttämättä tue kaikkia kielikohtaisia merkkejä ja palveluja. Palveluntarjoajasi on voinut pyytää, että jotkin laitteesi toiminnot poistetaan käytöstä tai että niitä ei aktivoida. Tällöin nämä toiminnot eivät näy laitteen valikossa. Laitteeseesi on voitu myös määrittää erityisasetuksia, kuten normaalista poikkeavia valikoiden nimiä, valikkojärjestyksiä ja kuvakkeita. Lisätietoja saat palveluntarjoajaltasi.

Tämä laite tukee TCP/IP-yhteyskäytännön alaisuudessa toimivia WAP 2.0 -määrittelyjä (HTTP ja SSL). Jotkin laitteen toiminnot, kuten multimediaviestit, Web-selailu ja sähköposti, edellyttävät, että verkko tukee näitä tekniikoita.

## Lisälaitteet, akut ja laturit

Katkaise laitteesta virta ja irrota laturi aina ennen akun poistamista.

Tarkista laturin mallinumero ennen sen käyttöä tämän laitteen kanssa. Tämä laite on tarkoitettu käytettäväksi laturien AC-3 ja AC-4 kanssa ja laturien AC-1, ACP-8, ACP-9, ACP-12 ja LCH-12 kanssa, kun sitä käytetään CA-44-laturisovittimen ohella.

Tämän laitteen kanssa on tarkoitus käyttää akkua BL-4B.

Varoitus: Käytä vain sellaisia akkuja, latureita ja lisälaitteita, jotka Nokia on hyväksynyt käytettäväksi tämän mallin kanssa. Muuntyyppisten tuotteiden käyttö voi tehdä laitteesta hyväksynnän vastaisen tai mitätöidä sitä koskevan takuun ja saattaa olla vaarallista.

Tietoja hyväksyttyjen lisälaitteiden saatavuudesta saat laitteen myyjältä. Kun irrotat lisälaitteen virtajohdon, ota kiinni ja vedä pistokkeesta, älä johdosta.

## Yhteyden muodostaminen

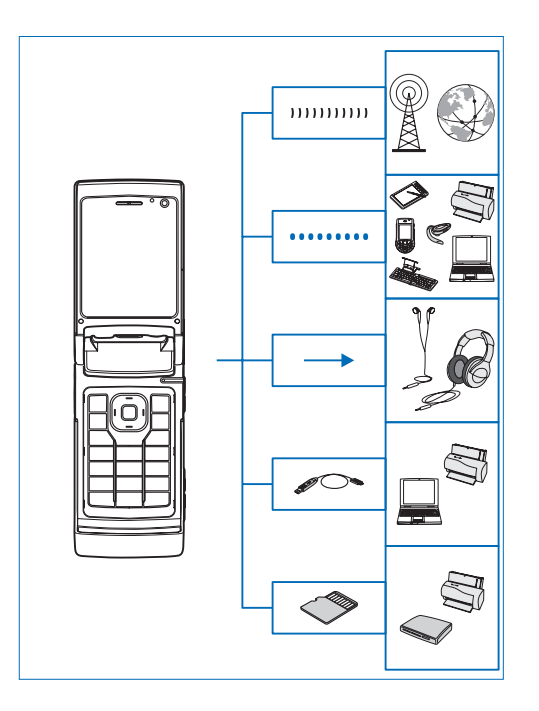

Voit käyttää laitetta 2G- ja 3G-verkoissa. Katso "Tietoja laitteesta", s. 8.

Bluetooth-tekniikkaa käyttämällä voit siirtää tiedostoja ja muodostaa yhteyden yhteensopiviin lisälaitteisiin. Katso "Bluetooth-yhteydet", s. 63.

Nokia-AV-liitintä (3,5 mm) käyttämällä voit liittää puhelimeen yhteensopivia HF-kuulokkeita ja yleiskuulokkeita. Katso "Kuuloke", s. 20.

Yhteensopivaa datakaapelia (esimerkiksi Nokia liitäntäkaapelia DKE-2) käyttämällä voit liittää puhelimen yhteensopiviin laitteisiin, kuten tulostimiin ja tietokoneisiin. Katso "USB", s. 67.

Yhteensopivaa microSD-korttia käyttämällä voit siirtää tietoja tai tehdä niistä varmuuskopioita. Katso "Muistikorttityökalu", s. 21.

## Tuki

Mallinumero: Nokia N76-1, josta jatkossa käytetään nimeä Nokia N76.

## Nokian tuki- ja yhteystiedot

Tämän oppaan viimeisimmän version, lisätietoja, ladattavia tuotteita ja Nokia-tuotteeseesi liittyviä palveluja löydät osoitteesta www.nseries.com/support tai paikallisesta Nokian Web-sivustosta.

Web-sivustossa on Nokian tuotteiden ja palvelujen käyttöä koskevia tietoja. Jos haluat ottaa yhteyden asiakaspalveluun, saat luettelon paikallisista Nokian tukipisteistä osoitteesta www.nokia.com/customerservice.

Jos tarvitset huoltopalveluja, katso lähimmän Nokia Care -huoltopisteen sijainti osoitteesta www.nokia.com/repair.

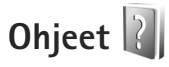

Laitteessa on tilannekohtainen ohjetoiminto. Kun sovellus on avoinna, voit avata avoinna olevaa näkymää koskevan ohjeen valitsemalla Valinnat > Ohjeet.

Voit avata ohjeen päävalikosta valitsemalla Työkalut > Apuohj. > Ohjeet. Valitse haluamasi sovellus, jolloin näyttöön tulevat sen ohjeaiheet.

## Käytön aloittaminen

Näppäimiin ja osiin liittyvää tietoa ja ohjeita laitteen käyttöönottoon saat Käytön aloittaminen -oppaasta.

## Lisäsovellukset

Käytettävissä on useita Nokian ja muiden ohjelmistokehittäjien sovelluksia, jotka lisäävät Nokia N76 -puhelimen käyttömahdollisuuksia. Nämä sovellukset on esitelty oppaissa, joka on saatavilla Nokia-laitteiden tuotetukisivustossa osoitteessa www.nseries.com/support tai paikallisessa Nokian Web-sivustossa.

## Nokia N76

## Ohjelmistopäivitykset

Nokia saattaa tehdä ohjelmistopäivityksiä, jotka tarjoavat uusia ominaisuuksia, parannettuja toimintoja tai paremman suorituskyvyn. Voit ehkä pyytää näitä päivityksiä Nokia Software Updater -tietokonesovelluksen avulla. Jotta voit päivittää laitteen ohjelmiston, tarvitset Nokia Software Updater -sovelluksen ja yhteensopivan PC-tietokoneen, jossa on Microsoft Windows 2000- tai XP-käyttöjärjestelmä, laajakaistayhteys Internetiin ja yhteensopiva datakaapeli, jolla voit liittää laitteen tietokoneeseen.

Lisätietoja aiheesta ja Nokia Software Updater -sovelluksen saat osoitteesta www.nokia.com/softwareupdate tai paikallisesta Nokian Web-sivustosta.

## Asetukset

Laitteessa MMS-, GPRS-, suoratoisto- ja Internetasetukset on tavallisesti määritetty valmiiksi palveluntarjoajan tietojen perusteella. Palveluntarjoajien asetukset on voitu määrittää laitteeseen valmiiksi, tai voit saada tai pyytää asetukset erityisenä viestinä palveluntarjoajilta.

Lisätietoja laitteen yleisistä asetuksista, kuten kieli-, valmiustila- ja näyttöasetuksista, on kohdassa "Puhelin", s. 115.

## Tervetuloa

Kun käynnistät laitteen ensimmäistä kertaa, Tervetuloa-sovellus avautuu. Valitse jokin seuraavista:

Ohj. asetustoim. - Voit määrittää asetuksia.

Siirto – Voit siirtää sisältöä, kuten yhteystietoja tai kalenterimerkintöjä, yhteensopivasta Nokia-laitteesta. Katso "Sisällön siirtäminen toisesta laitteesta", s. 17.

Voit avata Tervetuloa-sovelluksen myöhemmin painamalla 💱 -näppäintä ja valitsemalla Työkalut > Apuohj. > Tervetuloa. Pääset erillisiin sovelluksiin myös niiden omista valikoista.

Lisätietoja Ohj. asetustoim. -sovelluksesta on laitteen käyttöoppaissa osoitteessa www.nseries.com/support tai paikallisessa Nokian Web-sivustossa.

## Tilat

Laitteessa on kaksi toimintatilaa: kannen ollessa kiinni käytettävissä ovat muun muassa sellaiset toiminnot, kuten Soitin, Radio, Kamera ja Viestit, ja kannen ollessa auki käytettävissä ovat kaikki laitteen toiminnot, jolloin laitetta voi käyttää perinteisen matkapuhelimen tapaan.

### Kansi kiinni – kannen näyttö

Kun kansi suljetaan, päänäyttö poistuu käytöstä ja kannen näyttöön tulee valo. Meneillään olevat puhelut katkeavat, ellei kaiutin ole käytössä tai yhteensopiva kuuloke liitettynä. Lisätietoja asetusten muuttamisesta on osiossa "Kannen näyttö", s. 54. Jos kuuntelet äänitettä Soitintai Visual Radio -sovelluksella, toisto jatkuu.

Kun kansi on kiinni, kello- ja tilatiedot näkyvät lisänäytössä. Valmiustilassa kentän voimakkuuden ja akun tilan symbolit, operaattorin tunnus, kellonaika ja tilan symbolit ovat ehkä näkyvissä.

Jos kuuntelet äänitettä Soitinsovelluksella, äänenvoimakkuuspalkki ja kappaleen tiedot ovat näkyvissä. Jos haluat toistaa äänitteen, pysäyttää toiston tilapäisesti tai toistaa seuraavan tai edellisen äänitteen, käytä pikakannen

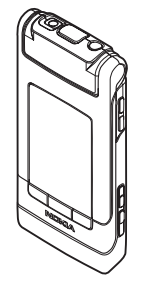

näppäimiä. Voit säätää äänenvoimakkuutta äänenvoimakkuusnäppäimillä.

Jos käytät Visual Radio -sovellusta kannen ollessa kiinni, äänenvoimakkuuspalkki ja kanavan tiedot ovat näkyvissä. Voit ottaa radion käyttöön ja poistaa sen käytöstä sekä valita seuraavan tai edellisen tallennetun kanavan medianäppäimiä käyttämällä. Voit säätää äänenvoimakkuutta äänenvoimakkuusnäppäimillä.

Jos käytät Kamera-sovellusta kannen ollessa kiinni, pidä laitetta vaakasuorassa asennossa. Kannen näyttö toimii etsimenä. Voit ottaa kameran käyttöön pitämällä — -näppäintä painettuna. Voit suurentaa tai pienentää kohdetta painamalla äänenvoimakkuusnäppäimiä. Ota kuva painamalla — -näppäintä. Voit siirtyä Kuvatila-näkymästä Videotila-näkymään ja päinvastoin painamalla — -näppäintä.

Jos haluat säätää valaistus- ja väriasetuksia ennen kuvan ottamista, ota työkalurivi käyttöön painamalla ▶ II -näppäintä ja selaa aktiivisen työkalurivin kohteita äänenvoimakkuusnäppäimillä. Katso "Asetukset – värit ja valaistus", s. 35 ja "Näkymät", s. 36.

Näkyvissä ovat myös kalenteri ja kellon hälytyssymbolit sekä vastaamattomia puheluita ja uusia viestejä koskevat ilmoitukset. Jos haluat tarkastella vastaanottamiasi tekstiviestejä ja multimediaviesteihin sisältyviä teksti- tai kuvaobjekteja, avaa kansi ja tarkastele viestiä päänäytössä. Katso "Saapuneet-kansio – viestien vastaanottaminen", s. 78.

Kun puhelu saapuu, kuuluu normaali soittoääni ja näytössä näkyy ilmoitus. Jos haluat vastata puheluun avaamalla kannen, valitse kannen näytön asetuksista Vastaa avaamalla kansi. Jos laitteeseen on kytketty yhteensopiva kuuloke, paina L-näppäintä. Lisätietoja asetusten muuttamisesta on osiossa "Kannen näyttö", s. 54.

Voit soittaa puheluita tai käyttää valikkoa avaamalla kannen.

Lisätietoja näppäinten lukitsemisesta on kohdassa "Näppäinlukko", s. 20.

### Kansi auki – päänäyttö

Kun avaat kannen, päänäyttöön tulee valo, näppäimistö on käytettävissä ja voit käyttää valikkoa. Jos haluat käyttää valikkoa, paina **\$**3 -näppäintä.

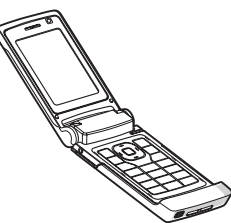

Kansi avautuu lähes 165 astetta, kuten kuva osoittaa. Älä yritä väkisin avata kantta enempää.

## Näppäimet ja siirtyminen

Luettelo laitteen näppäimistä ja osista on Käytön aloittaminen -oppaassa.

## Valikkonäppäin 🔉

## Navi<sup>™</sup>-selausnäppäin

josta tästä eteenpäin käytetään nimitystä selausnäppäin.

 Kun jokin valikko on avoinna, voit sen sijaan, että käyttäisit selausnäppäintä, valita haluamasi sovelluksen nopeasti käyttämällä numeronäppäimiä,
 # -näppäintä ja \* -näppäintä. Jos esimerkiksi päävalikko on näytössä, voit avata Kalenterisovelluksen painamalla 3 -näppäintä.

## Multimedianäppäin 💠

Voit multimedianäppäimellä avata nopeasti multimediasisältöä ja valmiiksi määritettyjä sovelluksia. Nokia N76

Voit avata multimedianäppäimelle määritetyn pikavalinnan pitämällä ↔-näppäintä painettuna. Voit avata multimediasovellusten luettelon painamalla ↔-näppäintä. Voit avata haluamasi sovelluksen selausnäppäimellä. Jos haluat poistua luettelosta valitsematta sovellusta, paina ↔-näppäintä.

Voit vaihtaa pikanäppäimiä valitsemalla ensin ↔ ja sitten (). Jos haluat vaihtaa sovelluksia, jotka tulevat näkyviin painamalla ↔-näppäintä, valitse Ylös, Vasemmalle, Keskelle tai Oikealle ja sen jälkeen haluamasi sovellus.

Jotkin pikavalinnat voivat olla kiinteitä, eikä niitä voi muuttaa.

### Muokkausnäppäin 🗞

Jos haluat kopioida ja liittää tekstiä, voit valita kirjaimia ja sanoja pitämällä Sograppäintä painettuna. Voit korostaa tekstiä painamalla Dograppäintä – näppäintä. Kopioi teksti leikepöydälle pitämällä edelleen Sograppäintä painettuna ja valitsemalla Kopioi. Lisää teksti asiakirjaan pitämällä Sograppäintä painettuna ja valitsemalla Liitä.

#### Tekstin ja luetteloiden muokkaaminen

Kun haluat lopettaa, vapauta 💽 -näppäin ja sitten 🗞 -näppäin.

Kun käytät Viestit-sovellusta, voit muokkausnäppäintä käyttämällä ottaa käyttöön ennustavan tekstinsyötön, siirtyä numerotilaan, lisätä symbolin ja vaihtaa kirjoituskielen. Katso "Viestit", s. 75.

### Tilanäppäin 📼

Tilanäppäin on monitoiminen näppäin, jota käyttämällä voit siirtyä helposti valittujen sovellusten välillä ja vaihtaa tiettyjen sovellusten näkymiä kannen ollessa kiinni.

Kun kansi on auki, voit 📧 -näppäintä painamalla avata viimeisimmän kuvan Galleria-sovelluksessa.

Kun kansi on auki ja käytät Galleria-sovellusta, voit mainen on appäintä painamalla vaihtaa Kuvat ja videotja pikkukuvanäkymän välillä.

Kun kansi on kiinni ja käytät Kamera-sovellusta, voit

-näppäintä painamalla vaihtaa Kuvatila- ja Videotila-näkymän välillä.

Kun kansi on kiinni ja käytät Soitin-sovellusta, voit mainin einen kansi on kiinni ja käytät Soitin-sovellusta, voit mainin kansi on kiinni ja käytät Soitin-sovellusta, voit mainin kansi on kiinni kansi on kiinni kansi kansi kansi on kiinni kansi on kiinni kansi on kiinni kansi on k

Kun kansi on kiinni ja käytät Visual Radio -sovellusta, voit 📧 -näppäintä painamalla vaihtaa kanava- ja kanavaluettelonäkymän välillä.

☆ Vihje! Jos haluat vain taustakuvan näkyvän kannen näytössä, paina tilanäppäintä kahdesti valmiustilassa.

### Kuvausnäppäin 📼

Voit ottaa pääkameran käyttöön kannen ollessa kiinni pitämällä 
-näppäintä painettuna. Ota kuva painamalla 
-näppäintä. Katso "Kuvien ottaminen", s. 31.

Kun videotila on käytössä, voit tallentaa videoleikkeitä painamalla 😐 -näppäintä. Katso "Videoiden kuvaaminen", s. 37.

### Pikakannen näppäimet

Voit ohjata toistoa pikakannen näppäimillä (▶ III, I III) ja ▶▶). Katso "Soitin", s. 23, ja "Visual Radio", s. 27.

Voit lukita näppäimet pikakannen näppäimillä kannen ollessa kiinni. Katso "Näppäinlukko", s. 20.

Painamalla ▶ III-näppäintä voit ottaa aktiivisen työkalurivin käyttöön, kun käytät kameraa kannen ollessa kiinni. Katso "Aktiivinen työkalurivi", s. 33.

## Äänenvoimakkuusnäppäimet

Lisätietoja äänenvoimakkuuden säätämisestä on kohdassa "Äänenvoimakkuuden ja kaiuttimen säätäminen", s. 19. Voit selata luetteloa ylös- ja alaspäin äänenvoimakkuusnäppäimillä kannen ollessa kiinni.

Kun käytät kameraa, voit suurentaa ja pienentää kuvaa äänenvoimakkuusnäppäimillä. Äänenvoimakkuusnäppäimillä voit myös selata aktiivista työkaluriviä kannen ollessa kiinni. Katso "Aktiivinen työkalurivi", s. 33.

## Sisällön siirtäminen toisesta laitteesta

Voit siirtää sisältöä (esimerkiksi yhteystietoja) yhteensopivasta Nokia-laitteesta Nokia N76 -laitteeseen Bluetooth-yhteyden kautta. Laite kertoo, jos toinen laite ei ole yhteensopiva.

Siirrettävä sisältö vaihtelee sen laitteen mallin mukaan, josta haluat siirtää sisältöä. Jos toinen laite tukee synkronointia, voit myös synkronoida tietoja toisen laitteen ja Nokia N76 -laitteen välillä.

Jos toiseen laitteeseen ei voi kytkeä virtaa ilman SIM-korttia, voit asettaa siihen oman SIM-korttisi. Kun Nokia N76 -laitteeseen kytketään virta ilman SIMkorttia, offline-profiili tulee automaattisesti käyttöön.

#### Sisällön siirtäminen

1 Kun haluat käyttää sovellusta ensimmäistä kertaa, valitse se Nokia N76 -laitteen Tervetuloa-

sovelluksessa tai paina *§* -näppäintä ja valitse Työkalut > Apuohj. > Siirto. Jos olet käyttänyt sovellusta aiemmin ja haluat aloittaa uuden siirron, valitse Tiedonsiirto.

2 Valitse Jatka. Nokia N76 -laite alkaa etsiä laitteita, joissa on Bluetooth-yhteys. Valitse laite, johon haluat siirtää sisältöä. Näppäile koodi (1–16 numeroa) Nokia N76 -laitteeseen ja valitse OK. Anna sama koodi toiseen laitteeseen ja valitse OK. Laitteiden välille on nyt muodostettu pariliitos. Katso "Pariliitoksen luominen", s. 65.

Joitakin puhelinmalleja käytettäessä laitteesi lähettää siirtosovelluksen toiseen laitteeseen viestinä. Asenna Tiedonsiirto-sovellus toiseen laitteeseen avaamalla viesti ja noudattamalla näyttöön tulevia ohjeita.

3 Valitse Nokia N76 -laitteessa sisältö, jonka haluat siirtää toisesta laitteesta.

Sisältö siirtyy toisen laitteen muistista vastaavaan paikkaan Nokia N76 -laitteessa. Siirtoaika vaihtelee siirrettävän tiedon määrän mukaan. Voit peruuttaa siirron ja jatkaa myöhemmin.

Jos toinen laite tukee synkronointia, voit pitää tiedot ajantasaisina molemmissa laitteissa. Kun haluat aloittaa synkronoinnin yhteensopivan Nokian laitteen kanssa, valitse Puhelimet, selaa laitteen kohdalle ja valitse Valinnat > Synkronoi. Noudata näyttöön tulevia ohjeita. Synkronointi on kaksisuuntainen. Jos kohde on poistettu yhdestä laitteesta, se poistuu molemmista. Et voi palauttaa synkronoinnin poistamia kohteita.

Jos haluat tarkastella edellisen siirron lokia, valitse Siirtoloki.

## Tärkeimmät symbolit

 $\mathbf{\Psi}$  Laitetta käytetään GSM-verkossa.

**3G** Laitetta käytetään UMTS-verkossa (verkkopalvelu).

Viestit-sovelluksen Saapuneet-kansiossa on ainakin yksi lukematon viesti.

**O**let saanut uutta sähköpostia etäpostilaatikkoon.

**Lähtevät**-kansiossa on lähettämistä odottavia viestejä.

Puheluja on jäänyt vastaamatta.

- 😹 Näkyy, jos Soittoäänityyppi on Äänetön.
- **–O** Laitteen näppäimistö on lukittu.

🔀 Kellon hälytys on käytössä.

2 Toinen puhelulinja on käytössä (verkkopalvelu).

Kaikki laitteeseen tulevat puhelut on siirretty toiseen numeroon. Jos sinulla on kaksi puhelulinjaa (verkkopalvelu), numero ilmaisee käytössä olevan linjan.  $\mathbf{\Omega}$  Laitteeseen on kytketty yhteensopiva kuuloke. N ilmaisee, että yhteys on katkennut.

**T** Laitteeseen on kytketty yhteensopiva induktiosilmukka.

Laitteeseen on kytketty yhteensopiya Tekstipuhelin.

D Datapuhelu on meneillään.

👱 GPRS-pakettidatayhteys on käytössä. 🧏 ilmaisee, että yhteys on pidossa, ja 👗 ilmaisee, että yhteys on kävtettävissä.

E Pakettidatayhteys on käytössä siinä osassa verkkoa, joka tukee EGPRS-datayhteyttä. 💆 ilmaisee, että yhteys on pidossa, ja ilmaisee, että yhteys on käytettävissä. Symbolit ilmaisevat, että EGPRS on käytettävissä verkossa, mutta laite ei välttämättä käytä EGPRS-datayhteyttä tiedonsiirrossa.

34 UMTS-pakettidatayhteys on käytössä. 34 ilmaisee, että yhteys on pidossa, ja 35 ilmaisee, että yhteys on käytettävissä.

Bluetooth-yhteys on käytössä.

(\*) Tietoa siirretään Bluetooth-yhteyden kautta. Kun symboli vilkkuu, laite yrittää muodostaa yhteyttä toiseen laitteeseen.

USB-yhteys on käytössä.

## Virransäästäjän merkkivalo

Näyttö pimenee akkuvirran säästämiseksi, kun näytönsäästäjä tulee käyttöön. Kannen yläosassa oleva sininen LED-merkkivalo vilkkuu ja ilmaisee. että laitteeseen on kytketty virta, mutta laite on virransäästötilassa.

Lisätietoja näytön pimentämisestä ja ottamisesta uudelleen käyttöön on kohdassa "Kannen näyttö", s. 111.

## Äänenvoimakkuuden ja kaiuttimen säätäminen

Voit lisätä tai vähentää äänenvoimakkuutta puhelun aikana tai ääntä kuunnellessasi painamalla äänenvoimakkuusnäppäimiä.

Sisäänrakennetun kaiuttimen ansiosta voit puhua ja kuunnella ilman, että sinun tarvitsee pitää laitetta korvalla.

🛆 Varoitus: Älä pidä laitetta korvallasi kaiuttimen käytön aikana, koska äänenvoimakkuus voi olla erittäin suuri.

Kun haluat käyttää kaiutinta puhelun aikana, valitse Valinnat > Kaiutin käyttöön.

Voit poistaa kaiuttimen käytöstä valitsemalla Valinnat > Puhelin käyttöön.

## Näppäinlukko

Voit lukita näppäimet kannen ollessa kiinni painamalla ensin ₩ ja sitten ▶ . Voit poistaa näppäinten lukituksen painamalla ₩ ja sitten ▶ .

Voit lukita näppäimet kannen ollessa auki painamalla ensin — ja sitten \* . Voit poistaa näppäinten lukituksen painamalla — ja sitten \* .

Kun näppäinlukko on päällä, puhelut laitteeseen ohjelmoituun viralliseen hätänumeroon voivat olla mahdollisia.

## Kuuloke

Voit liittää yhteensopivan HF-kuulokkeen tai yleiskuulokkeen laitteen Nokia-AV-liitäntään (3,5 mm). Sinun on ehkä valittava kaapelitila.

Älä liitä laitteeseen tuotteita, jotka tuottavat ulostulosignaalia, koska se voi vahingoittaa laitetta. Älä kytke

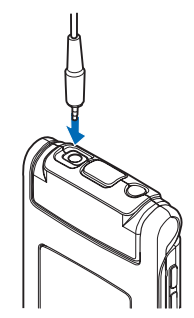

Nokia-AV-liitäntään mitään jännitelähdettä.

Kun liität laitteen Nokia-AV-liitäntään ulkoisen laitteen tai muun kuin Nokian hyväksymän kuulokkeen, kiinnitä huomiota äänenvoimakkuuden tasoon.

Varoitus: Kuulokkeita käyttäessäsi kykysi kuulla ulkopuolisia ääniä voi heikentyä. Älä käytä kuulokkeita silloin, kun se voi vaarantaa turvallisuutesi.

Kun haluat käyttää HF-kuulokkeita tai yleiskuulokkeita, joissa on yhteensopiva kauko-ohjainyksikkö (esimerkiksi Nokia ääniohjain AD-43), kytke yksikkö laitteen liitäntään ja sitten kuulokkeet yksikköön.

Joissakin kuulokkeissa ei ole mikrofonia. Jos käytät tällaisia kuulokkeita, käytä puhelujen aikana kauko-ohjainyksikköä tai laitteen mikrofonia.

Kun käytät tiettyjä kuulokelisälaitteita, kuten Nokia ääniohjainta AD-43, voit säätää äänenvoimakkuutta puhelun aikana laitteen äänenvoimakkuusnäppäimillä. Nokia ääniohjaimen AD-43 äänenvoimakkuuden säätimiä käytetään vain musiikin tai videon toiston äänenvoimakkuuden säätämiseen.

## Muistikortti

Käytä vain yhteensopivia microSDkortteja, jotka Nokia on hyväksynyt käytettäväksi tämän laitteen kanssa.

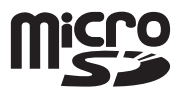

Nokia käyttää muistikorteissa hyväksyttyjä alan standardeja, mutta jotkin muunmerkkiset kortit eivät ehkä ole täysin yhteensopivia tämän laitteen kanssa. Yhteensopimattoman kortin käyttäminen voi vahingoittaa korttia ja laitetta ja vioittaa kortille tallennettuja tietoja.

Pidä kaikki muistikortit poissa pienten lasten ulottuvilta.

### Muistikorttityökalu

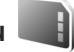

Paina 🛐 -näppäintä ja valitse Työkalut > Apuohj. > Muisti.

Kun haluat varmuuskopioida tietoja laitteen muistista yhteensopivalle muistikortille (jos sellainen on asetettu laitteeseen), valitse Valinnat > Kopioi puh. muisti. Laite ilmoittaa, jos muistikortilla ei ole riittävästi vapaata muistitilaa varmuuskopiota varten.

Kun haluat palauttaa tietoja yhteensopivalta muistikortilta laitteen muistiin, valitse Valinnat > Palauta kortilta.

Kun muistikortti alustetaan uudelleen, kaikki kortilla olevat tiedot katoavat pysyvästi. Jotkin muistikortit toimitetaan valmiiksi alustettuina, mutta toiset edellyttävät alustamista. Myyjältä saat tietää, onko muistikortti alustettava ennen käyttöä.

Jos haluat alustaa muistikortin, valitse Valinnat > Alusta muistikortti. Vahvista valitsemalla Kyllä.

## Tiedostonhallinta 🖏

Jos haluat selata laitteen muistissa tai yhteensopivalla muistikortilla (jos laitteessa on muistikortti) olevia tiedostoja ja kansioita, paina **G** -näppäintä ja valitse Työkalut > Tied.hall.. Laitteen muistinäkymä ( ) avautuu. Jos muistikorttinäkymä ( ) on käytettävissä, voit avata sen painamalla **@** -näppäintä.

Voit valita useita tiedostoja pitämällä ∞ -näppäintä painettuna samalla, kun painat •, •, • - tai •, appäintä. Voit siirtää tai kopioida tiedostoja kansioon valitsemalla Valinnat > Siirrä kansioon tai Kopioi kansioon.

Jos haluat etsiä tiedostoa, valitse Valinnat > Etsi ja muisti, josta haluat etsiä. Kirjoita tiedoston nimeä vastaava hakuteksti hakukenttään.

Kun haluat katsoa, millaisia tietoja laitteeseen on tallennettu ja miten paljon muistia erilaiset tiedot vievät, valitse Valinnat > Muistin tiedot. Vapaan muistin määrä näkyy kohdassa Vapaa muisti.

## Muisti lähes täynnä – muistin vapauttaminen

Monet laitteen toiminnot käyttävät muistitilaa tiedon tallentamiseen. Laite ilmoittaa, jos sen tai muistikortin muisti on vähissä.

Voit vapauttaa laitteen muistia siirtämällä tietoja yhteensopivalle muistikortille (jos käytössä on sellainen) tai yhteensopivaan tietokoneeseen.

Jos haluat vapauttaa muistia poistamalla tiedostoja, joita et enää tarvitse, käytä Tied.hallinta-sovellusta tai siirry asianomaiseen sovellukseen. Voit poistaa esimerkiksi

- viestejä Viestit-valikon kansioista ja haettuja sähköpostiviestejä postilaatikosta
- tallennettuja Web-sivuja
- yhteystietoja
- kalenterimerkintöjä
- Sovell. hallinta -valikossa näkyviä sovelluksia, joita et enää tarvitse
- yhteensopivalle muistikortille asennettujen sovellusten asennustiedostoja (.sis). Varmuuskopioi asennustiedostot ensin yhteensopivaan tietokoneeseen.

## Mediasovellukset

## Soitin 🎜

Soitin tukee AAC-, eAAC-, eAAC+-, MP3- ja WMA-tiedostomuotoja. Soitin ei kuitenkaan välttämättä tue kaikkia tiedostomuotojen ominaisuuksia tai tiedostomuotojen muunnelmia.

Varoitus: Kuuntele musiikkia kohtuullisella äänenvoimakkuudella. Jatkuva altistuminen suurelle äänenvoimakkuudelle voi vahingoittaa kuuloasi. Älä pidä laitetta korvallasi kaiuttimen käytön aikana, koska äänenvoimakkuus voi olla erittäin suuri.

Voit kuunnella musiikkia kannen ollessa auki tai kiinni. Jos kuuntelet musiikkia puhelun saapuessa, musiikin toisto lakkaa tilapäisesti, kun vastaat puheluun, ja toisto jatkuu pian puhelun päättymisen jälkeen.

Lisätietoja kappaleiden lisäämisestä laitteeseen on kohdassa "Musiikin siirtäminen", s. 25.

Lisätietoja tekijänoikeussuojasta on kohdassa "Digitaalinen oikeuksien hallinta (DRM)", s. 107.

## Musiikin soittaminen

Jos haluat kuunnella musiikkia kannen ollessa auki, toimi seuraavasti:

1 Paina 🕃 -näppäintä ja valitse Musiikki > Soitin.

- 2 Valitse Musiikkivalikko-näkymässä luokka, kuten Kaikki kappaleet tai Albumit.
- 3 Valitse kappale, jonka haluat toistaa.

Voit ohjata toistoa Toisto-näkymässä selausnäppäimellä ja keskimmäisellä valintanäppäimellä.

- D-näppäimellä voit toistaa kappaleen tai pysäyttää toiston tilapäisesti.
- D-näppäimellä voit kelata kappaletta taaksepäin tai siirtyä edelliseen kappaleeseen.
- 🝙 -näppäimellä voit kelata kappaletta eteenpäin tai siirtyä seuraavaan kappaleeseen.
- Voit pysäyttää toiston präimellä.

Jos haluat kuunnella musiikkia kannen ollessa kiinni, toimi seuraavasti:

- Paina valmiustilassa Musiikkivalikko avautuu.
- 2 Valitse haluamasi musiikkikappale ja paina ▶ 👖.

Toisto-näkymässä voit ohjata toistoa pikakannen näppäimillä:

 II-näppäimellä voit toistaa kappaleen tai pysäyttää toiston tilapäisesti.

Kun pysäytät toiston tilapäisesti, näyttöön tulee parhaillaan kuuntelemiesi kappaleiden luettelo.

- I -näppäimellä voit kelata kappaletta taaksepäin tai siirtyä edelliseen kappaleeseen.
- Image: seuraavaan kappaleeseen.

### Musiikkivalikko

Jos haluat valita lisää musiikkikappaleita toistettavaksi Toisto-näkymässä kannen ollessa auki, valitse Valinnat > Musiikkivalikkoon.

Musiikkivalikossa näkyvät laitteeseen ja muistikortille (jos se on asetettu laitteeseen) tallennetut musiikkitiedostot. Kaikki kappaleet -kohdassa näkyvät kaikki musiikkitiedostot. Jos haluat tarkastella kappaleita tietyssä järjestyksessä, valitse Albumit, Esiintyjät, Lajityypit tai Säveltäjät. Jos haluat tarkastella soittolistoja, valitse Soittolistat.

Voit päivittää kirjaston sen jälkeen, kun olet päivittänyt laitteen kappalevalikoiman, valitsemalla Valinnat > Päivitä musiikkikirjasto.

Voit avata näkymän, jossa näkyy parhaillaan toistettava kappale, pitämällä 🛟-näppäintä painettuna.

Voit vaihtaa Toisto-näkymästä

Musiikkivalikko-näkymään ja päinvastoin

-näppäimellä. Voit valita lisää toistettavia

kappaleita pikakannen näppäimillä ja äänenvoimakkuusnäppäimillä. Valitse Valinn., jos haluat muokata perustoistoasetuksia.

## Soittolistat

Jos haluat tarkastella ja hallita soittolistoja, valitse musiikkivalikosta Soittolistat. Seuraavat soittolistat näkyvät automaattisesti: Soitetuimmat kapp., Viimeksi soitetut ja Viime lisäykset.

Voit tarkastella soittolistan tietoja valitsemalla Valinnat > Soittolistan tiedot.

#### Soittolistan luominen

- 1 Valitse Valinnat > Luo soittolista.
- 2 Anna soittolistalle nimi ja valitse OK.
- 3 Etsi kappale, jonka haluat lisätä soittolistaan, valitsemalla ensin esittäjä. Voit lisätä kohteita painamalla näppäintä. Voit tarkastella esittäjän nimen alta avautuvaa kappalelistaa painamalla näppäintä. Voit piilottaa kappalelistan painamalla näppäintä.
- 4 Kun olet valinnut haluamasi kappaleet, valitse Valmis. Jos laitteeseen on asetettu yhteensopiva muistikortti, soittolista tallentuu muistikortille.

Voit lisätä kappaleita soittolistaan myöhemmin soittolistaa tarkastellessasi valitsemalla Valinnat > Lisää kappaleita. Voit lisätä soittolistaan kappaleita, albumeita, esittäijä. lajityyppejä tai säveltäjiä musiikkivalikon eri näkymissä valitsemalla kohteet ja sitten Valinnat > Lisää soittolistalle > Tallennettu soittolista tai Uusi soittolista

Voit poistaa kappaleen soittolistasta valitsemalla Valinnat > Poista soittolistalta. Tämä toiminto ei poista kappaletta laitteesta, vaan ainoastaan soittolistasta.

Voit muuttaa kappaleiden järjestystä soittolistassa selaamalla sen kappaleen kohdalle, jonka haluat siirtää, ja valitsemalla sitten Valinnat > Järjestä uudell.. Voit tarttua kappaleeseen ja pudottaa sen uuteen paikkaan käyttämällä selausnäppäintä.

## Musiikkikauppa 💕

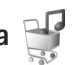

Musiikkikaupassa (verkkopalvelu) voit etsiä, selata ja ostaa musiikkia laitteeseen haettavaksi. Musiikkikaupan valikoima, saatavuus ja ulkoasu saattavat vaihdella.

Jotta voit käyttää tätä palvelua, sinun täytyy määrittää musiikkikaupan asetukset ja käytössäsi on oltava toimiva Internet-yhteys. Lisätietoja on kohdassa "Musiikkikaupan asetukset", s. 25, ja "Yhteysosoitteet", s. 118.

#### Musiikkikauppaan siirtyminen

- 1 Valitse Musiikkivalikko-kohdassa Valinnat > Musiikkikauppaan.
- 2 Etsi, selaa tai valitse soittoääniä valitsemalla haluamasi toiminto näyttöön tulevien vaihtoehtojen joukosta.

### Musiikkikaupan asetukset

Musiikkikaupan asetusten saatavuus ja ulkoasu saattavat vaihdella. Asetukset on myös saatettu määrittää valmiiksi, eikä niitä voi muokata.

Jos asetuksia ei ole määritetty valmiiksi, saatat saada kehotuksen määrittää seuraavat asetukset:

Osoite – Määritä musiikkikauppapalvelun Web-osoite.

Oletusyhteysos.: - Valitse yhteysosoite, jota haluat käyttää yhteyden muodostuksessa musiikkikauppaan.

Käyttäjä – Kirioita musiikkikaupassa käyttämäsi käyttäjänimi.

Salasana – Kirioita musiikkikaupassa käyttämäsi salasana.

Jos Käyttäjä- ja Salasana-kentät jätetään tyhjäksi, sinun on ehkä annettava nämä tiedot kirjautuessasi palveluun.

Voit ehkä muokata asetuksia musiikkikaupassa valitsemalla Valinnat > Asetukset.

### Musiikin siirtäminen

Voit siirtää musiikkia yhteensopivasta tietokoneesta tai muista yhteensopivista laitteista yhteensopivan USB-kaapelin tai Bluetooth-vhtevden avulla. Lisätietoja on kohdassa "Bluetooth-yhteydet", s. 63.

Voit päivittää kirjaston sen jälkeen, kun olet päivittänyt laitteen kappalevalikoiman, valitsemalla Musiikkivalikko-kohdassa Valinnat > Päivitä musiikkikirjasto.

PC-tietokoneen vaatimukset musiikin siirtoa varten:

- Microsoft Windows XP -käyttöjärjestelmä (tai uudempi)
- Windows Media Player -sovelluksen yhteensopiva versio. Lisätietoja Windows Media Player -sovelluksen yhteensopivuudesta saat Nokian Web-sivuston Nokia N76 -laitetta koskevasta osiosta.
- Nokia Nseries PC Suite

#### Musiikin siirtäminen tietokoneesta

Voit siirtää musiikkia kolmella eri tavalla:

- Voit tarkastella laitettasi yhteensopivassa tietokoneessa ulkoisena kiintolevynä, jolle voit siirtää mitä tahansa datatiedostoja, muodostamalla yhteyden yhteensopivaa USB-kaapelia tai Bluetooth-yhteyttä käyttämällä. Jos käytät USB-kaapelia, valitse yhteystilaksi Tiedonsiirto. Laitteessa on oltava yhteensopiva muistikortti.
- Jos haluat synkronoida musiikkia laitteen ja Windows Media Player -sovelluksen välillä, kytke yhteensopiva USB-kaapeli ja valitse yhteystilaksi Median toisto. Laitteessa on oltava yhteensopiva muistikortti.
- Jos haluat käyttää Nokia Nseries PC Suiteen sisältyvää Nokia Music Manager -sovellusta, kytke yhteensopiva USB-kaapeli ja valitse yhteystilaksi PC Suite.

Voit muuttaa USB-oletusyhteystilan painamalla **G** -näppäintä ja valitsemalla Työkalut > Yhteydet > USB > USB-tila. Sekä Windows Media Player että Nokia Nseries PC Suiteen sisältyvä Nokia Music Manager on suunniteltu musiikin siirtämiseen. Lisätietoja musiikin siirtämisestä Nokia Music Manager -sovelluksen avulla on Nokia Nseries PC Suiten käyttöoppaassa.

#### Musiikin siirtäminen Windows Media Player-sovelluksen avulla

Musiikin synkronointitoiminto saattaa olla erilainen Windows Media Playerin eri versioissa. Lisätietoja on vastaavan Windows Media Playerin version oppaissa ja ohjeissa.

### Manuaalinen synkronointi

Kun olet muodostanut yhteyden laitteen ja yhteensopivan tietokoneen välille, Windows Media Player valitsee manuaalisen synkronoinnin, jos laitteessa ei ole riittävästi vapaata muistitilaa. Manuaalisessa synkronoinnissa voit valita siirrettävät, kopioitavat tai poistettavat kappaleet ja soittolistat.

Kun liität laitteen ensimmäisen kerran, sinun on kirjoitettava nimi, jota laitteestasi käytetään Windows Media Player -sovelluksessa.

#### Manuaalisesti valittujen tiedostojen siirtäminen:

 Kun laitteesi ja Windows Media Player -sovelluksen välille on muodostettu yhteys, valitse laite navigointi-ikkunassa, jos sovellukseen on muodostettu yhteys useasta laitteesta.

- 2 Vedä kappaleet tai albumit luetteloikkunaan synkronointia varten. Jos haluat poistaa kappaleita tai albumeja, valitse haluamasi kohde luettelosta ja valitse Poista luettelosta.
- 3 Tarkista, että synkronoitavat tiedostot näkyvät luetteloikkunassa ja että laitteessa on tarpeeksi vapaata muistitilaa. Aloita synkronointi valitsemalla Aloita synkronointi.

#### Automaattinen synkronointi

Jos haluat vaihtaa Windows Media Player -sovelluksen oletusarvoisen tiedonsiirtoasetuksen, napsauta **Synkronointi**-kohdan nuolipainiketta, valitse laitteesi ja sitten **Määritä synkronointi** Tyhjennä tai valitse **Synkronoi tämä laite automaattisesti** -valintaruutu.

Jos **Synkronoi tämä laite automaattisesti** -ruutu on valittuna liittäessäsi laitteen, laitteen musiikkikirjasto päivittyy automaattisesti Windows Media Player -sovelluksessa valitsemiesi soittolistojen mukaan.

Jos mitään soittolistaa ei ole valittu, sovellus valitsee tietokoneen koko musiikkikirjaston synkronoitavaksi. Huomaa, että tietokoneen kirjastossa voi olla enemmän tiedostoja kuin laitteen muistiin tai yhteensopivalle muistikortille mahtuu. Katso lisätietoja Windows Media Player -sovelluksen ohjeesta.

Sovellus ei synkronoi laitteessasi olevia soittolistoja ja Windows Media Player -sovelluksen soittolistoja.

## Visual Radio 😽

Paina **G** -näppäintä ja valitse Musiikki > Radio. Voit käyttää sovellusta perinteisenä automaattivirityksellä ja kanavien tallennustoiminnolla varustettuna FM-radiona tai katsoa näytössä radio-ohjelmaan liittyvää visuaalista informaatiota, jos kuuntelet Visual Radio -palvelua tarjoavaa kanavaa. Visual Radio -palvelu käyttää pakettidataa (verkkopalvelu). Voit kuunnella FM-radiota samalla kun käytät muita sovelluksia.

Jos et pysty käyttämään Visual Radio -palvelua, operaattorisi tai alueella toimivat radioasemat eivät ehkä tue Visual Radio -toimintoa.

Voit soittaa ja vastaanottaa puheluita tavalliseen tapaan radiota kuunnellessasi. Radio mykistyy puhelun alkaessa.

Jos käynnistät soittimen radion ollessa käytössä, radion ääni mykistyy. Kun musiikin toisto on pysäytetty tilapäisesti tai kokonaan, paina 😗 -näppäintä ja valitse Musiikki > Radio, jos haluat jatkaa kuuntelua.

Kun kansi on kiinni, voit ohjata FM-radiota pikakannen näppäimillä ja äänenvoimakkuus- sekä tilanäppäimillä.

### **Radion kuunteleminen**

Huomaa, että radiolähetysten laatu vaihtelee radiokanavan aluekohtaisen peittoalueen mukaan.

FM-radio käyttää muuta kuin langattoman laitteen antennia. Laitteeseen on liitettävä yhteensopivat kuulokkeet tai muu vastaava lisälaite, jotta FM-radio toimisi kunnolla.

Paina ᠍ -näppäintä ja valitse Musiikki > Radio. Voit aloittaa kanavahaun valitsemalla I tai I tai pitämällä pikakannen näppäintä I tai I ← painettuna. Jos haluat vaihtaa taajuuden Itse, valitse Valinnat > Haku käsin.

Jos olet aiemmin tallentanut radiokanavia, voit siirtyä seuraavaan tai edelliseen tallennettuun kanavaan valitsemalla III tai III tai painamalla pikakannen näppäintä

Voit säätää äänenvoimakkuutta äänenvoimakkuuden säätönäppäimillä.

Jos haluat kuunnella radiota kaiuttimen kautta, valitse Valinnat > Kaiutin käyttöön.

Varoitus: Kuuntele musiikkia kohtuullisella äänenvoimakkuudella. Jatkuva altistuminen suurelle äänenvoimakkuudelle voi vahingoittaa kuuloasi. Älä pidä laitetta korvallasi kaiuttimen käytön aikana, koska äänenvoimakkuus voi olla erittäin suuri.

Jos haluat tarkastella käytettävissä olevia kanavia sijainnin mukaan, valitse Valinnat > Kanavahakemisto (verkkopalvelu).

Voit tallentaa parhaillaan kuuntelemasi kanavan kanavaluetteloon valitsemalla Valinnat > Tallenna kanava. Jos haluat tarkastella kanavaluetteloa, valitse Valinnat > Kanavat.

Voit palata valmiustilaan ja jättää FM-radion soimaan taustalle valitsemalla Valinnat > Toista taustalla.

### Visuaalisen sisällön tarkasteleminen

Jos haluat tarkistaa palvelun saatavuuden ja kustannukset sekä tilata palvelun, ota yhteys palveluntarjoajaan.

Voit tarkastella kuuntelemasi kanavan visuaalista sisältöä valitsemalla Valinnat > Käynnistä vis. palvelu. Jos kanavan visuaalisen palvelun tunnusta ei ole tallennettu, kirjoita se tai etsi se kanavaluettelosta valitsemalla Hae (verkkopalvelu).

Kun yhteys visuaaliseen palveluun on muodostunut, näytössä näkyy senhetkinen visuaalinen sisältö.

### Tallennetut kanavat

Jos haluat tarkastella kanavaluetteloa kannen ollessa auki, valitse Valinnat > Kanavat.

Jos haluat kuunnella tallennettua kanavaa, valitse Valinnat > Kanava > Kuuntele. Voit tarkastella kuuntelemasi kanavan visuaalista sisältöä Visual Radio -palvelun avulla valitsemalla Valinnat > Kanava > Käynnistä vis. palvelu. Voit vuorotellen tarkastella tallennettuien kanavien luetteloa ja kuunnella tallennettua kanavaa kannen ollessa kiinni painamalla ( Den )-näppäintä.

Voit muuttaa kanavan tietoia valitsemalla Valinnat > Kanava > Muokkaa

Vihje! Voit lisätä tallennettujen kanavien pikavalintoja multimediavalikkoon. Katso "Multimedianäppäin", s. 15.

### Asetukset

Valitse Valinnat > Asetukset ja jokin seuraavista:

Kävnnistysääni – Valitse, kuuluuko ääni, kun sovellus kävnnistetään.

Autom. käynnistys – Valitse Kyllä, jos haluat Visual Radio -sovelluksen kävnnistyvän automaattisesti, kun valitset Visual Radio -palvelua tarioavan tallennetun kanavan.

Yhteysosoite – Valitse datayhteydessä käytettävä vhtevsosoite. Yhtevsosoitetta ei tarvita, kun sovellusta käytetään tavallisena FM-radiona.

Nykyinen alue – Voit valita alueen, jolla olet. Tämä asetus näkyy vain, jos laite ei ollut verkon peittoalueella, kun sovellus käynnistettiin.

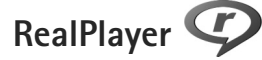

Paina 🛐 -näppäintä ja valitse Sovellukset > Media > RealPlayer. RealPlayer-sovelluksen avulla voit toistaa

videoleikkeitä tai katsoa mediatiedostoia suoratoistona ilman, että niitä tarvitsee tallentaa ensin laitteeseen.

RealPlayer tukee tiedostoja, joiden tarkennin on esimerkiksi .3qp. .mp4 tai .rm. RealPlayer ei kuitenkaan välttämättä tue kaikkia tiedostomuotoja tai tiedostomuotoien muunnelmia.

### Videoleikkeiden toistaminen

Voit toistaa tallennetun mediatiedoston valitsemalla Valinnat > Avaa ja jonkin seuraavista:

- Viime leikkeet– Voit toistaa ionkin kuudesta RealPlayer-sovelluksessa viimeksi toistetusta tiedostosta. RealPlaver
- Tallennettu leike Voit toistaa Galleria-sovellukseen tallennetun tiedoston

Selaa tiedoston kohdalle ja paina (.

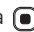

Voit säätää äänenvoimakkuutta äänenvoimakkuusnäppäimillä.

## Suoratoisto

Monet palveluntarjoajat edellyttävät Internet-vhtevsosoitteen (IAP) kävttämistä oletusyhteysosoitteena. Joillekin palveluntarjoajille kelpaa myös WAP-yhteysosoite.

RealPlayer-sovelluksessa voi avata vain rtsp://-muotoisia URL-osoitteita. RealPlayer kuitenkin tunnistaa .ram-tiedostoon johtavan http-linkin.

Kun haluat katsoa sisältöä suoratoistona. valitse suoratoistolinkki, joka on tallennettu Galleria-sovellukseen, joka lövtvv Web-sivulta tai ioka on vastaanotettu teksti- tai multimediaviestissä. Ennen suoratoiston alkamista laite muodostaa yhteyden sivustoon ja alkaa hakea sisältöä. Sisältö ei tallennu laitteeseen.

### RealPlayer-asetukset

Voit saada RealPlayer-sovelluksen asetuksia erityisessä viestissä palveluntarioaialta. Katso "Data ja asetukset". s. 78. Lisätietoja saat palveluntarioajaltasi.

Valitse Valinnat > Asetukset ja jokin seuraavista:

Video – Voit määrittää RealPlayer-sovelluksen aloittamaan videoleikkeiden toiston automaattisesti uudelleen, kun videoleike loppuu.

Suoratoisto - Voit valita, käytetäänkö proksipalvelinta. Lisäksi voit vaihtaa oletusyhteysosoitteen ja määrittää yhteyttä muodostettaessa käytettävän porttivälin. Saat oikeat asetukset palveluntarjoajalta.

## Adobe Flash Player

Jos haluat katsella ja toistaa yhteensopivia langattomille laitteille tehtyjä flash-tiedostoja sekä käyttää niitä vuorovaikutteisesti, paina 😘 -näppäintä ja valitse Sovellukset > Media > Flash-soitin, Selaa flash-tiedoston kohdalle ja paina (•).

## Nokia Lifeblog

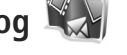

Käynnistä Lifeblog-sovellus laitteessa painamalla -näppäintä ja valitse sitten Lifeblog.

Nokia Lifeblog koostuu matkapuhelimen ja tietokoneen ohielmista, jotka vlläpitävät multimediapäiväkiriaa laitteella tallennetuista kohteista. Nokia Lifeblog kerää automaattisesti tietoja laitteen multimediakohteista, järiestää valokuvat, videot, äänet, tekstiviestit, multimediaviestit ja blogimerkinnät aikajärjestykseen, jolloin voit selata niitä, kohdistaa niihin hakuja, jakaa niitä, iulkaista niitä verkossa ja varmuuskopioida niitä.

Lisätietoja Nokia Lifeblog -sovelluksesta on laitteen käyttöoppaissa osoitteessa www.nseries.com/support tai paikallisessa Nokian Web-sivustossa.

## Kamera

Laitteessa on kaksi kameraa: laitteen takapuolella on suuritarkkuuksinen kamera (pääkamera vaakakuvatilassa) ja päänäytön oikeassa yläkulmassa on toinen kamera, jonka tarkkuus on pienempi (kakkoskamera pystykuvatilassa). Voit ottaa valokuvia ja kuvata videoita molemmilla kameroilla.

Laite tukee kuvien ottamista 1 600 x 1 200 pikselin tarkkuudella pääkameraa käytettäessä. Tässä oppaassa kuvien tarkkuus voi olla erilainen.

Kuvat ja videoleikkeet tallentuvat automaattisesti Galleria-sovelluksen Kuvat ja videot -kansioon. Kamerat tallentavat kuvat .jpeg-muodossa. Videoleikkeet tallentuvat MPEG4-muodossa, jolloin tiedoston tarkennin on .mp4, tai 3GPP-tiedostomuodossa, jonka tarkennin on .3gp (Jaettava-laatu). Katso "Videon asetukset", s. 39.

Voit lähettää kuvia tai videoleikkeitä multimediaviestissä, sähköpostin liitetiedostona tai Bluetooth-yhteyden kautta. Voit myös lähettää ne yhteensopivaan online-albumiisi. Katso "Online-jako", s. 45.

## Kuvien ottaminen

Ota huomioon seuraavat seikat ottaessasi kuvaa:

- Pidä laitetta molemmilla käsillä, jotta kamera ei liikkuisi.
- Digitaalisesti zoomattu (suurennettu) kuva on laadultaan huonompi kuin zoomaamaton kuva.
- Kamera siirtyy virransäästötilaan, jos mitään näppäintä ei hetkeen paineta. Jos haluat jatkaa kuvien ottamista, paina <u>-</u>näppäintä.

## Kansi kiinni

Jos haluat ottaa kuvan käyttämällä kannen näyttöä etsimenä, toimi seuraavasti:

- 2 Ota kuva painamalla
  - näppäintä.

Älä liikuta laitetta, ennen kuin kuva on tallentunut.

## Kansi auki

Jos haluat ottaa kuvan käyttämällä päänäyttöä etsimenä, toimi seuraavasti:

- 1 Avaa kansi.
- 2 Voit ottaa pääkameran käyttöön painamalla

   näppäintä. Jos Videotila on käytössä, valitse Valinnat > Kuvatila.
- 3 Ota kuva painamalla 📼 -näppäintä. Älä liikuta laitetta, ennen kuin kuva on tallentunut.

Voit pienentää tai suurentaa kohdetta laitteen äänenvoimakkuusnäppäimillä.

Jos haluat tehdä valaistus- ja värisäätöjä ennen kuvan ottamista, selaa päänäytössä aktiivisen työkalurivin kohteiden kohdalle ⓐ - tai ⓐ -näppäintä painamalla. Kun käytät kannen näyttöä, voit ottaa työkalurivin käyttöön painamalla ▶ ☐ -näppäintä ja selata kohteisiin äänenvoimakkuusnäppäimillä. Katso "Asetukset – värit ja valaistus", s. 35 ja "Näkymät", s. 36.

Voit vapauttaa muistia ennen kuvan ottamista valitsemalla päänäytössä Valinnat > Näytä vapaa muisti (käytettävissä ainoastaan, jos olet kopioinut kuvat tai videoleikkeet toiseen paikkaan Nokia Nseries PC Suite -ohjelmistolla). Katso "Muistitilan vapauttaminen", s. 44.

Voit ottaa kakkoskameran käyttöön valitsemalla Valinnat > Käytä kakkoskameraa. Voit suurentaa tai pienentää kuvaa 😰 - tai 📵 -näppäimellä. Voit ottaa kuvan painamalla selausnäppäintä.

Voit jättää kameran käyntiin taustalle ja käyttää muita sovelluksia painamalla 😗 -näppäintä. Voit palata kameraan pitämällä kuvausnäppäintä painettuna.

## Kameran valokuvasymbolit

Valokuvauskameran etsimessä (päänäyttö) näkyvät seuraavat symbolit:

- 1 Kuvaustilan symboli.
- 2 Aktiivinen työkalurivi, jolla voit ennen kuvan ottamista valita erilaisia asetuksia ja toimintoja (työkalurivi ei ole näkyvissä kuvan ottamisen aikana). Katso "Aktiivinen työkalurivi", s. 33.
- 3 Kuvan

tarkkuuden ilmaisin osoittaa kuvan laadun: Tulostus, 2 M – suuri, Tulostus, 1 M – norm. tai MMS, 0,3 M – pieni.

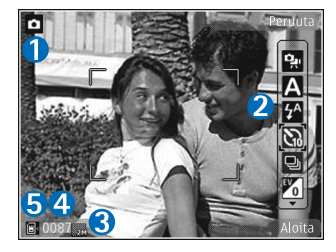

4 Kuvalaskuri

näyttää arvion siitä, kuinka monta kuvaa käytettävissä olevaan muistitilaan vielä mahtuu käytössä olevia

kuvanlaadun asetuksia käytettäessä (laskuri ei ole näkyvissä kuvan ottamisen aikana).

5 Laitteen muistin () ja muistikortin () symbolit osoittavat, mihin kuvat tallentuvat.

## Aktiivinen työkalurivi

Aktiivisella työkalurivillä on pikavalintanäppäimiä erilaisiin toimintoihin ja asetuksiin. Aktiivinen työkalurivi on käytettävissä ennen kuvan ottamista tai videon kuvaamista tai sen jälkeen.

Jos käytät kannen näyttöä etsimenä, saat aktiivisen työkalurivin näkyviin ▶ III-näppäimellä. Voit selata haluamasi kohteen kohdalle äänenvoimakkuusnäppäimillä. Jos haluat valita kohteen, paina ▶ III-näppäintä.

Jos käytät päänäyttöä etsimenä, selaa haluasi kohteen kohdalle. Jos haluat valita kohteen, paina <a>
</a>
-näppäintä.

Käytettävissä olevat valinnat vaihtelevat kuvaustilan mukaan. Voit myös määrittää, näkyykö aktiivinen työkalurivi näytössä aina vai otetaanko se käyttöön painamalla näppäintä.

Jos haluat, että aktiivinen työkalurivi näkyy näytössä ennen kuvan ottamista tai videon kuvaamista ja sen jälkeen, valitse Valinnat > Näytä kuvakkeet. Jos haluat, että aktiivinen työkalurivi näkyy vain silloin, kun tarvitset sitä, valitse Valinnat > Piilota kuvakkeet. Vain kuvaustilan symboli näkyy näytössä. Voit ottaa työkalurivin käyttöön painamalla • – näppäintä. Työkalurivi on näkyvissä 5 sekunnin ajan.

Ennen kuvan ottamista tai videon kuvaamista voit valita aktiiviselta työkaluriviltä jonkin seuraavista:

A – Voit valita näkymän.

A – Voit valita salaman asetuksen (vain valokuvat).

I voit ottaa käyttöön itselaukaisimen (vain valokuvat). Katso "Kun haluat itsekin kuvaan – itselaukaisin", s. 37.

– Voit ottaa käyttöön sarjakuvaustilan (vain valokuvat). Katso "Sarjakuvaus", s. 36.

– Voit valita väritehosteen.

🚯 – Voit säätää valkotasapainoa.

Voit ottaa käyttöön automaattivalotuksen korjauksen (vain valokuvat).

- Voit säätää valonherkkyyttä (vain valokuvat).

Symbolit muuttuvat asetuksen tilan mukaan.

Käytettävissä olevat vaihtoehdot vaihtelevat kuvaustilan ja sen näkymän mukaan, jossa parhaillaan olet.

Aktiivisen työkalurivin asetukset eivät ole käytettävissä kakkoskameralle.

Katso lisätietoja aktiivisesta työkalurivistä osioista "Kuvan ottamisen jälkeen", s. 34, "Videon kuvauksen jälkeen", s. 39 ja "Aktiivinen työkalurivi", s. 42 kohdassa Galleria.

## Kuvan ottamisen jälkeen

Kun olet ottanut kuvan, voit tehdä sille useita erilaisia asioita päänäytössä aktiivista työkaluriviä käyttämällä (käytettävissä vain, jos Näytä otettu kuva -asetuksen arvoksi on asetettu Käytössä valokuvauskameran asetuksissa).

- Jos et halua säilyttää kuvaa, valitse Poista.
- Voit lähettää kuvan multimedia- tai sähköpostiviestissä, Bluetooth-yhteyden kautta tai lähettää sen online-albumiin painamalla soittonäppäintä tai valitsemalla Lähetä. Lisätietoja on kohdissa "Viestit", s. 75, "Bluetooth-yhteydet", s. 63 ja "Online-jako", s. 45. Tämä valinta ei ole käytettävissä puhelun aikana. Voit myös lähettää kuvan puhelun vastaanottajalle puhelun aikana. Valitse Lähetä soittajalle (käytettävissä vain puhelun aikana).
- Voit lisätä kuvia tulostuskoriin myöhempää tulostusta varten valitsemalla Lisää tulostuskoriin.
- Jos haluat tulostaa kuvan, valitse Tulosta. Katso "Kuvan tulostaminen", s. 44.

Jos haluat käyttää kuvaa taustakuvana aktiivisessa valmiustilassa, valitse Valinnat > Taustakuvaksi.

Voit liittää kuvan osoitekirjan nimeen puhelukuvaksi valitsemalla Henkilön puhelukuvaksi.

## Kameran valokuva-asetukset

Valokuvakamerassa on kahdenlaisia asetuksia: Kuvausasetuks. ja pääasetukset. Lisätietoja Kuvausasetuks.-asetuksista on kohdassa "Asetukset – värit ja valaistus", s. 35. Kuvausasetukset palautuvat oletusarvoiksi, kun suljet kameran, mutta pääasetukset säilyvät, kunnes muutat niitä uudelleen. Voit muuttaa pääasetuksia valitsemalla Valinnat > Asetukset ja jonkin seuraavista:

Kuvan laatu – Tulostus, 2 M – suuri (tarkkuus 1 600 x 1 200), Tulostus, 1 M – norm. (tarkkuus 1 152 x 864) tai MMS, 0,3 M – pieni (tarkkuus 640 x 480). Jos haluat tulostaa kuvan, valitse Tulostus, 2 M – suuri. Jos haluat lähettää kuvan sähköpostitse, valitse Tulostus, 1 M – norm.. Jos haluat lähettää kuvan multimediaviestissä, valitse MMS, 0,3 M – pieni.

Nämä tarkkuusvaihtoehdot ovat käytettävissä vain pääkamerassa. Kakkoskameran tarkkuus on aina MMS, 0,3 M – pieni. Lisää albumiin – Voit valita haluamasi gallerian albumin, johon kuva tallentuu. Jos valitset Kyllä, näyttöön tulee luettelo käytettävissä olevista albumeista.

Näytä otettu kuva – Valitse Käytössä, jos haluat nähdä kuvan sen ottamisen jälkeen, tai Ei käytössä, jos haluat heti jatkaa kuvien ottamista.

Kuvan oletusnimi – Voit määrittää otetuille kuville annettavan oletusnimen.

Digit. erikoissuurennus (vain pääkamerassa) – Valitse Käytössä, jos haluat, että kamera siirtyy digitaalisesta suurennuksesta erikoissuurennukseen portaattomasti ja keskeytyksettä. Jos haluat rajoittaa suurennusta siten, että valittu kuvan laatu säilyy, valitse Ei käytössä.

Kuvausääni – Valitse ääni, jonka haluat kuuluvan kuvaa otettaessa.

Käytettävä muisti - Valitse kuvien tallennuspaikka.

Palauta kameran aset. - Valitse Kyllä, jos haluat palauttaa kamera-asetusten oletusarvot.

## Salama

Salama on käytettävissä vain pääkamerassa.

Käytä salamavaloa turvallisen etäisyyden päästä. Älä laukaise salamaa lähellä ihmisiä tai eläimiä. Älä peitä salamaa kuvaa ottaessasi. Kamerassa on LED-salama huonoja valaistusoloja varten. Valokuvakamerassa käytettävissä ovat seuraavat salamaasetukset: Automaatt. ((M), Aina käyt. ((M)), Punas. väh. ((M)) ja Ei käytössä ((M)).

Jos haluat muuttaa salaman käyttötapaa, valitse aktiiviselta työkaluriviltä haluamasi asetus.

## Asetukset – värit ja valaistus

Voit määrittää kameran toistamaan värit ja valot tarkemmin tai lisätä kuviin ja videoihin tehosteita liikkumalla aktiivisella työkalurivillä selausnäppäimellä ja valitsemalla jonkin seuraavista:

Valkotasapaino – Voit valita valaistusasetuksen luettelosta. Näin kamera pystyy toistamaan värit tarkemmin.

Automaattivalotuksen korjaus (vain valokuvat) – Voit säätää kameran valotusaikaa.

Salama – Valitse haluamasi salaman asetus. Katso "Salama", s. 35.

Värisävy - Valitse väritehoste luettelosta.

Valonherkkyys (vain valokuvat) – Voit valita kameran valonherkkyyden. Mitä pimeämpi kuvausympäristö, sitä suurempi kameran valonherkkyyden tulisi olla.

Näyttö muuttuu tekemiesi asetusten mukaiseksi, jotta voit nähdä, kuinka muutokset vaikuttavat kuviin tai videoihin.

Käytettävissä olevat väri- ja valaistusasetukset vaihtelevat valitun kameran ja kuvaustilan mukaan. Asetukset palautuvat oletusarvoiksi, kun suljet kameran.

Jos valitset uuden näkymän, valittu näkymä korvaa väri- ja valaistusasetukset. Katso "Näkymät", s. 36. Voit muuttaa asetuksia tarvittaessa näkymän valitsemisen jälkeen.

## Näkymät

Näkymän avulla löydät helposti ympäristöön sopivat värija valaistusasetukset. Kunkin näkymän asetukset on valittu tietyn tyylin tai ympäristön mukaan.

Näkymät ovat käytettävissä vain pääkamerassa.

Valitse aktiiviselta työkaluriviltä jokin seuraavista:

#### Videonäkymät

Automaatt. (🗛) (oletus) ja Yö (💽)

#### Kuvausnäkymät

Automaattinen (A) (oletus), Käyttäjän määr. (A), Muotokuva (A), Maisema (A), Yö (A) ja Yömuotokuva (A).

Kun otat kuvia, oletusnäkymä on Automaattinen.

Jos haluat luoda oman, tiettyyn ympäristöön sopivan näkymän, selaa päänäytössä kohtaan Käyttäjän määr. ja valitse Valinnat > Muuta. Itse määrittämässäsi näkymässä voit säätää erilaisia valaistus- ja väriasetuksia. Voit kopioida asetukset toisesta näkymästä valitsemalla Perustuu näkymään -vaihtoehdon ja sitten haluamasi näkymän. Valitse kannen näytössä Aset. > Oma näkymä > Muuta. Jos haluat kopioida toisen näkymän asetukset, valitse Perustuu näk..

## Sarjakuvaus

Sarjakuvaus-toiminto on käytettävissä vain pääkamerassa.

Voit asettaa kameran ottamaan kuusi kuvaa tai useampia kuvia sarjana (jos muistitilaa on riittävästi) valitsemalla aktiiviselta työkaluriviltä Vaihda sarjakuvaustilaan. Se, kuinka monta kuvaa voit ottaa, määräytyy käytettävissä olevan muistin mukaan.

Ota kuusi kuvaa painamalla kuvausnäppäintä. Jos haluat lopettaa kuvien ottamisen, paina Peruuta-näppäintä. Jos haluat ottaa enemmän kuin kuusi kuvaa, pidä kuvausnäppäintä painettuna. Voit lopettaa kuvien ottamisen vapauttamalla kuvausnäppäimen.

Kun olet ottanut kuvat, ne näkyvät näytössä pikkukuvina. Jos haluat katsoa kuvaa, avaa se painamalla • näppäintä.
Voit käyttää sarjakuvaustilaa myös, kun itselaukaisin on käytössä. Kun käytät itselaukaisinta, voit ottaa enintään kuuden kuvan sarjan.

Voit palata etsimeen sarjakuvaustilassa painamalla kuvausnäppäintä.

# Kun haluat itsekin kuvaan – itselaukaisin

Itselaukaisin on käytettävissä vain pääkamerassa.

Voit ottaa Itselaukaisin-toiminnon pois käytöstä valitsemalla aktiiviselta työkaluriviltä Itselaukaisin > Ei käytössä.

Vihje! Valitse aktiiviselta työkaluriviltä Itselaukaisin > 2 sekuntia, jotta kätesi pysyvät vakaampina ottaessasi kuvaa.

# Videoiden kuvaaminen

Jos haluat kuvata videoita käyttämällä kannen näyttöä etsimenä (kansi kiinni), toimi seuraavasti:

- 1 Jos kameran Kuvatila on käytössä, ota käyttöön Videotila painamalla ( PB)-näppäintä.
- 3 Voit lopettaa kuvaamisen painamalla

-näppäintä tai valitsemalla Pysäytä. Videoleike tallentuu automaattisesti Galleria-sovelluksen Kuvat ja videot -kansioon. Katso "Galleria", s. 41. Videon enimmäispituus on 60 minuuttia (edellyttäen, että muistitilaa on riittävästi).

Jos haluat kuvata videoita käyttämällä päänäyttöä etsimenä (kansi auki), toimi seuraavasti:

- Jos kameran tila on Kuvatila, valitse aktiiviselta työkaluriviltä Vaihda videotilaan.
- 2 Voit aloittaa kuvaamisen valitsemalla <a>
  </a>

  .
  .
  .
  .
  .
  .
  .
  .
  .
  .
  .
  .
  .
  .
  .
  .
  .
  .
  .
  .
  .
  .
  .
  .
  .
  .
  .
  .
  .
  .
  .
  .
  .
  .
  .
  .
  .
  .
  .
  .
  .
  .
  .
  .
  .
  .
  .
  .
  .
  .
  .
  .
  .
  .
  .
  .
  .
  .
  .
  .
  .
  .
  .
  .
  .
  .
  .
  .
  .
  .
  .
  .
  .
  .
  .
  .
  .
  .
  .
  .
  .
  .
  .
  .
  .
  .
  .
  .
  .
  .
  .
  .
  .
  .
  .
  .
  .
  .
  .
  .
  .
  .
  .
  .
  .
  .
  .
  .
  .
  .
  .
  .
  .
  .
  .
  .
  .
  .
  .
  .
  .
  .
  .
  .
  .
  .
  .
  .
  .
  .
  .
  .
  - -symboli. Lisäksi kuuluu merkkiääni.
- 3 Voit lopettaa kuvaamisen painamalla

-näppäintä tai valitsemalla Pysäytä. Videoleike tallentuu automaattisesti Galleria-sovelluksen Kuvat ja videot -kansioon. Lisätietoja on kohdassa "Kuvat ja videoleikkeet", s. 41. Videon enimmäispituus on

# 60 minuuttia (edellyttäen, että muistitilaa on riittävästi).

Voit keskeyttää kuvaamisen tilapäisesti milloin tahansa valitsemalla Tauko. Taukosymboli (**II**) vilkkuu näytössä. Videon kuvaus päättyy automaattisesti, jos taukonäppäintä on painettu eikä mitään näppäintä paineta minuutin kuluessa. Voit jatkaa kuvaamista valitsemalla Jatka.

Voit pienentää tai suurentaa kohdetta laitteen sivustassa olevilla äänenvoimakkuusnäppäimillä.

Jos haluat säätää videon valaistusta ja värejä ennen videon kuvaamista, selaa aktiivista työkaluriviä selausnäppäimellä. Katso "Asetukset – värit ja valaistus", s. 35 ja "Näkymät", s. 36.

Voit vapauttaa muistia ennen videon kuvaamista valitsemalla Valinnat > Näytä vapaa muisti (käytettävissä ainoastaan, jos olet tehnyt kuvista tai videoleikkeistä varmuuskopiot). Katso "Muistitilan vapauttaminen", s. 44.

Voit ottaa kakkoskameran käyttöön valitsemalla Valinnat > Käytä kakkoskameraa.

# Videokuvauksen symbolit

Videon etsimessä näkyvät seuraavat symbolit:

- 1 Kuvaustilan symboli.
- Äänen mykistyksen symboli.
- 3 Aktiivinen työkalurivi, jonka avulla voit ennen videon kuvausta valita erilaisia

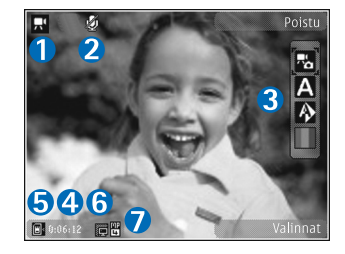

toimintoja ja asetuksia (työkalurivi ei ole näkyvissä kuvauksen aikana). Katso "Aktiivinen työkalurivi", s. 33.

- 4 Enimmäisaika, jonka videota voi vielä kuvata. Kuvauksen aikana videon keston ilmaisin osoittaa sekä kuvattavan videon senhetkisen pituuden että jäljellä olevan ajan.
- 5 Laitteen muistin () ja muistikortin () symbolit osoittavat, mihin videot tallentuvat.
- 6 Videon laadun ilmaisin osoittaa videon laadun: Hieno, Normaali tai Jaettava.
- 7 Videoleikkeen tiedostotyyppi.

Jos haluat, että kaikki etsimen symbolit ovat näkyvissä, valitse Valinnat > Näytä kuvakkeet. Valitse Piilota kuvakkeet, jos haluat, että vain videon tilasymbolit

näkyvät etsimessä, ja kuvauksen aikana lisäksi käytettävissä oleva kuvausaika, zoom-palkki zoomausta käytettäessä ja valintanäppäimet.

### Videon kuvauksen jälkeen

Kun olet kuvannut videon, voit valita päänäytössä aktiiviselta työkaluriviltä jonkin seuraavista vaihtoehdoista (käytettävissä vain, jos Käytössä-asetuksen arvona on Näytä kuvattu video videoasetuksissa):

- Jos haluat toistaa juuri kuvaamasi videoleikkeen heti, valitse Toista.
- Jos et halua säilyttää videota, valitse Poista.
- Voit lähettää videoleikkeen multimedia- tai sähköpostiviestissä tai Bluetooth-yhteyden kautta tai siirtää sen online-albumiin painamalla soittonäppäintä tai valitsemalla Lähetä. Lisätietoja on kohdissa "Viestit", s. 75, "Bluetooth-yhteydet", s. 63 ja "Onlinejako", s. 45. Tämä valinta ei ole käytettävissä puhelun aikana. Videoleikkeitä, joiden tiedostomuoto on .mp4, ei ehkä voi lähettää multimediaviestissä. Voit myös lähettää videoleikkeen puhelun vastaanottajalle puhelun aikana. Valitse Lähetä soittajalle.
- Voit kuvata uuden videon valitsemalla Uusi video.

## Videon asetukset

Videokamerassa on kahdenlaisia asetuksia: Kuvausasetuks. ja pääasetukset. Lisätietoja Kuvausasetuks.-asetuksista on kohdassa "Asetukset – värit ja valaistus", s. 35. Kuvausasetukset palautuvat oletusarvoiksi, kun suljet kameran, mutta pääasetukset säilyvät, kunnes muutat niitä uudelleen. Voit muuttaa pääasetuksia valitsemalla Valinnat > Asetukset ja jonkin seuraavista:

Videon laatu – Voit määrittää videoleikkeen laaduksi Hieno (paras laatu usein katsottavaan videoleikkeeseen ja toistoon yhteensopivassa TV:ssä tai tietokoneessa ja laitteessa), Normaali (vakiolaatu laitteessa toistettavaan leikkeeseen) tai Jaettava (rajoitettu videoleikkeen koko multimediaviestissä lähettämistä varten). Jos haluat katsoa videota televisiossa tai tietokoneella, valitse laaduksi Hieno, jolloin käytössä on QVGA-tarkkuus (320 x 240) ja tiedostomuoto on .mp4. Jos haluat lähettää videoleikkeen multimediaviestissä, valitse Jaettava (QCIF-tarkkuus, .3gp-tiedostomuoto). Jaettava-asetusta käytettäessä videoleikkeen koko on enintään 300 kilotavua (vastaa noin 20 sekunnin kestoa). Näin se voidaan lähettää kätevästi multimediaviestissä yhteensopivaan laitteeseen.

Äänitys – Valitse Mykistä, jos et halua tallentaa ääntä.

Lisää albumiin – Voit valita haluamasi Galleriasovelluksen albumin, johon kuvattu videoleike tallentuu. Jos valitset Kyllä, näyttöön tulee luettelo käytettävissä olevista albumeista.

Näytä kuvattu video – Valitse, näkyykö videoleikkeen ensimmäinen kuva näytössä sen jälkeen, kun kuvaaminen on päättynyt. Valitse aktiiviselta työkaluriviltä Toista (pääkamera) tai Valinnat > Toista (kakkoskamera), kun haluat katsoa videoleikkeen.

Videon oletusnimi – Voit määrittää kuvatuille videoille annettavan oletusnimen.

Käytettävä muisti – Määritä oletustallennuskohteena käytettävä muisti: laitteen muisti tai muistikortti (jos se on laitteessa).

Palauta kameran aset. - Valitse Kyllä, jos haluat palauttaa kamera-asetusten oletusarvot.

# Galleria 😽

Kun haluat tallentaa ja järjestää kuvia, videoleikkeitä, äänitteitä ja suoratoistolinkkejä, paina 🛐 -näppäintä ja valitse Galleria.

Vihje! Jos käytät toista sovellusta ja haluat tarkastella Galleria-sovellukseen viimeksi tallentamaasi kuvaa, pidä D-näppäintä painettuna. Kuvat ja videot -kansion päänäkymään pääset painamalla

📧 -näppäintä uudelleen.

# Tiedostojen katseleminen ja selaaminen

Valitse Kuvat ja videot 📳 , Kappaleet 🍈 , Äänitteet 🎝 , Suoratoistolink. 🌏 , Esitykset 🐚 , Kaikki tied. 😽 ja avaa valitsemasi kansio painamalla 💽 -näppäintä.

Voit selata ja avata kansioita sekä merkitä kohteita ja kopioida ja siirtää niitä kansioihin. Voit myös luoda

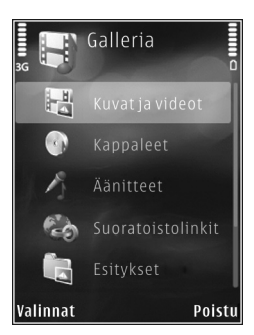

albumeita ja valita, kopioida ja lisätä kohteita albumeihin. Katso "Albumit", s. 44.

Yhteensopivalle muistikortille (jos se on asetettu laitteeseen) tallennettujen tiedostojen kohdalla näkyy -symboli.

Voit avata tiedoston painamalla • –näppäintä. Videoleikkeet, .ram-tiedostot ja suoratoistolinkit avautuvat ja toistuvat RealPlayer-sovelluksessa, ja musiikki ja äänitteet Soitin-sovelluksessa. Katso "RealPlayer", s. 29 ja "Soitin", s. 23.

Jos haluat kopioida tai siirtää tiedostoja yhteensopivalle muistikortille (jos se on asetettu laitteeseen) tai laitteen muistiin, valitse tiedosto ja sitten Valinnat > Siirrä ja kopioi > Kopioi muistikortille tai Siirrä muistikortille tai Kopioi puh. muistiin tai Siirrä puh. muistiin.

# Kuvat ja videoleikkeet

Kameralla otetut kuvat ja kuvatut videoleikkeet tallentuvat Galleria-sovelluksen Kuvat ja videot -kansioon. Kuvia ja videoleikkeitä voidaan myös lähettää laitteeseesi multimediaviestissä, sähköpostin liitetiedostona tai Bluetooth-yhteyden kautta. Jotta vastaanotettua kuvaa tai videoleikettä voi katsoa Galleria-sovelluksessa tai mediasoittimella, se täytyy tallentaa laitteen muistiin tai yhteensopivalle muistikortille (jos se on asetettu laitteeseen).

Valitse Galleria > Kuvat ja videot. Kuvat ja videoleikkeet näkyvät päivämäärän ja ajan mukaisessa järjestyksessä. Tiedostojen lukumäärä näkyy näytössä. Voit selata tiedostoja yksitellen 📼 - tai 🕥 -näppäimellä. Voit selata tiedostoja ryhminä 🐻 - tai 🕥 -näppäimellä. Voit selata pysty- ja vaakanäkymän välillä valitsemalla Valinnat > Kierrä näyttöä. Kuvat ja videot -kansion sisältö näkyy valitussa näkymässä.

Voit suurentaa tai pienentää avattua kuvaa näytössä laitteen sivulla olevilla zoomausnäppäimillä. Zoomaussuhde ei tallennu pysyvästi.

Voit kiertää valittua kuvaa oikealle tai vasemmalle valitsemalla Valinnat > Kierrä > Vasemmalle tai Oikealle.

Voit tulostaa kuvat yhteensopivalla tulostimella tai tallentaa ne yhteensopivalle muistikortille (jos se on asetettu laitteeseen) tulostamista varten valitsemalla Valinnat > Tulosta. Katso "Kuvan tulostaminen", s. 44. Voit myös merkitä kuvat myöhempää tulostusta varten lisäämällä ne Galleria-sovelluksen tulostuskoriin. Katso "Tulostuskori", s. 43.

Voit muokata videoleikettä tai valokuvaa valitsemalla Valinnat > Muokkaa. Näyttöön tulee kuvanmuokkaustai videonmuokkausohjelma. Katso "Videoleikkeiden muokkaaminen", s. 47. Katso "Kuvien muokkaaminen", s. 46.

Jos haluat luoda mukautettuja videoleikkeitä, valitse galleriasta yksi leike tai useita leikkeitä ja valitse sitten Valinnat > Muokkaa. Katso "Videoleikkeiden muokkaaminen", s. 47.

Voit lisätä kuvan tai videoleikkeen galleriassa olevaan albumiin valitsemalla Valinnat > Albumit > Lisää albumiin. Katso "Albumit", s. 44.

Jos haluat käyttää kuvaa taustakuvana, valitse ensin kuva ja sitten Valinnat > Kuvan käyttötapa > Taustakuvaksi.

Voit poistaa kuvan tai videoleikkeen valitsemalla aktiiviselta työkaluriviltä Poista. Katso "Aktiivinen työkalurivi", s. 42.

Voit vaihtaa Galleria-sovelluksesta kameraan pitämällä -näppäintä painettuna.

# Aktiivinen työkalurivi

Kuvat ja videot -kansiossa voit käyttää aktiivista työkaluriviä pikavalintana erilaisiin toimintoihin. Aktiivinen työkalurivi on käytettävissä vain, kun olet valinnut kuvan tai videoleikkeen.

Selaa aktiivisella työkalurivillä ylöspäin tai alaspäin haluamasi kohteen kohdalle ja valitse se painamalla • -näppäintä. Käytettävissä olevat vaihtoehdot vaihtelevat sen mukaan, missä näkymässä olet ja oletko valinnut kuvan vai videoleikkeen. Voit myös määrittää, näkyykö aktiivinen työkalurivi näytössä aina vai otetaanko se käyttöön painamalla näppäintä.

Jos haluat, että aktiivinen työkalurivi näkyy näytössä, valitse Valinnat > Näytä kuvakkeet.

Jos haluat, että aktiivinen työkalurivi näkyy vain silloin, kun tarvitset sitä, valitse Valinnat > Piilota kuvakkeet. Voit ottaa aktiivisen työkalurivin käyttöön painamalla • näppäintä.

Valitse jokin seuraavista:

– Voit toistaa valitun videoleikkeen.

– Voit lähettää valitun kuvan tai videoleikkeen.

// - Voit lisätä kuvan tulostuskoriin tai poistaa kuvan tulostuskorista. Katso "Tulostuskori", s. 43.

🚢 – Voit katsella tulostuskorissa olevia kuvia.

– Voit käynnistää kuvien diaesityksen.

🗑 – Voit poistaa valitun kuvan tai videoleikkeen.

📻 – Voit tulostaa katsotun kuvan.

I – Voit pienentää valitun kuvan tarkkuutta vapauttaaksesi muistitilaa uusia kuvia varten. Katso "Muistitilan vapauttaminen", s. 44. Käytettävissä olevat vaihtoehdot saattavat vaihdella sen mukaan, missä näkymässä olet.

# Tulostuskori

Voit merkitä kuvia tulostuskoriin ja tulostaa ne myöhemmin yhteensopivalla tulostimella tai yhteensopivassa tulostuskioskissa, mikäli sellainen on käytettävissä. Katso "Kuvan tulostaminen", s. 44. Merkittyjen kuvien vieressä näkyy — -symboli Kuvat ja videot -kansiossa ja albumeissa.

Voit merkitä kuvan myöhemmin tulostettavaksi valitsemalla ensin kuvan ja sitten aktiiviselta työkaluriviltä Lisää tulostuskoriin.

Voit tarkastella tulostuskorin kuvia valitsemalla aktiiviselta työkaluriviltä Näytä tulostuskori tai valitsemalla kuvakkeen a Kuvat ja videot -kansiosta (käytettävissä vain silloin, kun olet lisännyt kuvia tulostuskoriin).

Voit poistaa kuvan tulostuskorista valitsemalla kuvan Kuvat ja videot -kansiosta tai albumista ja valitsemalla sen jälkeen aktiiviselta työkaluriviltä Poista tulostettavista.

# Albumit

Albumeita käyttämällä voit kätevästi pitää kuvat ja videoleikkeet järjestyksessä. Voit tarkastella albumiluetteloa valitsemalla Kuvat ja videot > Valinnat > Albumit > Näytä albumit.

Voit lisätä kuvan tai videoleikkeen galleriassa olevaan albumiin selaamalla kuvan tai videoleikkeen kohdalle ja valitsemalla Valinnat > Albumit > Lisää albumiin. Albumiluettelo avautuu. Valitse albumi, johon haluat lisätä kuvan tai videoleikkeen. Lisätyt kuvat ja videoleikkeet eivät poistu Kuvat ja videot -kansiosta.

Voit poistaa tiedoston albumista painamalla **C**-näppäintä. Tiedosto ei poistu Galleria-sovelluksen Kuvat ja videot -kansiosta.

Jos haluat luoda uuden albumin, valitse albumiluettelonäkymässä Valinnat > Uusi albumi.

# Muistitilan vapauttaminen

Voit pienentää Galleria-sovellukseen tallennettujen kuvien tarkkuutta ja tiedostokokoa ja vapauttaa näin muistitilaa uusille kuville valitsemalla Valinnat > Kutista. Voit varmuuskopioida tiedostot ensin kopioimalla ne yhteensopivaan tietokoneeseen tai muuhun paikkaan. Kutista-valinta pienentää kuvan tarkkuuden 640 x 480 pikseliin. Voit lisätä vapaata muistitilaa kopioituasi kohteita muihin paikkoihin tai laitteisiin valitsemalla Valinnat > Vapaa muisti. Voit selata kopioimiesi tiedostojen luetteloa. Voit poistaa kopioidun tiedoston Galleria-sovelluksesta valitsemalla Valinnat > Poista.

# Kuvan tulostaminen

Jos haluat tulostaa kuvia Kuvan tulostus -sovelluksella, valitse kuva, jonka haluat tulostaa, ja sen jälkeen tulostustoiminto galleriassa, kamerassa, kuvanmuokkausohjelmassa tai kuvankatseluohjelmassa.

Kuvan tulostus -sovelluksella voit tulostaa kuvia käyttäen USB-datakaapelia, Bluetooth-yhteyttä tai yhteensopivaa muistikorttia (jos se on käytettävissä).

Voit tulostaa vain .jpeg-muodossa olevia kuvia. Kameralla otetut kuvat tallentuvat automaattisesti .jpeg-muodossa.

Jos haluat tulostaa PictBridge-yhteensopivalla tulostimella, kytke datakaapeli ennen tulostustoiminnon valitsemista ja tarkista, että datakaapelitilan asetuksena on Kuvan tulostus tai Kysy yhteyttä muod.. Katso "USB", s. 67.

# Tulostimen valitseminen

Kun käytät Kuvan tulostus -sovellusta ensimmäisen kerran, näyttöön tulee kuvan valitsemisen jälkeen luettelo

käytettävissä olevista yhteensopivista tulostimista. Valitse tulostin. Tulostimesta tulee oletustulostin.

Jos olet kytkenyt PictBridge-yhteensopivan tulostimen yhteensopivan USB-kaapelin avulla, tulostin näkyy automaattisesti.

Jos oletustulostin ei ole käytettävissä, luettelo käytettävissä olevista tulostimista tulee näyttöön.

Jos haluat vaihtaa oletustulostimen, valitse Valinnat > Asetukset > Oletustulostin.

#### Tulostuksen esikatselu

Tulostimen valinnan jälkeen valitsemasi kuvat näkyvät valmiiksi määritettyjen asettelujen mukaisina. Voit vaihtaa asettelun selaamalla valitussa tulostimessa käytettävissä olevien asettelujen luetteloa • tai • -näppäimellä. Jos kuvat eivät mahdu yhdelle sivulle, saat lisää sivuja näyttöön • tai • -näppäimellä.

## Tulostusasetukset

Käytettävissä olevat asetukset määräytyvät valitsemasi tulostuslaitteen ominaisuuksien mukaan.

Jos haluat määrittää oletustulostimen, valitse Valinnat > Oletustulostin.

Jos haluat valita paperin koon, valitse ensin Paperin koko, sitten paperin koko luettelosta ja lopuksi OK. Palaa edelliseen näkymään valitsemalla Peruuta.

# **Online-tulostus**

Online-tulost.-sovelluksen avulla voit tilata kopioita kuvista verkossa suoraan kotiisi tai liikkeeseen, josta voit hakea ne. Saatavilla oleva tuotevalikoima vaihtelee palveluntarjoajan mukaan.

Jotta voit käyttää Online-tulost.-sovellusta, laitteessa täytyy olla asennettuna ainakin yksi tulostuspalvelun asetuksia sisältävä tiedosto. Näitä tiedostoja saat Online-tulost.-palvelua tukevilta tulostuspalveluiden tarjoajilta.

Lisätietoja sovelluksesta on laitteen käyttöoppaissa osoitteessa www.nseries.com/support tai paikallisessa Nokian Web-sivustossa.

# Online-jako

Online-jako-sovelluksen avulla voit tallentaa kuvia ja videoita yhteensopiviin online-albumeihin, blogeihin tai muihin Webin jakopalveluihin, joista muut käyttäjät voivat katsella niitä. Voit lähettää sisältöä, tallentaa keskeneräisiä merkintöjä luonnoksina ja jatkaa niiden muokkaamista myöhemmin sekä tarkastella albumien sisältöä. Tuetut sisältötyypit saattavat vaihdella palveluntarjoajan mukaan.

Jotta voit käyttää Online-jako-sovellusta, sinun on tilattava palvelu kuvien online-jakoa tarjoavalta palveluntarjoajalta. Palvelun voi tavallisesti tilata palveluntarjoajan Web-sivuilta. Lisätietoja palvelun tilaamisesta saat palveluntarjoajaltasi. Lisätietoja yhteensopivista palveluntarjoajista on tuotetukisivuilla osoitteessa www.nseries.com/support tai paikallisessa Nokian Web-sivustossa.

Lisätietoja sovelluksesta on laitteen käyttöoppaissa osoitteessa www.nseries.com/support tai paikallisessa Nokian Web-sivustossa.

# Kuvien muokkaaminen

Jos haluat muokata kuvia niiden ottamisen jälkeen tai aiemmin Galleria-sovellukseen tallennettuja kuvia, valitse Valinnat > Muokkaa.

Valitsemalla Valinnat > Valitse toiminto saat näkyviin ruudukon, josta voit valita erilaisia kuvakkeilla merkittyjä muokkausvaihtoehtoja. Voit rajata ja kiertää kuvaa, säätää sen kirkkautta, väriä, kontrastia ja tarkkuutta sekä lisätä kuvaan tehosteita, tekstiä, leikekuvia tai kehyksen.

# Kuvan rajaaminen

Jos haluat rajata kuvaa, valitse Valinnat > Valitse toiminto > Rajaus. Jos haluat rajata kuvaa manuaalisesti, valitse Manuaalisesti tai valitse valmiiksi määritetty kuvasuhde luettelosta. Jos valitset Manuaalisestivaihtoehdon, kuvan vasempaan yläkulmaan tulee näkyviin risti. Valitse rajattava alue selausnäppäimellä ja valitse sitten Aseta. Kuvan oikeaan alakulmaan tulee näkyviin toinen risti. Valitse jälleen rajattava alue. Jos haluat säätää ensin valittua aluetta, valitse Takaisin. Valitut alueet muodostavat nelikulmion, joka näyttää rajatun kuvan.

Jos valitsit valmiiksi määritetyn kuvasuhteen, valitse rajattavan alueen vasen yläkulma. Voit muuttaa korostettuna näkyvän alueen kokoa selausnäppäimellä. Jos haluat kiinnittää valitun alueen, paina • -näppäintä. Voit siirtää aluetta kuvan sisällä selausnäppäimen avulla. Valitse rajattava alue painamalla • -näppäintä.

# Punasilmäisyyden vähentäminen

Voit vähentää punasilmäisyyttä kuvassa valitsemalla Valinnat > Valitse toiminto > Punasilm. vähennys. Siirrä risti silmän kohdalle ja paina • -näppäintä. Näyttöön tulee näkyviin ympyrä. Muuta silmukan kokoa silmän koon mukaan selausnäppäimellä. Vähennä punaisuutta painamalla • -näppäintä.

# Hyödyllisiä pikavalintoja

Kuvanmuokkausohjelman pikavalinnat:

- Voit tarkastella kuvaa koko näytössä painamalla
  - \* näppäintä. Kun haluat palata normaalinäkymään,
    paina \* -näppäintä uudelleen.
- Voit kiertää kuvaa myötä- tai vastapäivään 3 tai 1 -näppäimellä.
- Voit suurentaa tai pienentää kuvaa 5 tai 0 näppäimellä.

# Videoleikkeiden muokkaaminen

Jos haluat muokata Galleria-sovellukseen tallennettuja videoleikkeitä ja luoda mukautettuja videoleikkeitä, selaa videoleikkeen kohdalle ja valitse Valinnat > Muokkaa > Yhdistä, Vaihda ääni, Lisää teksti, Leikkaa tai Luo muvee.

Videonmuokkausohjelman tukemia videotiedostomuotoja ovat 3gp ja .mp4 ja äänitiedostomuotoja .aac, .amr, .mp3 ja .wav.

Vihje! Voit tehdä mukautettuja videoleikkeitä Ohjaaja-sovelluksella. Valitse videoleikkeet ja kuvat, joista haluat tehdä muveen, ja valitse sitten Valinnat > Muokkaa > Luo muvee. Katso "Ohjaaja", s. 48. Mukautetut videoleikkeet tallentuvat automaattisesti Galleria-sovelluksen Kuvat ja videot -kansioon. Leikkeet tallentuvat muistikortille. Jos muistikortti ei ole käytettävissä, käyttöön tulee laitteen muisti.

# Kuvien, videoiden, äänen ja tekstin lisääminen

Voit luoda mukautettuja videoleikkeitä lisäämällä kuvia, videoleikkeitä ja tekstiä Galleria-sovelluksessa valittuun videoleikkeeseen.

Jos haluat yhdistää kuvan tai videoleikkeen valittuun videoleikkeeseen, valitse Kuvat ja videot -kansiossa Valinnat > Muokkaa > Yhdistä > Kuva tai Videoleike. Valitse haluamasi tiedosto ja paina Valitse.

Voit lisätä videoleikkeeseen uuden äänitteen ja korvata sillä alkuperäisen äänen valitsemalla Valinnat > Muokkaa > Vaihda ääni ja äänitteen.

Jos haluat lisätä tekstiä videoleikkeen alkuun tai loppuun, valitse Valinnat > Muokkaa > Lisää teksti, kirjoita haluamasi teksti ja paina OK. Valitse sitten kohta, johon haluat lisätä tekstin: Alkuun tai Loppuun.

# Videoleikkeiden leikkaaminen

Voit leikata videoleikettä poistamalla siitä osia alkuja loppumerkkejä käyttämällä. Valitse Kuvat ja videot -kansiossa Valinnat > Muokkaa > Leikkaa.

Jos haluat toistaa valitun videoleikkeen alusta lähtien, valitse Valinnat > Toista.

Vihje! Jos haluat ottaa tilannekuvan videoleikkeestä, paina muokkausnäppäintä.

Jos haluat valita videoleikkeestä osat, joita haluat käyttää mukautetussa videoleikkeessä, ja määrittää niiden aloitusja lopetuskohdat, selaa haluamaasi kohtaan videossa ja valitse Valinnat > Alkumerkki tai Loppumerkki. Voit muokata valitun jakson aloitus- tai lopetuskohtaa selaamalla haluamasi merkin kohdalle ja painamalla selausnäppäintä. Voit sitten siirtää valittua merkkiä eteen- tai taaksepäin aikajanalla.

Voit poistaa kaikki merkit valitsemalla Valinnat > Poista > Kaikki merkit.

Voit esikatsella videoleikkeen valitsemalla Valinnat > Toista merkitty osa. Voit siirtyä aikajanalla selaamalla vasemmalle tai oikealle.

Kun haluat lopettaa videoleikkeen toiston, paina Tauko. Jos haluat jatkaa leikkeen toistoa, valitse Valinnat > Toista. Voit palata takaisin videon leikkausnäkymään painamalla Takaisin. Jos haluat tallentaa muutokset ja palata Galleriasovellukseen, paina Valmis.

# Videoiden lähettäminen

Kun haluat lähettää videon, valitse Valinnat > Lähetä > Multimedia, Sähköposti, Bluetooth tai Lähetä Webiin. Palveluntarjoajalta saat tietää lähetettävän multimediaviestin enimmäiskoon.

Vihje! Jos haluat lähettää videoleikkeen, jonka koko on palveluntarjoajan sallimaa multimediaviestin enimmäiskokoa suurempi, voit lähettää leikkeen langattoman Bluetooth-yhteyden kautta. Katso "Tiedon lähettäminen Bluetooth-yhteyden kautta", s. 65. Voit siirtää videoita myös yhteensopivaan tietokoneeseen Bluetooth-yhteyden kautta, USB-datakaapelin avulla tai käyttämällä yhteensopivaa muistikortin lukulaitetta.

# Ohjaaja

Jos haluat luoda muveen, paina 😗 -näppäintä ja valitse Galleria, kuvat ja videot ja Valinnat > Muokkaa > Luo muvee.

Muvee-video on lyhyt muokattu videoleike, joka voi sisältää videokuvaa, kuvia, musiikkia ja tekstiä. Pika-muvee on leike, jonka Ohjaaja-sovellus luo automaattisesti sen jälkeen, kun olet valinnut muveen tyylin. Ohjaaja-sovellus käyttää valittuun tyyliin liittyvää oletusmusiikkia ja -tekstiä. Oma muvee -sovelluksessa voit valita omat videoleikkeet ja äänitteet, kuvat ja tyylin sekä lisätä aloitus- ja lopetusviestin. Voit lähettää muvee-videoita multimediaviestissä.

Muveen voi tallentaa Galleria-sovellukseen .3gp-tiedostomuodossa.

## Pika-muvee-videon luominen

- Valitse Galleria-sovelluksessa kuvat ja videot muveeta varten ja sen jälkeen Valinnat > Muokkaa > Luo muvee. Tyylin valintanäkymä avautuu.
- 2 Valitse muvee-videon tyyli tyyliluettelosta.
- 3 Valitse Valinnat > Luo muvee.

## Oman muvee-videon luominen

- Valitse Galleria-sovelluksessa kuvat ja videot muveeta varten ja sen jälkeen Valinnat > Muokkaa > Luo muvee. Tyylin valintanäkymä avautuu.
- 2 Selaa haluamasi tyylin kohdalle ja valitse Valinnat > Mukauta.
- 3 Voit muuttaa valittujen kohteiden järjestystä, lisätä muvee-videoon kohteita tai poistaa siitä kohteita Videot ja kuvat- tai Musiikki-kohdassa.

Videot ja kuvat -kohdassa voit määrittää, missä järjestyksessä tiedostot toistetaan muveessa. Voit valita siirrettävän tiedoston painamalla • -näppäintä. Selaa sitten sen tiedoston kohdalle, jonka alapuolelle haluat asettaa merkitsemäsi tiedoston, ja paina

 näppäintä. Voit lisätä kuvia ja videoita muveeseen sekä poistaa niitä valitsemalla Valinnat > Lisää tai poista.

Voit lisätä albumeita ja niiden sisältöä muvee-videoon valitsemalla kuvien tai videoleikkeiden listanäkymässä Valinnat > Albumit.

Voit leikata videoleikkeitä valitsemalla Videot ja kuvat -kohdassa Valinnat > Valitse sisältö. Katso "Sisällön valitseminen", s. 50.

Kohdassa Viesti voit lisätä muvee-videoon alkuja lopputekstin.

Pituus-kohdassa voit määrittää muveen pituuden. Valitse jokin seuraavista:

Multimediaviesti – Voit optimoida muvee-videon pituuden multimediaviestissä lähettämistä varten. Autom. valinta – Voit lisätä kaikki valitsemasi kuvat ja videoleikkeet muvee-videoon.

Musiikin pituus – Voit asettaa muvee-videon keston samaksi kuin valitun musiikkileikkeen kesto. Määritä – Voit määrittää muvee-videon pituuden.

4 Valitse Valinnat > Luo muvee. Esikatselunäkymä avautuu.

- 5 Voit esikatsella oman muveen ennen tallennusta valitsemalla Valinnat > Näytä.
- 6 Voit tallentaa muveen valitsemalla Valinnat > Tallenna.

Jos haluat luoda uuden oman muvee-videon käyttämällä samoja tyyliasetuksia, valitse Valinnat > Tee uudelleen.

#### Sisällön valitseminen

Voit muokata valittuja videoleikkeitä valitsemalla Videot ja kuvat -kansiossa Valinnat > Valitse sisältö. Voit valita, mitkä osat videoleikkeestä haluat lisätä muvee-videoon tai jättää pois siitä. Liukusäätimessä vihreä tarkoittaa lisättävää osaa, punainen pois jätettävää osaa ja harmaa neutraalia osaa.

Voit sisällyttää osan videoleikkeestä muvee-videoon selaamalla osan kohdalle ja valitsemalla Valinnat > Sisällytä. Voit jättää osan pois valitsemalla Valinnat > Ohita. Voit jättää otoksen pois valitsemalla Valinnat > Ohita otos.

Voit antaa Ohjaaja-sovelluksen sattumanvaraisesti lisätä tai jättää pois tietyn osan videoleikkeestä selaamalla osan kohdalle ja valitsemalla Valinnat > Neutraaliksi. Jos haluat, että sovellus lisää ja jättää pois osia videoleikkeestä sattumanvaraisesti, valitse Valinnat > Kaikki neutraaliksi.

#### Asetukset

Valitse tyylin valintanäkymässä Valinnat > Mukauta > Asetukset, jos haluat muokata seuraavia asetuksia:

Käytettävä muisti – Valitse muvee-videoiden tallennuspaikka.

Tarkkuus – Valitse muvee-videoiden tarkkuus. Valitse Automaattinen, jos haluat käyttää valitsemiesi videoleikkeiden lukumäärän ja pituuden perusteella määritettyä optimaalista tarkkuutta.

muveen oletusnimi – Määritä muvee-videoiden oletusnimi.

# Diaesitys

Voit tarkastella kuvien diaesitystä koko näytössä valitsemalla aktiiviselta työkaluriviltä Käynnistä diaesitys (a). Diaesitys alkaa valitusta tiedostosta. Valitse jokin seuraavista:

Tauko – Voit pysäyttää diaesityksen tilapäisesti.

Jatka – Voit jatkaa pysäytettyä diaesitystä.

Lopeta - Voit lopettaa diaesityksen.

Voit selata kuvia painamalla 🖲 -näppäintä (edellinen kuva) tai 🔄 -näppäintä (seuraava kuva).

Galleria

Jos haluat säätää diaesityksen tempoa ennen diaesityksen aloittamista, valitse Valinnat > Diaesitvs > Asetukset > Viive diojen välillä.

Jos haluat asettaa diaesityksen siirtymään liukuvasti diasta toiseen ja antaa Galleria-sovelluksen suurentaa ia pienentää kuvia näytössä sattumanvaraisesti, valitse Suurenna ja panoroj.

Jos haluat lisätä diaesitykseen äänen, valitse Valinnat > Diaesitys > Asetukset > Musiikki tai Kappale.

Voit suurentaa tai pienentää äänenvoimakkuutta laitteen äänenvoimakkuusnäppäimillä.

# Esitykset

Esitvstoiminnon avulla voit katsoa SVG (scalable vector graphics) -tiedostoja, kuten piirroksia ja karttoja. SVG-kuvat säilvttävät ulkomuotonsa, kun ne tulostetaan tai niitä katsotaan erikokoisissa näytöissä ja erilaisilla tarkkuuksilla. Voit katsoa SVG-tiedostoja valitsemalla Esitykset-kansion, selaamalla kuvan kohdalle ja valitsemalla Valinnat > Toista. Voit pysäyttää toiston tilapäisesti Valinnat > Tauko.

Voit suurentaa kohdetta näytössä Voit pienentää kohdetta näytössä

5 -näppäimellä. 0 -näppäimellä. Voit kiertää kuvaa 90 astetta myötä- tai vastapäivään 1 - tai 3 -näppäimellä. Voit kiertää kuvaa 45 astetta

7 - tai 9 -näppäimellä.

Voit siirtvä koko näytön ja tavallisen näytön välillä painamalla \* -näppäintä.

# Laitteen muokkaaminen yksilölliseksi

Kun haluat muokata laitteen yksilölliseksi, valitse jokin seuraavista vaihtoehdoista:

- Jos haluat lisätietoja siirtymisestä valmiustilan näytöstä useimmin käyttämiisi sovelluksiin nopeasti, katso "Aktiivinen valmiustila", s. 55.
- Jos haluat lisätietoja valmiustilassa näkyvän taustakuvan tai näytönsäästäjän vaihtamisesta, katso "Laitteen ulkoasun muuttaminen", s. 53.
- Jos haluat vaihtaa kannen näytön ulkoasun, katso "Kannen näyttö", s. 54.
- Jos haluat mukauttaa soittoääniä, katso "Profiilit äänten asettaminen", s. 52, ja "Soittoäänten liittäminen osoitekortteihin", s. 100.
- Jos haluat lisätietoja selausnäppäimelle ja valintanäppäimille määritettyjen pikavalintojen (jotka ovat käytettävissä valmiustilassa) muuttamisesta, katso "Valmiustila", s. 111.
- Jos haluat vaihtaa valmiustilassa näkyvän kellon, paina S -näppäintä ja valitse Sovellukset > Kello > Valinnat > Asetukset > Kellon tyyppi > Analoginen tai Digitaalinen.
- Jos haluat vaihtaa tervehdystekstin kuvaan tai animaatioon, paina 🛐 -näppäintä ja valitse Työkalut > Asetukset > Yleiset aset. > Muokkaus > Näyttö > Terv.teksti/-tunnus.

- Jos haluat vaihtaa päävalikon näkymän, valitse päävalikosta Valinnat > Vaihda valikkonäkymää > Ruudukko tai Luettelo.
- Jos haluat järjestää päävalikon uudelleen, valitse päävalikosta Valinnat > Siirrä, Siirrä kansioon tai Uusi kansio. Voit siirtää harvoin tarvittavat sovellukset kansioihin ja sijoittaa usein tarvittavat sovellukset päävalikkoon.

# Profiilit – äänten asettaminen

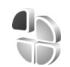

Jos haluat asettaa ja mukauttaa soittoääniä, viestien merkkiääniä ja muita ääniä erilaisia tilanteita, käyttöympäristöjä tai soittajaryhmiä varten, paina **§** -näppäintä ja valitse Työkalut > Profiilit.

Voit vaihtaa profiilia valitsemalla Työkalut > Profiilit, valitsemalla sitten profiilin ja lopuksi Valinnat > Ota käyttöön. Voit vaihtaa profiilin myös painamalla O-näppäintä valmiustilassa. Selaa sen profiilin kohdalle, jonka haluat ottaa käyttöön, ja valitse OK. Vihje! Voit vaihtaa Yleinen-profiilista Äänetönprofiiliin ja takaisin pitämällä # -näppäintä painettuna.

Jos haluat muokata profiilia, paina **S** –näppäintä ja valitse **Työkalut** > **Profiilit**. Selaa haluamasi profiilin kohdalle ja valitse **Valinnat** > **Muokkaa**. Selaa muutettavan asetuksen kohdalle ja paina • –näppäintä, jolloin avautuu valintaluettelo. Yhteensopivalle muistikortille (jos se on asetettu laitteeseen) tallennettujen äänien kohdalla näkyy • -symboli.

Ääniluettelossa Hae soittoääniä -linkki (verkkopalvelu) avaa kirjanmerkkiluettelon. Voit valita kirjanmerkin, muodostaa yhteyden Web-sivulle ja hakea lisää ääniä.

Jos haluat, että laite sanoo soittajan nimen, kun sinulle tulee puhelu, valitse Valinnat > Muokkaa ja määritä kohdan Sano soittajan nimi asetukseksi Käytössä. Soittajan nimen on oltava tallennettuna Osoitekirjasovellukseen.

Voit luoda uuden profiilin valitsemalla Valinnat > Luo uusi.

## Offline-profiili

Offline-profiili mahdollistaa laitteen käyttämisen ilman verkkoyhteyttä. Kun Offline-profiili otetaan käyttöön, verkkoyhteys katkeaa, kuten kentän voimakkuuden symbolista 🗙 näkyy. Tällöin mitään radiotaajuisia

signaaleja ei kulje laitteeseen eikä laitteesta. Jos yrität lähettää viestejä, ne tallentuvat Lähtevät-kansioon myöhempää lähetystä varten.

Kun Offline-profiili on käytössä, voit käyttää laitetta ilman SIM-korttia.

Tärkeää: Kun offline-profiili on käytössä, et voi soittaa tai vastaanottaa puheluja tai käyttää muita toimintoja, jotka edellyttävät yhteyttä matkapuhelinverkkoon. Laitteeseen ohjelmoituun viralliseen hätänumeroon soittaminen voi silti onnistua. Voit soittaa puheluja vasta, kun olet ensin ottanut puhelintoiminnon käyttöön vaihtamalla profiilin. Jos laite on lukittu, anna suojakoodi.

Voit käyttää myös Bluetooth-yhteyttä, kun Offline-profiili on käytössä. Katso "Bluetooth-yhteydet", s. 63.

Voit vaihtaa Offline-profiilista toiseen profiiliin painamalla virtanäppäintä ja valitsemalla profiilin. Langattomat yhteydet tulevat jälleen käyttöön (jos kentän voimakkuus on riittävä).

# Laitteen ulkoasun muuttaminen

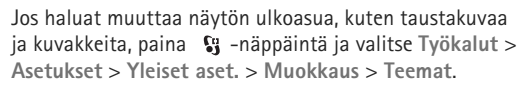

Voit vaihtaa teeman, joka on käytössä laitteen kaikissa sovelluksissa, valitsemalla Teemat > Yleiset teemat. Voit vaihtaa tietyn sovelluksen teeman valitsemalla sovelluksen päänäkymästä.

Jos haluat esikatsella teemaa ennen sen käyttöönottoa, valitse Valinnat > Esikatselu. Voit ottaa teeman käyttöön valitsemalla Valinnat > Käytä. Käytössä olevan teeman kohdalla näkyy 🗸 -symboli.

Yhteensopivalla muistikortilla (ios se on asetettu laitteeseen) olevien teemojen kohdalla näkyy -symboli. Muistikortilla olevat teemat eivät ole käytettävissä, jos muistikortti ei ole laitteessa. Jos haluat käyttää muistikortille tallennettuja teemoja ilman muistikorttia, tallenna teemat ensin laitteen muistiin.

Jos haluat muuttaa päävalikon ulkoasua, valitse Teemat > Valikkonäk.

Jos haluat avata selainyhteyden ja hakea lisää teemoja, valitse Yleiset teemat- tai Valikkonäk,-kohdassa Hae teemoja (verkkopalvelu).

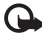

Tärkeää: Käytä vain luotettavia palveluja, joissa on riittävä suojaus vahingollisia ohjelmia vastaan.

Jos haluat muokata nykyisen teeman taustakuvaa ja virransäästäjää, voit vaihtaa näytössä aktiivisessa valmiustilassa näkyvän taustakuvan valitsemalla Teemat > Taustakuva. Lisätietoja virransäästäjän aikaviiveen asettamisesta on kohdassa "Näyttö", s. 110.

# Kannen näyttö

Jos haluat vaihtaa kannen näytön ulkoasun, paina

-näppäintä, valitse Työkalut > Asetukset > Yleiset aset. > Muokkaus > Teemat > Kannen muokk. ja sitten iokin seuraavista:

Taustakuva – Voit muuttaa kannen näytössä valmiustilassa näkyvää taustakuvaa.

Näytönsääst. - Voit valita kannen näytön näytönsäästäjänä käytettävän kuvan tai animaation ja määrittää ajan, jonka se on näkyvissä.

Kun valitset taustakuvana tai näytönsäästäjänä käytettävän kuvan, kuvan päällä näkyy kannen näytön kokoa vastaava rajauskehys. Voit muuttaa kuvan alueen kokoa ja kiertää sitä. Voit siirtää kehvstä nävtössä selaamalla. Jos haluat käyttää kehyksen sisällä olevaa aluetta, valitse Valinnat > Taustakuvaksi tai Aseta näytönsäästäjä. Tekijänoikeussuojattua kuvaa ei voi käyttää taustakuvana tai näytönsäästäjänä.

Sulkemisanimaatio - Voit valita lyhyen animaation. jonka laite näyttää, kun suljet kannen.

Sulkemisääni – Voit valita lyhyen äänen, joka kuuluu, kun suljet kannen.

Avausääni - Voit valita lyhyen äänen, joka kuuluu, kun avaat kannen laitteen ollessa valmiustilassa.

# Aktiivinen valmiustila

Aktiivisessa valmiustilassa näkyy pikavalintoja sovelluksiin ja sovellusten, kuten kalenterin ja soittimen, tapahtumia.

Voit ottaa aktiivisen valmiustilan käyttöön tai poistaa sen käytöstä painamalla 🛐 -näppäintä ja valitsemalla Työkalut > Asetukset > Yleiset aset. > Muokkaus > Valmiustila > Akt. valm.tila.

Selaa sovelluksen tai tapahtuman kohdalle ja paina • -näppäintä.

Valmiustilassa käytettävissä olevia selausnäppäimen vakiopikavalintoja ei voi käyttää aktiivisessa valmiustilassa.

Jos haluat muuttaa oletussovellusten pikavalintoja, paina

Si -näppäintä ja valitse

✓ Caraaelokuvaliput
 ✓ 12:00 Lounas
 ✓ Viestit

TELECOM

Pe 13.10.2006

Työkalut > Asetukset > Yleiset aset. > Muokkaus > Valmiustila > Akt. valmiustilan sov.

Jotkin pikavalinnat voivat olla kiinteitä, eikä niitä voi muuttaa.

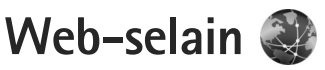

Paina 😮 -näppäintä ja valitse Web (verkkopalvelu).

**0** -näppäintä painettuna valmiustilassa.

Web-selaimella voit tarkastella alkuperäisessä ulkoasussaan sellaisia sivuja, jotka on tehty käyttäen HTML (hypertext markup language) -merkintäkieltä. Voit myös tarkastella erityisesti langattomia laitteita varten suunniteltuja sivuja, jotka on tehty käyttäen XHTML (extensible hypertext markup language)- tai WML (wireless markup language) -merkintäkieltä.

Web-selaimella voit suurentaa ja pienentää sivua näytössä, liikkua sivulla Sivun pikkukuva -näkymää ja sivun yleiskuvaa käyttämällä, lukea Web-syötteitä ja blogeja, tehdä sivuun viittaavan kirjanmerkin ja hakea sisältöä.

Tarkista palvelujen saatavuus, hinnoittelu ja maksut palveluntarjoajalta. Palveluntarjoajilta saat myös palvelujen käyttöä koskevia ohjeita.

Jos haluat käyttää Web-selainta, tarvitset yhteysosoitteen Internet-yhteyden muodostamista varten. Katso "Yhteysosoitteet", s. 118.

# Yhteyden suojaus

Jos **n**-suojaussymboli on näytössä yhteyden aikana, tiedonsiirtoyhteys laitteen ja Internet-yhdyskäytävän tai -palvelimen välillä on salattu.

Suojaussymbolin näkyminen ei tarkoita sitä, että myös yhdyskäytävän ja sisältöpalvelimen (tai paikan, johon haluamasi aineisto on tallennettu) välinen tiedonsiirtoyhteys olisi turvallinen. Palveluntarjoaja suojaa yhdyskäytävän ja sisältöpalvelimen välisen tiedonsiirtoyhteyden.

Jotkin palvelut, kuten pankkipalvelut, voivat edellyttää varmenteita. Saat ilmoituksen, jos palvelin ei ole aito tai laitteessa ei ole oikeaa varmennetta. Lisätietoja saat palveluntarjoajaltasi. Lisätietoja varmenteista ja varmenteiden tiedoista on kohdassa "Varmenteiden hallinta", s. 114.

# Kirjanmerkkinäkymä

Kirjanmerkkinäkymässä voit valita Web-osoitteita luettelosta tai Autom. kirjanm. -kansion kirjanmerkkikokoelmasta. Voit myös kirjoittaa suoraan osoitekenttään (🚳) sen sivun URL-osoitteen, jolle haluat siirtyä.

Symboli **(**a tarkoittaa oletusyhteysosoitteelle määritettyä aloitussivua.

Voit tallentaa URL-osoitteita kirjanmerkeiksi samalla, kun selaat Internet-sivuja. Voit myös tallentaa viesteissä vastaanotettuja osoitteita kirjanmerkeiksi tai lähettää tallentamiasi kirjanmerkkejä.

Laitteeseen on voitu asentaa valmiiksi kirjanmerkkejä ja linkkejä kolmansien osapuolien Internet-sivuille. Voit käyttää laitteella myös muita kolmansien osapuolien sivustoja. Kolmansien osapuolien sivustot eivät liity Nokiaan, eikä Nokia tue näitä sivustoja eikä vastaa niistä. Jos päätät käyttää tällaisia sivustoja, noudata turvallisuutta koskevia varotoimia ja suhtaudu sisältöön harkiten.

Voit avata kirjanmerkkinäkymän selailun aikana painamalla  $1\,$  -näppäintä tai valitsemalla Valinnat > Kirjanmerkit.

Voit muokata kirjanmerkin tietoja, kuten sen otsikkoa, valitsemalla Valinnat > Kirjanmerkkien hall. > Muokkaa.

Kirjanmerkkinäkymästä voit siirtyä myös muihin selaimen kansioihin. Web-selaimessa voit tallentaa Web-sivuja selailun aikana. Tallennetut sivut -kansiossa voit tarkastella tallentamiesi sivujen sisältöä offline-tilassa. Web-selain kerää automaattisesti tietoja Web-sivuista, joilla käyt selailun aikana. Autom. kirjanm. -kansiossa voit tarkastella selailemiesi sivujen luetteloa.

Web-syötteet-kansiossa voit tarkastella tilaamiesi Websyötteiden ja blogien tallennettuja linkkejä. Web-syötteitä on tavallisesti suurten organisaatioiden Web-sivuilla, henkilökohtaisissa blogeissa, uusimpia uutisotsikoita tarjoavissa online-yhteisöissä ja artikkelien tiivistelmissä. Web-syötteissä käytetään RSS- ja ATOM-tekniikoita.

# Web-sivujen selailu

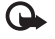

**Tärkeää:** Käytä vain luotettavia palveluja, joissa on riittävä suojaus vahingollisia ohjelmia vastaan.

Web-selaimella voit tarkastella Web-sivuja niiden alkuperäisessä ulkoasussa. Kun haluat selata Web-sivua, valitse kirjanmerkki kirjanmerkkinäkymässä tai kirjoita osoite kenttään (🌒). Paina sitten 💽 -näppäintä.

Jotkin Web-sivustot saattavat sisältää materiaalia, kuten kuvia ja ääniä, joiden tarkastelu tai kuuntelu vaatii paljon muistitilaa. Jos laitteen muisti ei riitä tällaisen sivuston lataamiseen, sivulla olevia kuvia ei näytetä. Muistin säästämiseksi voit selata Web-sivuja niin, ettei kuvia näytetä, valitsemalla Valinnat > Asetukset > Sivu > Näytä kuvat ja objektit > Ei. Vihje! Voit palata valmiustilaan ja jättää selaimen auki taustalle painamalla Si -näppäintä kahdesti tai - näppäintä kerran. Voit palata selaimeen pitämällä Si -näppäintä painettuna ja valitsemalla selaimen luettelosta.

Voit avata linkkejä ja tehdä valintoja painamalla • näppäintä.

Jos haluat kirjoittaa uuden Web-sivun osoitteen, johon haluat siirtyä, valitse Valinnat > Siirry Web-osoitt..

Vihje! Voit siirtyä selailun aikana sellaiselle Web-sivulle, jonka kirjanmerkki on tallennettu kirjanmerkkinäkymään, painamalla 1 -näppäintä ja valitsemalla kirjanmerkin.

Voit hakea sivun viimeisimmän sisällön palvelimesta valitsemalla Valinnat > Siirtymisvalinnat > Hae uudelleen.

Voit tallentaa avoinna olevan sivun kirjanmerkiksi valitsemalla Valinnat > Tall. kirjanmerkiksi.

Voit käyttää kuvallista historiaa ja tarkastella kuvia nykyisen selailuistunnon aikana selaamiltasi sivuilta valitsemalla Takaisin (käytettävissä, jos Aiemmatluettelo-asetus on otettu käyttöön selainasetuksissa) tai Valinnat > Siirtymisvalinnat > Aiemmat. Voit siirtyä aiemmin selaamallesi sivulle valitsemalla kyseisen sivun. Voit tallentaa Web-sivun selaamisen aikana valitsemalla Valinnat > Työkalut > Tallenna sivu. Voit tallentaa sivuja laitteen muistiin tai yhteensopivalle muistikortille (jos se on asetettu laitteeseen) ja selata niitä offline-tilassa. Voit myös järjestää sivut kansioihin. Voit siirtyä sivuille myöhemmin valitsemalla kirjanmerkkinäkymässä Tallennetut sivut.

Voit avata avoinna olevalla sivulla käytettävissä olevien komentojen tai toimintojen aliluettelon valitsemalla Valinnat > Valinnat (jos Web-sivu tukee tätä toimintoa).

Voit sallia tai estää ponnahdusikkunoiden automaattisen avautumisen valitsemalla Valinnat > lkkuna > Estä ponnahdusikk. tai Salli ponn.ikkunat.

#### Selauksen aikana käytettävät pikavalinnat

- Voit avata kirjanmerkit painamalla **1** -näppäintä.
- Voit etsiä sivulta avainsanoja painamalla
  - 2 -näppäintä.
- Voit palata edelliselle sivulle painamalla
  - näppäintä.
- Saat näkyviin luettelon kaikista avoimista ikkunoista painamalla 5 -näppäintä.
- Kun avoinna on vähintään kaksi ikkunaa, voit sulkea käytössä olevan ikkunan painamalla C-näppäintä.
- Saat näkyviin avoinna olevan sivun sivunäkymän painamalla 8 -näppäintä. Painamalla 8 -näppäintä uudelleen voit suurentaa sivua näytössä ja tarkastella haluamaasi kohtaa.

- Jos haluat kirioittaa uuden Web-osoitteen, paina • 9 -näppäintä.
- Voit siirtyä aloitussivulle painamalla **1** -näppäintä.
- Voit suurentaa tai pienentää kuvaa näytössä painamalla \* - tai # -näppäintä.

Voit siirtyä pysty- ja vaakanäkymän välillä valitsemalla Valinnat > Kierrä näyttöä.

# Tekstin etsiminen

Voit etsiä avainsanoia nykyiseltä Web-siyulta valitsemalla Valinnat > Etsi > Teksti ja kirjoittamalla sitten avainsanan. Voit palata edelliseen osumaan painamalla (a) -näppäintä. Voit siirtyä seuraavaan osumaan painamalla ( )-näppäintä.

Vihje! Voit etsiä avainsanoja nykyiseltä sivulta painamalla **2** -näppäintä.

# Selaimen työkalurivi

Työkaluriviltä voit valita selaimen useimmin käytetyt toiminnot. Voit avata työkalurivin painamalla -näppäintä Web-sivun tyhjässä kohdassa. Voit siirtyä työkalurivillä painamalla 回 - tai 回 -näppäintä. 

Valitse työkaluriviltä jokin seuraavista:

Usein käytetyt linkit - Voit tarkastella usein käyttämiäsi Web-osoitteita.

Sivunäkymä – Voit tarkastella avoinna olevan Web-sivun vleiskuvaa.

Etsi - Voit etsiä avainsanoja avoinna olevalta sivulta.

Hae uudelleen – Voit päivittää sivun.

Tilaa - Voit tarkastella avoinna olevan Web-siyun käytettävissä olevien Web-syötteiden luetteloa ja tilata Web-syötteen (jos käytettävissä).

## Kohteiden hakeminen ja ostaminen

Voit hakea laitteeseen esimerkiksi soittoääniä, kuvia. verkon tunnuksia, teemoja ja videoleikkeitä. Ne voivat olla maksuttomia, tai voit ostaa niitä. Kun kohde on haettu, sopiva laitteen sovellus käsittelee sitä. Esimerkiksi laitteeseen haettu valokuva tai .mp3-tiedosto voidaan tallentaa Galleria-sovellukseen

🕒 Tärkeää: Asenna ja käytä vain luotettavista lähteistä peräisin olevia sovelluksia ja muita ohjelmia, kuten Symbian-allekirioitettuia tai Java Verified<sup>™</sup> -testattuia sovelluksia.

- 1 Voit hakea kohteen valitsemalla linkin.
- 2 Osta kohde valitsemalla sopiva vaihtoehto, esimerkiksi "Osta".
- 3 Lue huolellisesti kaikki annetut tiedot. Jos haluat jatkaa hakua, valitse OK. Voit peruuttaa haun valitsemalla Peruuta.

Kun käynnistät haun, näyttöön tulee luettelo selainistunnon meneillään olevista ja valmiista hauista. Voit tarkastella luetteloa myös valitsemalla Valinnat > Haut. Selaa luettelossa haluamasi kohteen kohdalle ja valitse Valinnat, kun haluat keskeyttää haun tai avata, tallentaa tai poistaa haettuja tiedostoja.

# Sivun pikkukuva

Sivun pikkukuva -toiminto auttaa sinua liikkumaan Websivuilla, joilla on suuri määrä tietoa. Kun Sivun pikkukuva -toiminto on otettu käyttöön selainasetuksissa ja selaat suurta Web-sivua, Sivun pikkukuva avautuu ja näyttää selaamasi sivun yleiskuvan. Voit vierittää Sivun pikkukuva -näkymää painamalla 🕲 -, 🕲 -, 🕲 - tai 🕲 -näppäintä. Kun löydät haluamasi kohdan, lopeta vierittäminen, jolloin Sivun pikkukuva häviää ja vie sinut valittuun kohtaan sivulla.

Voit ottaa Sivun pikkukuva -toiminnon käyttöön valitsemalla Valinnat > Asetukset > Yleiset > Sivun pikkukuva > Käytössä.

# Sivunäkymä

Kun selaat Web-sivua, jolla on paljon tietoja, voit sivunäkymän avulla tarkastella, millaisia tietoja sivulla on.

Saat näkyviin avoinna olevan sivun sivunäkymän painamalla **8** -näppäintä. Voit etsiä haluamasi kohdan sivulta painamalla **8** -, **9** -, **9** - tai **9** -näppäintä. Painamalla **8** -näppäintä uudelleen voit suurentaa sivua näytössä ja tarkastella haluamaasi kohtaa.

# Web-syötteet ja blogit

Web-syötteet ovat Web-sivustoilla olevia xml-tiedostoja, joita käytetään paljon blogien tekijöiden keskuudessa ja uutistoimistoissa. Niiden avulla voidaan jakaa uutissyötteiden muodossa viimeisimpien merkintöjen tai uutisten otsikot tai koko teksti. Blogit ovat verkkopäiväkirjoja. Useimmissa Web-syötteissä käytetään RSS- tai ATOM-tekniikkaa. Web-syötteitä on monilla Web-, blogi- ja wiki-sivustoilla.

Web-selain havaitsee Web-sivuilla olevat Web-syötteet automaattisesti. Voit tilata Web-syötteen valitsemalla Valinnat > Tilaa tai napsauttamalla linkkiä. Voit tarkastella tilaamiasi Web-syötteitä kirjanmerkkinäkymässä valitsemalla Web-syötteet.

Voit päivittää Web-syötteen valitsemalla sen ja sitten Valinnat > Päivitä.

Voit määrittää, miten Web-syötteet päivittyvät, valitsemalla Valinnat > Asetukset > Web-syötteet. Katso "Asetukset", s. 61.

# Yhteyden katkaiseminen

Voit katkaista yhteyden ja tarkastella selaimen sivua offline-tilassa valitsemalla Valinnat > Työkalut > Katkaise yhteys. Jos haluat katkaista yhteyden ja sulkea selaimen, valitse Valinnat > Poistu.

-näppäimen painaminen ei katkaise yhteyttä, vaan jättää selaimen avoimeksi taustalle.

Voit poistaa tiedot, jotka verkkopalvelin on kerännyt vierailuistasi Web-sivuilla, valitsemalla Valinnat > Poista yksityiset tiedot > Poista evästeet.

Voit poistaa vierailemillasi Web-sivulla olleisiin erilaisiin lomakkeisiin kirjoittamasi tiedot valitsemalla Valinnat > Poista yksityiset tiedot > Lomakkeet/salasanat.

Voit poistaa selaamisen aikana vierailemistasi sivuista tallentuneet tiedot valitsemalla Valinnat > Poista yksityiset tiedot > Historia.

# Välimuistin tyhjentäminen

Hakemasi tiedot ja käyttämäsi palvelut tallentuvat laitteen välimuistiin.

Välimuisti on muistipaikka, johon tietoja tallennetaan tilapäisesti. Jos olet käyttänyt tai yrittänyt käyttää salasanoja vaativia luottamuksellisia tietoja, tyhjennä välimuisti jokaisen käyttökerran jälkeen. Käyttämäsi tiedot tai palvelut tallentuvat välimuistiin. Voit tyhjentää välimuistin valitsemalla Valinnat > Poista yksityiset tiedot > Tyhjennä välimuisti.

# Asetukset

Valitse Valinnat > Asetukset ja jokin seuraavista:

#### Yleiset asetukset

Yhteysosoite – Voit vaihtaa oletusyhteysosoitteen. Katso "Yhteys", s. 118. Palveluntarjoaja on voinut määrittää jotkin tai kaikki yhteysosoitteet valmiiksi laitteeseen, etkä ehkä voi muuttaa, luoda, muokata tai poistaa niitä.

Aloitussivu - Voit määrittää aloitussivun.

Sivun pikkukuva – Voit ottaa Sivun pikkukuva -näkymän käyttöön tai poistaa sen käytöstä. Katso "Sivun pikkukuva", s. 60.

Aiemmat-luettelo – Jos haluat, että Takaisinvalintanäppäimen painallus avaa luettelon kuluvan selailuistunnon aikana selaamistasi sivuista, ota Aiemmat-luettelo-toiminto käyttöön. Suojausvaroitukset – Voit valita suojausilmoitusten piilottamisen tai näyttämisen.

Java/ECMA-kom.sarja – Voit sallia tai estää komentosarjojen käyttämisen.

#### Sivun asetukset

Näytä kuvat ja objektit – Voit valita, hakeeko laite kuvat ja objektit selailun aikana. Jos valitset Ei, voit hakea kuvat ja objektit myöhemmin selailun aikana valitsemalla Valinnat > Työkalut > Hae kuvat.

Näytön koko – Voit valita Koko näyttö -näkymän tai normaalin näkymän Valinnat-luettelosta.

Oletuskoodaus – Jos tekstin merkit eivät näy oikein, voit valita toisen koodauksen avoinna olevan sivun kielen mukaan.

Fonttikoko – Voit määrittää Web-sivuilla käytettävän fonttikoon.

Estä ponnahdusikk. – Voit sallia tai estää ponnahdusikkunoiden automaattisen avautumisen selailun aikana.

Automaatt. päivitys – Jos haluat, että Web-sivut päivittyvät automaattisesti selailun aikana, valitse Käytössä.

#### Yksityisyysasetukset

Autom. kirjanmerkit – Voit ottaa automaattisen kirjanmerkkien keräyksen käyttöön tai poistaa sen käytöstä. Jos haluat, että laite jatkaa selailemiesi Web-sivujen osoitteiden tallentamista Autom. kirjanm. -kansioon, mutta piilottaa kansion kirjanmerkkinäkymästä, valitse Piilota kansio.

Lomaketiet. tallennus – Jos et halua, että laite tallentaa Web-sivujen lomakkeisiin syötettyjä tietoja käytettäviksi seuraavalla kerralla, valitse Ei käytössä.

Evästeet – Voit sallia tai estää evästeiden vastaanottamisen ja lähettämisen.

Sarjanron lähetys – Voit sallia laitteesi sarjanumeron lähettämisen, kun Web-palvelu pyytää käyttäjätunnusta, valitsemalla Käytössä (jos käytettävissä).

#### Web-syötteiden asetukset

Automaatt. päivitykset – Voit määrittää, päivittyvätkö Web-syötteet automaattisesti ja kuinka usein ne päivittyvät. Sovelluksen asettaminen hakemaan Web-syötteet automaattisesti voi aiheuttaa suurten tietomäärien siirtämisen palveluntarjoajan verkon kautta. Lisätietoja tiedonsiirron kuluista saat palveluntarjoajalta.

Autom. päiv. yht.osoite (käytettävissä vain, kun Automaatt. päivitykset -toiminto on käytössä) – Voit valita päivityksessä käytettävän yhteysosoitteen.

# Yhteydet

# Yhteyksien hallinta 븳

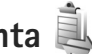

# Datayhteydet

Paina 🚱 -näppäintä ja valitse Tvökalut > Yhtevdet > Yht.hall.. Käytössä olevat datayhteydet. Datapuheluita osoittaa symboli  $(\mathbf{D})$ , nopeita datayhteyksiä symboli  $(\mathbf{D})$ ia pakettidatavhtevksiä symboli 📥.

**Huom!** Palveluntarjoajan veloittama puheluaika saattaa vaihdella verkon toimintoien. laskunpvöristyksen yms. mukaan.

Kun haluat katkaista vhtevden, valitse Valinnat > Katkaise yhteys. Jos haluat katkaista kaikki avoinna olevat yhteydet, valitse Valinnat > Katkaise kaikki.

Jos haluat tarkastella yhteyden tietoja, valitse Valinnat > Tiedot. Näyttöön tulevat tiedot vaihtelevat yhteystyypin mukaan.

# Bluetooth-yhteydet

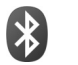

Voit muodostaa langattoman yhteyden toiseen vhteensopivaan laitteeseen Bluetooth-tekniikalla. Yhteensopiva laite voi olla matkapuhelin, tietokone tai lisälaite, kuten kuuloke tai autosaria. Bluetoothvhtevden kautta voit lähettää kuvia, videoleikkeitä. musiikkia ja äänitteitä sekä muistiinpanoja. Voit muodostaa langattoman yhteyden yhteensopiyaan tietokoneeseen (esimerkiksi tiedostoien siirtoa varten) tai voit muodostaa yhteyden yhteensopivaan tulostimeen ia tulostaa kuvia Kuvan tulostus -toiminnon avulla. Katso "Kuvan tulostaminen". s. 44.

Koska Bluetooth-laitteet ovat yhteydessä toisiinsa radioaaltojen avulla, laitteesi ja toisen laitteen ei tarvitse olla näköyhteyden päässä toisistaan. Riittää, että laitteet ovat enintään 10 metrin päässä toisistaan. Yhtevteen voivat vaikuttaa laitteiden välissä olevat esteet, kuten seinät, ja elektroniset laitteet.

Tämä laite on Bluetooth-määrityksen 2.0 mukainen. Määritys tukee seuraavia profiileja: A2DP-profiili (Advanced Audio Distribution Profile), peruskuvaprofiili (Basic Imaging Profile), SIM-kortin käyttöprofiili (SIM Access Profile), puhelinverkkoyhteysprofiili (Dial-up Networking Profile), tiedostonsiirtoprofiili (File Transfer Profile), yhteistoimintaprofiili (Generic Access Profile), yleinen objektinvaihtoprofiili (Generic Object Exchange Profile), handsfree-profiili (Handsfree Profile), kuulokeprofiili (Headset Profile), HID-profiili (Human

Interface Device Profile), objektinvaihtoprofiili (Object Push Profile), palveluntunnistussovellusprofiili (Service Discovery Application Profile) ja sarjaporttiprofiili (Serial Port Profile). Käytä Nokian tätä mallia varten hyväksymiä lisälaitteita. Näin varmistat muiden Bluetooth-tekniikkaa tukevien laitteiden välisen yhteensopivuuden. Tarkista muiden laitteiden valmistajilta laitteiden yhteensopivuus tämän laitteen kanssa.

Joissakin paikoissa voi olla Bluetooth-tekniikan käyttöä koskevia rajoituksia. Tarkista asia paikallisilta viranomaisilta tai palveluntarjoajalta.

Bluetooth-tekniikkaa käyttävät toiminnot tai sellaisten jättäminen päälle taustalle muita toimintoja käytettäessä lisää akkuvirran tarvetta ja lyhentää akun käyttöikää.

Kun laite on lukittu, Bluetooth-yhteyttä ei voi käyttää. Lisätietoja laitteen lukitsemisesta on kohdassa "Puhelin ja SIM-kortti", s. 112.

## Asetukset

Paina **G** -näppäintä ja valitse **Työkalut** > **Bluetooth**. Kun avaat sovelluksen ensimmäisen kerran, sinun on määritettävä laitteelle nimi.

Valitse jokin seuraavista:

Bluetooth – Kun haluat muodostaa langattoman yhteyden yhteensopivaan laitteeseen, valitse ensin

Bluetooth-asetukseksi Käytössä ja muodosta sitten yhteys. Poista Bluetooth-yhteys käytöstä valitsemalla Ei käytössä.

Puhelimen näkyvyys – Jos haluat, että muut Bluetoothlaitteet voivat havaita laitteesi, valitse Näkyy kaikille. Voit määrittää ajan, jonka kuluttua näkyvyyden asetus muuttuu näkyvästä piilotetuksi, valitsemalla Määritä aika. Jos haluat piilottaa laitteesi muilta laitteilta, valitse Piilotettu.

Oman puhelimen nimi – Voit muokata nimeä, joka näkyy muille langatonta Bluetooth-tekniikkaa käyttäville laitteille.

SIM-kortin etäkäyttö – Jos haluat, että toinen laite, kuten yhteensopiva autosarjalisälaite, voi muodostaa verkkoyhteyden laitteesi SIM-kortin avulla, valitse Käytössä. Lisätietoja on kohdassa "SIM-kortin etäkäyttö", s. 66.

# Suojausohjeita

Kun et käytä Bluetooth-yhteyttä, valitse Bluetooth > Ei käytössä tai Puhelimen näkyvyys > Piilotettu. Näin voit paremmin valvoa sitä, kuka voi löytää laitteesi Bluetooth-yhteyden avulla ja muodostaa yhteyden siihen.

Älä muodosta pariliitosta tuntemattoman laitteen kanssa tai hyväksy tuntemattomista laitteista tulevia

yhteyspyyntöjä. Näin voit paremmin suojata laitteesi haitalliselta sisällöltä.

# Tiedon lähettäminen Bluetooth-yhteyden kautta

Käytössä voi olla useita Bluetooth-yhteyksiä samanaikaisesti. Jos olet muodostanut yhteyden esimerkiksi yhteensopiviin kuulokkeisiin, voit samanaikaisesti siirtää myös tiedostoja toiseen yhteensopivaan laitteeseen.

Lisätietoja Bluetooth-yhteyden symboleista on kohdassa "Tärkeimmät symbolit", s. 18.

- ☆ Vihje! Jos haluat lähettää tekstiä Bluetooth-yhteyden kautta, avaa Muistikirja-sovellus, kirjoita teksti ja valitse Valinnat > Lähetä > Bluetooth.
- Avaa sovellus, johon lähetettävä kohde on tallennettu. Jos haluat lähettää esimerkiksi kuvan toiseen yhteensopivaan laitteeseen, avaa Galleria-sovellus.
- 2 Valitse kohde ja sen jälkeen Valinnat > Lähetä > Bluetooth. Kantaman sisällä olevat langattomat Bluetooth-laitteet alkavat tulla näyttöön. Laitteiden symbolit: □ (tietokone), □ (puhelin), II (ääni- tai videolaite) ja R (muu laite). Voit keskeyttää etsinnän valitsemalla Lopeta.
- **3** Valitse laite, johon haluat muodostaa yhteyden.

- 4 Jos toinen laite edellyttää pariliitoksen muodostamista ennen tiedon siirtämistä, laite antaa äänimerkin ja pyytää sinua antamaan salasanan. Katso "Pariliitoksen luominen", s. 65.
- 5 Kun yhteys on muodostettu, näyttöön tulee ilmoitus Tietoja lähetetään.
- Vihje! Laitteita etsittäessä jotkin laitteet voivat näyttää vain ainutkertaisen laiteosoitteen. Saat selville laitteesi ainutkertaisen osoitteen antamalla koodin \*#2820# valmiustilassa.

# Pariliitoksen luominen

Voit muodostaa pariliitoksen yhteensopiviin laitteisiin tai tarkastella luetteloa laitteista, joihin pariliitos on muodostettu, painamalla 🗨 -näppäintä Bluetooth-sovelluksen päänäkymässä.

Luo oma salasanasi (1-16 numeroa) ennen pariliitoksen muodostamista ja sovi toisen laitteen omistajan kanssa saman salasanan käytöstä. Laitteissa, joissa ei ole käyttöliittymää, on tehtaalla valmiiksi asetettu salasana. Salasanaa käytetään vain kerran.

- Muodosta pariliitos valitsemalla Valinnat > Uusi laitepari. Kantaman sisällä olevat langattomat Bluetooth-laitteet alkavat tulla näyttöön.
- 2 Valitse laite ja kirjoita salasana. Sama salasana on kirjoitettava myös toiseen laitteeseen.

Jotkin äänilisälaitteet muodostavat yhteyden laitteeseen automaattisesti. Jos näin ei tapahdu, selaa lisälaitteen kohdalle ja valitse Valinnat > Muod. yhteys äänilaitt..

Pareiksi liitettyjen laitteiden kohdalla on  $*_{3}$ -symboli laitehakunäkymässä.

Kun haluat määrittää laitteen luotetuksi tai ei-luotetuksi, selaa laitteen kohdalle ja valitse seuraavista vaihtoehdoista:

Aseta luotetuksi – Yhteys tämän laitteen ja oman laitteesi välille voidaan muodostaa tietämättäsi. Erillistä hyväksyntää tai lupaa ei tarvita. Käytä tätä asetusta omille laitteillesi (esimerkiksi yhteensopivalle kuulokkeellesi tai tietokoneellesi) tai luotettaville henkilöille kuuluville laitteille. Laiteparinäkymässä näkyvä 🛐 -symboli tarkoittaa luotettua laitetta.

Aseta ei-luotetuksi – Tältä laitteelta tulevat yhteyspyynnöt on hyväksyttävä joka kerran erikseen.

Jos haluat peruuttaa pariliitoksen, selaa laitteen kohdalle ja valitse Valinnat > Poista. Jos haluat peruuttaa kaikki pariliitokset, valitse Valinnat > Poista kaikki.

## Tiedon vastaanottaminen Bluetooth-yhteyden kautta

Kun vastaanotat tietoa Bluetooth-yhteyden kautta, laite antaa äänimerkin ja kysyy, haluatko hyväksyä viestin. Jos hyväksyt viestin, Markov - symboli tulee näyttöön ja vastaanotettava kohde tallentuu Viestit-sovelluksen Saapuneet-kansioon. Bluetooth-yhteyden kautta vastaanotettujen viestien merkkinä näkyy \* -symboli. Katso "Saapuneet-kansio – viestien vastaanottaminen", s. 78.

# SIM-kortin etäkäyttö

Jotta yhteensopiva autosarjalisälaite voisi käyttää SIMkorttia etäyhteyden kautta, ota Bluetooth-yhteys käyttöön ja määritä SIM-kortin etäkäyttö laitteesi kanssa. Katso "Asetukset", s. 64. Etäkäytön voi määrittää vasta, kun laitteiden välille on muodostettu pariliitos toisesta laitteesta. Pariliitosta muodostettaessa on käytettävä 16-numeroista salasanaa ja asetettava toinen laite luotetuksi. Katso "Pariliitoksen luominen", s. 65. SIM-kortin etäkäyttö on otettava käyttöön toisesta laitteesta.

Kun SIM-kortin etäkäyttö on valittu laitteessa, näytössä näkyy teksti Etä–SIM-kort. valmiustilassa. Yhteys langattomaan verkkoon on poissa käytöstä, kuten kentän voimakkuuden symboli 🗙 osoittaa, etkä voi käyttää matkapuhelinverkkoa edellyttäviä SIM-kortin palveluja tai toimintoja.

Kun langaton laite on SIM-kortin etäkäyttötilassa, puheluja voi soittaa ja vastaanottaa vain yhteensopivan ja laitteeseen kytketyn lisälaitteen, kuten autosarjan, avulla. Tässä tilassa langattomalla laitteella ei voi soittaa muihin kuin laitteeseen ohjelmoituihin hätänumeroihin. Jos haluat soittaa puheluja laitteella, poistu ensin SIM-kortin etäkäyttötilasta. Jos laite on lukittu, avaa lukitus ensin antamalla suojakoodi.

Kun haluat lopettaa SIM-kortin etäkäytön, paina virtanäppäintä ja valitse Lopeta etä-SIM-tila.

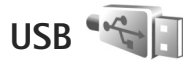

Paina **G** -näppäintä ja valitse Työkalut > Yhteydet > USB.

Jos haluat, että laite kysyy yhteyden tarkoitusta aina, kun USB-kaapeli kytketään, valitse Kysy yhteyttä muod. > Kyllä.

Jos Kysy yhteyttä muod. -asetus ei ole käytössä tai haluat muuttaa tilaa, kun yhteys on muodostettu, valitse USB-tila ja jokin seuraavista:

Median toisto – Voit synkronoida laitteen ja Windows Media Playerin musiikkitiedostot. Katso "Musiikin siirtäminen Windows Media Player-sovelluksen avulla", s. 26.

PC Suite – Voit käyttää datakaapeliyhteyttä Nokia Nseries PC Suite –ohjelmiston kanssa. Tiedonsiirto – Voit siirtää tietoja laitteen ja yhteensopivan tietokoneen välillä.

Kuvan tulostus – Voit tulostaa kuvia yhteensopivalla tulostimella. Katso "Kuvan tulostaminen", s. 44.

# Yhteydet tietokoneeseen

Voit käyttää laitetta monien yhteensopivien tietokoneyhteys- ja tietoliikennesovellusten kanssa. Nokia Nseries PC Suite -ohjelmiston avulla voit esimerkiksi siirtää kuvia laitteen ja yhteensopivan tietokoneen välillä.

Muodosta yhteys aina tietokoneesta, kun haluat synkronoida laitteen tiedot.

# Synkronointi 🕡

Synkron.-sovelluksen avulla voit synkronoida muistiinpanosi, kalenterisi, tekstiviestisi ja yhteystietosi sekä yhteensopivassa tietokoneessa tai Internetissä olevat yhteensopivat kalenteri- ja osoitekirjasovellukset.

Voit saada synkronointiasetukset erityisessä viestissä. Katso "Data ja asetukset", s. 78.

Synkron.-sovelluksen päänäkymässä näkyvät eri synkronointiprofiilit. Synkronointiprofiili sisältää kaikki asetukset, joita tarvitaan, kun laitteen tiedot ja palvelimessa olevan etätietokannan tai yhteensopivan laitteen tiedot synkronoidaan.

- Paina 🛐 -näppäintä ja valitse Työkalut > Synkron..
- 2 Valitse synkronointiprofiili ja Valinnat > Synkronoi. Jos haluat peruuttaa synkronoinnin ennen sen päättymistä, valitse Peruuta.

# Laitehallinta

# Ohjelmistopäivitykset

Voit tarkistaa laitteen nykyisen ohjelmaversion tai päivittää ohjelman tai tarkistaa mahdollisen edellisen päivityksen päivämäärän (verkkopalvelu).

Paina 🛐 -näppäintä ja valitse Työkalut > Apuohj. > Laitehall..

Jos haluat tarkistaa, onko ohjelmapäivityksiä saatavissa, valitse Valinnat > Tarkista päivitykset. Valitse Internetyhteysosoite, kun laite kysyy sitä.

Jos päivitys on saatavilla, sitä koskevat tiedot tulevat näyttöön. Valitse Hyväksy, jos hyväksyt päivityksen hakemisen, tai Peruuta, jos haluat perua haun. Haku voi kestää useita minuutteja. Voit käyttää laitetta hakemisen aikana. Ohjelmistopäivitysten hakeminen voi aiheuttaa suurten tietomäärien siirtämisen palveluntarjoajan verkon kautta. Lisätietoja tiedonsiirron kuluista saat palveluntarjoajalta.

Varmista, että akussa on tarpeeksi virtaa jäljellä, tai kytke laite laturiin, ennen kuin aloitat päivittämisen.

Varoitus: Kun asennat ohjelmistopäivitystä, et voi käyttää laitetta edes hätäpuheluiden soittamiseen, ennen kuin asennus on valmis ja laite on käynnistynyt uudelleen. Varmuuskopioi tiedot, ennen kuin hyväksyt päivityksen asennuksen.

Kun haku on valmis, valitse Kyllä ja asenna päivitys valitsemalla Hyväksy tai valitse Ei, jos haluat asentaa sen myöhemmin Valinnat > Asenna päivitys -sovellusta käyttämällä. Asennus voi kestää useita minuutteja.

Laite päivittää ohjelmiston ja käynnistyy uudelleen. Tee päivitys valmiiksi valitsemalla OK. Valitse Internetyhteysosoite, kun laite pyytää sitä. Laite lähettää ohjelmiston päivitystilanteen palvelimelle.

Jos haluat tarkastella ohjelmistopäivityksiä varten käytettäviä palvelinprofiilin asetuksia, valitse Valinnat > Asetukset.

# Palvelinprofiilit

Kun haluat muodostaa yhteyden palvelimeen ja vastaanottaa palveluasetuksia laitteelle, luoda uusia

palvelinprofiileja tai tarkastella ja hallita nykyisiä palvelinprofiileja, paina **G** -näppäintä ja valitse Työkalut > Apuohj. > Laitehall..

Voit saada palvelinprofiileja ja erilaisia palveluasetuksia palveluntarjoajalta tai yrityksen tietohallinto-osastolta. Näitä palveluasetuksia voivat olla yhteysasetukset ja muut laitteen eri sovellusten käyttämät asetukset.

Selaa palvelinprofiilin kohdalle ja valitse Valinnat ja jokin seuraavista:

Aloita määritys – Voit muodostaa yhteyden palvelimeen ja vastaanottaa palveluasetuksia laitteeseen.

Uusi palvelinprofiili - Voit luoda palvelinprofiilin.

Voit poistaa palvelinprofiilin selaamalla sen kohdalle ja painamalla **C**-näppäintä.

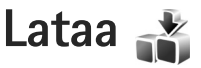

Lataa-verkkopalvelu on langaton sisältömyymälä laitteessasi.

Lataa-sovelluksella voit etsiä, esikatsella, ostaa, hakea ja päivittää sisältöä, palveluja ja sovelluksia, jotka toimivat Nokia N76 -puhelimessa. Pelejä, soittoääniä, taustakuvia, sovelluksia ja paljon muuta on käden ulottuvilla. Kohteet on järjestetty eri palveluntarjoajien katalogeihin ja kansioihin. Saatavilla oleva sisältö vaihtelee palveluntarjoajan mukaan.

Paina 🕲 -näppäintä ja valitse Lataa.

Lataa-sovellus käyttää uusinta sisältöä verkkopalvelujen avulla. Lisätietoja Lataa-sovelluksessa käytettävissä olevista lisäkohteista saat palveluntarjoajalta tai kohteen toimittajalta tai valmistajalta.

Lataa-sovellus vastaanottaa meneillään olevat päivitykset ja näyttää uusimman sisällön, jota palveluntarjoajasi laitteeseesi tarjoaa. Jos haluat päivittää sisällön manuaalisesti Lataa-sovelluksella, valitse Valinnat > Päivitä lista.

Jos haluat piilottaa kansion tai katalogin luettelosta (haluat esimerkiksi tarkastella vain usein käyttämiäsi kohteita), valitse Valinnat > Piilota. Kun haluat palauttaa kaikki kohteet näkyviin, valitse Valinnat > Näytä kaikki. Voit ostaa valittuna olevan kohteen päänäkymästä, kansiosta tai katalogista valitsemalla Valinnat > Osta. Näkyviin tulee alivalikko, josta voit valita kohteen version ja jossa voit tarkastella hintatietoja. Käytettävissä olevat vaihtoehdot vaihtelevat palveluntarjoajan mukaan.

Voit hakea ilmaisen kohteen valitsemalla Valinnat > Hae.

# Lataa-sovelluksen asetukset

Sovellus päivittää laitteeseen uusimman sisällön palveluntarjoajalta sekä muista mahdollisista lähteistä. Jos haluat muuttaa asetuksia, valitse Valinnat > Asetukset ja jokin seuraavista:

Yhteysosoite – Määritä, mitä yhteysosoitetta laite käyttää muodostaessaan yhteyden palveluntarjoajan palvelimeen ja kysyykö kysyykö laite yhteysosoitetta jokaisella käyttökerralla.

Automaattinen avaus – Valitse Kyllä, jos haluat sisällön tai sovelluksen avautuvan automaattisesti haun jälkeen.

Esikatselun vahvistus – Valitse Ei, jos haluat hakea sisällön tai sovelluksen automaattisesti esikatseluun. Valitse Kyllä, jos haluat, että laite pyytää vahvistusta aina ennen esikatseluun hakemista. Oston vahvistus – Valitse Kyllä, jos haluat, että laite pyytää vahvistusta ennen sisällön tai sovelluksen ostamista. Jos valitset Ei, ostotoiminto alkaa heti, kun valitset vaihtoehdon Osta.

Kun olet määrittänyt asetukset, valitse Takaisin.

# Ajanhallinta

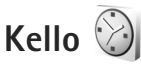

Paina 🕄 -näppäintä ja valitse Sovellukset > Kello. Voit tarkastella käytössä olevia ja käytöstä poistettuja hälytyksiä painamalla 🚇 -näppäintä. Voit asettaa uuden hälytyksen valitsemalla Valinnat > Uusi hälytys. Kun hälytys on asetettu, näytössä näkyy 🐼 -symboli.

Voit lopettaa hälytyksen valitsemalla Pysäytä. Voit pysäyttää hälytyksen 5 minuutiksi valitsemalla Torkku.

Jos laite on pois päältä määritettynä hälytysaikana, laitteeseen kytkeytyy virta ja se aloittaa hälytysäänen soittamisen. Jos valitset Pysäytä, laite kysyy, haluatko ottaa laitteen käyttöön puheluja varten. Jos haluat katkaista laitteesta virran, valitse Ei, tai jos haluat soittaa ja vastaanottaa puheluja, valitse Kyllä. Älä valitse Kyllävaihtoehtoa, kun matkapuhelimen käyttö voi aiheuttaa häiriöitä tai vaaratilanteen.

Voit peruuttaa hälytyksen valitsemalla Sovellukset > Kello > Valinnat > Poista hälytys.

Jos haluat muokata kellon asetuksia, valitse Sovellukset > Kello > Valinnat > Asetukset > Kellonaika tai Päivämäärä, Kellon tyyppi tai Kellon hälytysääni. Jos haluat matkapuhelinverkon päivittävän kellonaika-, päivämäärä- ja aikavyöhyketiedot laitteeseen (verkkopalvelu), valitse Verkko-operaatt. aika > Autom. päivitys.

# Maailmankello

Avaa Maailmankello-näkymä valitsemalla Kello-sovellus ja painamalla 🖸 -näppäintä kahdesti. Maailmankellonäkymässä näet eri kaupunkien ajan. Voit lisätä kaupunkeja luetteloon valitsemalla Valinnat > Lisää kaupunki. Luetteloon voi lisätä enintään 15 kaupunkia.

Kun haluat asettaa sijaintikaupunkisi, selaa kaupungin kohdalle ja valitse Valinnat > Aseta nyk. kaupungiksi. Valitsemasi kaupunki näkyy kellon päänäkymässä, ja laitteen aika muuttuu kyseisen kaupungin mukaiseksi. Tarkista, että aika on oikea ja että se vastaa aikavyöhykettä, jolla olet.

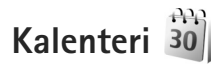

Paina 🕲 -näppäintä ja valitse Kalenteri. Voit lisätä uuden kalenterimerkinnän selaamalla haluamasi päivän
kohdalle, valitsemalla Valinnat > Uusi merkintä ja valitsemalla sitten jonkin seuraavista:

1 Kokous – Voit asettaa muistutuksen tapaamisesta, jolla on tietty päivämäärä ja kellonaika.

Muistiinpano – Voit kirjoittaa päivää koskevan vleisen merkinnän.

Merkkipäivä – Voit asettaa muistutuksen syntymäpäivistä tai muista erityisistä päivistä (merkinnät toistuvat joka vuosi). Tehtävä – Voit asettaa muistutuksen tehtävästä, joka täytyy tehdä tiettyyn päivämäärään mennessä.

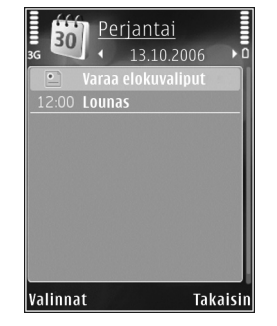

2 Kirjoita kenttiin tiedot. Voit asettaa hälytyksen valitsemalla Hälytys >

> Kyllä ja täyttämällä Hälytysaika- ja Hälytyspäivätiedot.

Jos haluat lisätä merkintään kuvauksen, valitse Valinnat > Lisää kuvaus.

- 3 Tallenna merkintä valitsemalla Valmis.
- Fikavalinta: Paina mitä tahansa näppäintä (1 0) kalenterin päivä-, viikko- tai kuukausinäkymässä. Tapaamismerkintä avautuu, ja kirjoittamasi merkit

tulevat näkyviin Aihe-kenttään. Tehtävänäkymässä avautuu tehtävämerkintä.

Kun kalenteri hälyttää merkinnästä, hiljennä kalenterihälytyksen ääni valitsemalla Hiljennä. Muistutusteksti pysyy näytössä. Voit lopettaa kalenterihälytyksen valitsemalla Pysäytä. Voit asettaa hälytyksen torkkutilaan valitsemalla Torkku.

Voit synkronoida kalenterin ja yhteensopivan tietokoneen tiedot Nokia Nseries PC Suite -ohjelmiston avulla. Kun luot kalenterimerkintää, määritä haluamasi synkronointiasetus.

## Kalenterinäkymät

Valitsemalla Valinnat > Asetukset pääset muuttamaan viikon alkamispäivää tai näkymää, joka tulee esiin kalenteria avattaessa.

Jos haluat siirtyä tiettyyn päivään, valitse Valinnat > Etsi päivä. Voit siirtyä kuluvan päivän kohdalle painamalla # -näppäintä.

Voit vaihtaa kuukausi-, viikko-, päivä- ja tehtävänäkymän välillä painamalla \* -näppäintä.

Jos haluat lähettää kalenterimerkinnän yhteensopivaan laitteeseen, valitse Valinnat > Lähetä.

Jos toinen laite ei ole UTC (Coordinated Universal Time) -yhteensopiva, vastaanotettujen kalenterimerkintöjen aikatiedot eivät ehkä näy oikein. Voit muokata kalenteria valitsemalla Valinnat > Asetukset > Kalenterin hälytysääni, Oletusnäkymä, Viikon alkamispäivä ja Viikkonäk. otsikko.

## Kalenterimerkintöjen hallinta

Jos haluat poistaa useita merkintöjä kerralla, siirry kuukausinäkymään ja valitse Valinnat > Poista > Päivämäärän mukaan tai Kaikki merkinnät.

Voit merkitä tehtävän tehdyksi selaamalla sen kohdalle tehtävänäkymässä ja valitsemalla Valinnat > Tehtävä valmis.

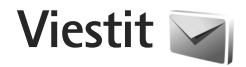

Paina 🛐 -näppäintä ja valitse Viestit (verkkopalvelu).

Multimediaviestejä voi vastaanottaa ja katsoa vain sellaisilla laitteilla, joissa on yhteensopivat ominaisuudet. Viestin ulkonäkö voi vaihdella vastaanottavan laitteen mukaan.

Jos haluat luoda uuden viestin, valitse Luo viesti.

Viestit-valikossa on seuraavat kansiot:

Saapuneet – Saapuneet viestit sähköpostia ja tiedotteita lukuun ottamatta tallentuvat tähän kansioon. Sähköpostiviestit tallentuvat Postilaatikko-kansioon.

Omat kansiot – Voit järjestää viestisi kansioihin.

Vihje! Viestipohjakansiossa olevien tekstien avulla vältytään kirjoittamasta usein lähetettäviä viestejä uudelleen. Voit myös luoda ja tallentaa omia viestipohjia.

S Postilaatikko – Voit muodostaa yhteyden etäpostilaatikkoosi ja hakea sieltä uudet sähköpostiviestit tai katsoa aiemmin haettuja sähköpostiviestejä offlinetilassa. Katso "Sähköposti", s. 82.

S Luonnokset – Lähettämättömät viestiluonnokset tallentuvat tähän kansioon.

Zähetetyt – Viimeisimmät lähetetyt viestit tallentuvat tähän kansioon lukuun ottamatta Bluetoothyhteyden kautta lähetettyjä viestejä. Jos haluat muuttaa tallennettavien viestien määrää, katso "Muut asetukset", s. 85.

Lähtevät – Lähetystä odottavat viestit tallentuvat Lähtevät-kansioon esimerkiksi silloin, kun laite ei ole verkon peittoalueella.

Välitystiedot – Voit pyytää verkkoa lähettämään sinulle lähettämiesi teksti- ja multimediaviestien välitystiedot (verkkopalvelu).

Voit kirjoittaa palvelupyyntöjä (niin sanottuja USSD-komentoja) ja lähettää niitä palveluntarjoajallesi. Käytä palvelupyyntöjä esimerkiksi silloin, kun haluat ottaa jonkin verkkopalvelun käyttöön. Valitse Viestitsovelluksen päänäkymästä Valinnat > Palvelukäsky.

Tiedotteet-toiminto (verkkopalvelu) mahdollistaa erilaisia aiheita koskevien tiedotteiden (esimerkiksi sää- ja liikennetietojen) vastaanottamisen palveluntarjoajalta. Tietoa eri aiheista ja niiden numeroista saat palveluntarjoajaltasi. Valitse Viestit-valikon päänäkymässä Valinnat > Tiedotteet. Tiedotepalvelun viestejä ei voi vastaanottaa UMTS-verkoissa. Pakettidatayhteys saattaa estää tiedotteiden vastaanoton.

## Tekstitilat

ABC, abc ja Abc ilmaisevat valitun merkkitilan. 123 ilmaisee numerotilan.

Kun haluat vaihtaa kirjaimista numeroihin tai päinvastoin, pidä **#** -näppäintä painettuna. Voit vaihtaa eri merkkitilojen välillä painamalla **#** -näppäintä.

Kun haluat lisätä numeron kirjaintilassa, pidä haluamaasi numeronäppäintä painettuna.

Kun ennustava tekstinsyöttö on käytössä, voit kirjoittaa minkä merkin tahansa yhdellä näppäinpainalluksella. Ennustava tekstinsyöttö perustuu sisäiseen sanakirjaan, johon voi myös lisätä uusia sanoja.

Jos haluat ottaa ennustavan tekstinsyötön käyttöön, paina 🗞 -näppäintä ja valitse Enn. t.syöttö käyttöön.

Vihje! Voit ottaa ennustavan tekstinsyötön käyttöön tai poistaa sen käytöstä painamalla # -näppäintä kaksi kertaa nopeasti.

## Viestien kirjoittaminen ja lähettäminen

Voit luoda multimediaviestin tai kirjoittaa sähköpostiviestin vasta, kun oikeat yhteysasetukset ovat käytössä. Katso "Sähköpostiasetukset", s. 79 ja "Sähköposti", s. 82.

Multimediaviestien koko voi olla rajoitettu matkapuhelinverkosta johtuvista syistä. Jos viestiin lisätty kuva ylittää rajan, laite voi pienentää sitä, jotta multimediaviestipalvelu voisi lähettää sen.

 Valitse Luo viesti ja jokin seuraavista: Tekstiviesti – Voit lähettää tekstiviestin. Multimediaviesti – Voit lähettää multimediaviestin (MMS-viestin).

Ääniviesti – Voit lähettää ääniviestin (multimediaviestin, joka sisältää yhden äänitteen) Sähköpostiviesti – Voit lähettää sähköpostiviestin.

 2 Valitse vastaanottajat tai ryhmät osoitekirjasta painamalla -näppäintä Vast.ott.-kentässä tai kirjoita vastaanottajan puhelinnumero tai sähköpostiosoite. Lisää vastaanottajat toisistaan erottava puolipiste (;) painamalla \* -näppäintä. Voit myös kopioida ja liittää numeron tai osoitteen leikepöydältä.

- 3 Kirjoita multimedia- tai sähköpostiviestin aihe Aihe-kenttään. Jos haluat muuttaa näkyvissä olevia kenttiä, valitse Valinnat > Osoitekentät.
- 4 Kirjoita viesti viestikenttään. Jos haluat lisätä viestipohjan, valitse Valinnat > Lisää tai Lisää objekti > Viestipohja.
- 5 Jos haluat lisätä multimediaviestiin objektin, valitse Valinnat > Lisää objekti > Kuva, Äänite tai Videoleike.

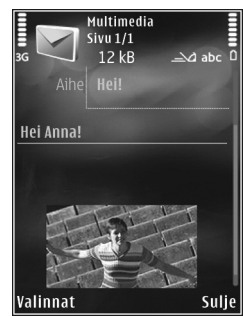

6 Jos haluat ottaa uuden kuvan tai tallentaa ääntä

tai videokuvaa multimediaviestiä varten, valitse Lisää uusi > Kuva, Äänite tai Videoleike. Jos haluat lisätä uuden sivun viestiin, valitse Sivu. Jos haluat nähdä, miltä multimediaviesti näyttää,

valitse Valinnat > Esikatselu.

- 7 Jos haluat lisätä sähköpostiviestiin liitetiedoston, valitse Valinnat > Lisää > Kuva, Äänite, Videoleike, Muistiinpano tai Muu, jos liitettävä tiedosto on jotakin muuta tiedostotyyppiä. Sähköpostin liitetiedostojen merkkinä näkyy U-symboli.
- 8 Voit lähettää viestin valitsemalla Valinnat > Lähetä tai painamalla \_\_\_\_\_-näppäintä.

Huom! Laite voi ilmoittaa, kun viestisi on lähetetty laitteeseen ohjelmoituun tekstiviestikeskuksen numeroon. Laite ei ehkä kuitenkaan ilmoita, onko viesti vastaanotettu aiotussa määränpäässä. Lisätietoja viestipalveluista saat palveluntarjoajaltasi.

Laitteella voidaan lähettää yhden viestin merkkirajoitusta pidempiä tekstiviestejä. Rajoitusta pidemmät viestit lähetetään kahden tai useamman viestin sarjana. Palveluntarjoaja voi veloittaa tällaisista viesteistä niiden määrän mukaan. Merkit, joissa on aksentti- tai muita erikoismerkkejä, vievät tavallista enemmän tilaa, jolloin yhdessä viestissä voidaan lähettää tavallista vähemmän merkkejä. Myös joidenkin kielten merkit vievät tavallista enemmän tilaa.

Multimediaviestissä ei ehkä voi lähettää .mp4tiedostomuodossa olevia videoleikkeitä tai leikkeitä, joiden koko ylittää matkapuhelinverkon kautta lähetettävän viestin kokorajan.

Vihje! Voit yhdistää kuvia, videota, ääntä ja tekstiä esitykseen ja lähettää esityksen multimediaviestissä. Aloita multimediaviestin luominen ja valitse Valinnat > Luo esitys. Tämä asetus näkyy vain, jos Multimedialuontitila-kohdassa asetukseksi on valittu Opastettu tai Vapaa. Katso "Multimediaviestit", s. 82.

## Saapuneet-kansio – viestien vastaanottaminen

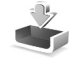

Saapuneet-kansiossa 🎦 -symboli tarkoittaa lukematonta tekstiviestiä, 🏝 -symboli lukematonta multimediaviestiä, 🎓 -symboli ääniviestiä, jota ei ole kuunneltu, ja 🏠 -symboli Bluetooth-yhteyden kautta vastaanotettua tietoa.

Kun saat viestin, Markov - symboli ja teksti 1 uusi viesti näkyvät valmiustilassa. Voit avata viestin valitsemalla Näytä. Jos kansi on kiinni eikä viesti voi tulla näkyviin, kannen näyttöön tulee näkyviin teksti Avaa kansi ja katso viesti. Avaa kansi, jos haluat lukea viestin.

Kun kansi on auki, selaa kohtaan Saapuneet ja avaa se painamalla • -näppäintä. Jos haluat vastata saamaasi viestiin, valitse Valinnat > Vastaa.

Kun kansi on kiinni ja lukemattomia viestejä on useita, voit avata Saapuneet-kansion valitsemalla Näytä. Voit siirtyä Saapuneet-kansiossa ja tarkastella viestejä äänenvoimakkuusnäppäimiä ja pikakannen näppäimiä käyttämällä.

### Multimediaviestit

Tärkeää: Ole varovainen avatessasi viestejä. Multimediaviestin objekteissa voi olla vahingollisia ohjelmia, tai ne voivat olla muulla tavoin haitallisia laitteelle tai tietokoneelle.

Saatat saada ilmoituksen, että multimediaviesti odottaa multimediaviestikeskuksessa. Voit muodostaa pakettidatayhteyden ja noutaa viestin laitteeseen valitsemalla Valinnat > Hae.

Kun avaat multimediaviestin (\*\_\_\_), voit tarkastella kuvaa ja viestiä. Symboli 🚰 näkyy, jos viestissä on ääntä. Symboli 🜠 näkyy, jos viestissä on video. Voit toistaa äänen tai videon valitsemalla symbolin.

Jos haluat nähdä multimediaviestiin sisältyvät mediaobjektit, valitse Valinnat > Objektit.

Jos viestissä on multimediaesitys, symboli 🔜 näkyy. Voit toistaa esityksen valitsemalla symbolin.

### Data ja asetukset

Laite voi vastaanottaa monenlaisia dataa sisältäviä viestejä, kuten käyntikortteja, soittoääniä, verkon tunnuksia, kalenterimerkintöjä ja sähköposti-ilmoituksia. Voit myös saada asetuksia palveluntarjoajalta tai yrityksen tietohallinto-osastolta asetusviestissä.

Voit tallentaa viestin tiedot valitsemalla Valinnat ja vastaavan vaihtoehdon.

## Web-palveluviestit

Web-palveluviestit ovat ilmoituksia (esimerkiksi uutisotsikoita), ja ne voivat sisältää tekstiä tai linkin. Pyydä palveluntarjoajalta lisätietoja palvelun saatavuudesta ja tilaamisesta.

Postilaatikko <a>@</a>

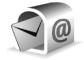

## Sähköpostiasetukset

Vihje! Voit käyttää Ohjattu asetustoiminto -sovellusta postilaatikon asetusten määrityksessä. Paina 😨 -näppäintä ja valitse Tvökalut > Apuohi. > Ohj. asetus.

Jotta voit käyttää sähköpostia, laitteeseen on määritettävä Internet-yhteysosoite (IAP) ja sähköpostiasetukset. Katso "Yhtevsosoitteet". s. 118.

Jos valitset Viestit-sovelluksen päänäkymässä Postilaatikko-vaihtoehdon etkä ole määrittänyt sähköpostitiliäsi, saat kehotuksen tehdä se nyt. Voit aloittaa sähköpostiasetusten opastetun määrityksen valitsemalla Aloita. Katso myös "Sähköposti". s. 82.

Sinulla on oltava erillinen sähköpostitili. Noudata etäpostilaatikko- ja Internet-palveluntarjoajan antamia ohjeita.

Kun luot uuden postilaatikon, sille antamasi nimi korvaa nimen Postilaatikko Viestit-sovelluksen päänäkymässä. Postilaatikoita voi olla enintään kuusi

### Postilaatikon avaaminen

Kun avaat postilaatikon, laite kysyy, haluatko muodostaa vhtevden postilaatikkoon (Muodostetaanko vhtevs postilaatikkoon?).

Valitse Kvllä, jos haluat muodostaa vhtevden postilaatikkoon ja hakea uudet sähköpostiviestien otsikot tai viestit. Tarkastellessasi viestejä online-tilassa olet jatkuvasti yhteydessä etäpostilaatikkoon datayhteyden kautta

Valitse Ei, jos haluat tarkastella aiemmin haettuja sähköpostiviestejä offline-tilassa.

Voit luoda uuden sähköpostiviestin valitsemalla Viestitvalikon päänäkymässä Luo viesti > Sähköpostiviesti tai postilaatikossa Valinnat > Luo viesti > Sähköpostiviesti. Katso "Viestien kirjoittaminen ja lähettäminen", s. 76.

### Sähköpostiviestien hakeminen

Jos olet offline-tilassa, aloita yhteyden muodostaminen etäpostilaatikkoon valitsemalla Valinnat > Muodosta yhteys.

Viestit

C Tärkeää: Ole varovainen avatessasi viestejä. Sähköpostiviesteissä voi olla vahingollisia ohjelmia, tai ne voivat olla muulla tavoin haitallisia laitteelle tai tietokoneelle.

- Kun yhteys etäpostilaatikkoon on avoinna, valitse Valinnat > Hae sähköposti ja jokin seuraavista: Uudet – Voit hakea kaikki uudet sähköpostiviestit. Valitut – Voit hakea vain merkityt sähköpostiviestit. Kaikki – Voit hakea kaikki viestit postilaatikosta. Jos haluat lopettaa viestien haun, valitse Peruuta.
- 2 Jos haluat katkaista yhteyden ja tarkastella sähköpostiviestejä offline-tilassa, valitse Valinnat > Katkaise yhteys.
- 3 Avaa sähköpostiviesti painamalla -näppäintä. Jos viestiä ei ole haettu ja olet offline-tilassa, laite kysyy, haluatko hakea viestin postilaatikosta.

Kun haluat tarkastella sähköpostin liitetiedostoja, avaa viesti ja valitse liitetiedostokenttä, jonka symbolina on **U**. Jos liitetiedoston symboli on himmeä, liitetiedostoa ei ole haettu laitteeseen. Valitse Valinnat > Hae.

#### Sähköpostiviestien hakeminen automaattisesti

Jos haluat, että laite hakee viestit automaattisesti, valitse Valinnat > Sähköpostiasetuks. > Automaattinen haku. Lisätietoja on kohdassa "Automaattinen haku", s. 84.

Laitteen asettaminen hakemaan sähköpostit automaattisesti voi aiheuttaa suurten tietomäärien siirtämisen palveluntarjoajan verkon kautta. Lisätietoja tiedonsiirron kuluista saat palveluntarjoajalta.

### Sähköpostiviestien poistaminen

Jos haluat poistaa sähköpostiviestin sisällön laitteesta poistamatta sitä etäpostilaatikosta, valitse Valinnat > Poista. Valitse Poista viesti: -kohdassa Vain puhelimesta.

Laitteessa näkyvät etäpostilaatikon sisältämien viestien otsikot. Vaikka poistat viestin sisällön laitteesta, sähköpostiviestin otsikko jää laitteeseen. Jos haluat poistaa myös otsikon, poista ensin sähköpostiviesti etäpostilaatikosta ja päivitä sitten laitteen tila muodostamalla uudelleen yhteys etäpostilaatikkoon.

Jos haluat poistaa sähköpostiviestin laitteesta ja etäpostilaatikosta, valitse Valinnat > Poista. Valitse Poista viesti: -kohdassa Puhelimesta ja palv..

Jos et haluakaan poistaa sähköpostiviestiä laitteesta ja palvelimesta, selaa seuraavan yhteyden aikana poistettavaksi merkityn viestin (()) kohdalle ja valitse Valinnat > Palauta.

## Yhteyden katkaiseminen postilaatikkoon

Kun olet online-tilassa, katkaise datayhteys etäpostilaatikkoon valitsemalla Valinnat > Katkaise yhteys.

## SIM-kortilla olevien viestien katseleminen

Voit tarkastella SIM-kortilla olevia viestejä vasta, kun olet kopioinut ne laitteessa olevaan kansioon.

- Valitse Viestit-valikon päänäkymässä Valinnat > SIM-kortin viestit.
- 2 Voit valita viestejä valitsemalla Valinnat > Valitse/poista val. > Valitse tai Valitse kaikki.
- 3 Valitse Valinnat > Kopioi. Näyttöön tulee kansioluettelo.
- 4 Aloita kopiointi valitsemalla kansio ja OK. Jos haluat tarkastella viestejä, avaa kansio.

## Viestien asetukset

Täydennä kaikki kentät, jotka on merkitty tekstillä Määritettävä tai punaisella tähdellä. Noudata palveluntarjoajan antamia ohjeita. Voit saada asetukset palveluntarjoajalta myös asetusviestissä. Palveluntarjoaja on voinut määrittää jotkin tai kaikki viestikeskukset tai yhteysosoitteet valmiiksi laitteeseen, etkä ehkä voi muuttaa, luoda, muokata tai poistaa niitä.

## Tekstiviestit

Paina 🚯 -näppäintä ja valitse Viestit > Valinnat > Asetukset > Tekstiviesti ja sen jälkeen jokin seuraavista:

Viestikeskukset – Voit tarkastella kaikki määritetyt tekstiviestikeskukset sisältävää luetteloa.

Käytett. viestikeskus – Valitse viestikeskus, jota käytetään tekstiviestien lähettämiseen.

Merkistön koodaus – Jos haluat muuntaa merkkejä toiseen koodausjärjestelmään, mikäli sellainen on käytettävissä, valitse Suppea tuki.

Välitystiedot – Voit valita, lähettääkö verkko sinulle viestiesi välitystiedot (verkkopalvelu).

Viesti voimassa – Voit valita, kuinka kauan viestikeskus yrittää lähettää viestiäsi perille, jos ensimmäinen yritys epäonnistuu (verkkopalvelu). Jos viestiä ei voi lähettää tämän ajan kuluessa, viesti poistuu viestikeskuksesta.

Viestin lähetysmuoto – Palveluntarjoajaltasi saat tiedon siitä, pystyykö viestikeskus muuntamaan tekstiviestejä näihin muihin muotoihin.

Ensisijainen yhteys - Valitse käytettävä yhteys.

Sama keskus vastatt. – Voit valita, lähetetäänkö vastausviesti käyttäen samaa tekstiviestikeskuksen numeroa (verkkopalvelu).

## Multimediaviestit

Paina **§** -näppäintä ja valitse Viestit > Valinnat > Asetukset > Multimediaviesti ja sen jälkeen jokin seuraavista:

Kuvan koko – Voit määrittää multimediaviestiin lisättävän kuvan koon.

Multimedialuontitila – Jos valitset Opastettuvaihtoehdon, laite ilmoittaa, jos yrität lähettää viestiä, jota vastaanottajan laite ei ehkä tue. Jos valitset Rajoitettu-vaihtoehdon, laite estää sellaisten viestien lähetyksen, joille ei ole tukea. Jos haluat lisätä sisältöä viesteihin ilman ilmoituksia, valitse Vapaa.

Käytett. yhteysosoite – Valitse ensisijaisessa yhteydessä käytettävä yhteysosoite.

Multimedian haku – Voit valita, miten haluat vastaanottaa viestejä. Jos haluat vastaanottaa viestit automaattisesti kotimatkapuhelinverkossa, valitse Aut. kotiverkossa. Kun olet kotimatkapuhelinverkkosi ulkopuolella, saat ilmoituksen, kun viesti on haettavissa multimediaviestikeskuksesta. Multimediaviestien lähettäminen ja vastaanottaminen kotimatkapuhelinverkon ulkopuolella voi maksaa enemmän.

Jos valitset vaihtoehdon Multimedian haku > Aina automaattinen, laite muodostaa pakettidatayhteyden ja hakee viestit automaattisesti sekä kotimatkapuhelinverkossa että sen ulkopuolella.

Salli nimett. viestit – Valitse, haluatko hylätä nimettömältä lähettäjältä tulevat viestit.

Mainosten vast.otto – Voit määrittää, haluatko vastaanottaa multimediaviestimainoksia.

Välitystiedot – Voit valita, näkyykö lähetetyn viestin tila lokissa (verkkopalvelu).

Estä välitystiet. läh. – Voit estää laitetta lähettämästä vastaanotettujen viestien välitystietoja.

Viesti voimassa – Voit valita, kuinka kauan viestikeskus yrittää lähettää viestiäsi perille, jos ensimmäinen yritys epäonnistuu (verkkopalvelu). Jos viestiä ei voi lähettää tämän ajan kuluessa, viesti poistuu viestikeskuksesta.

## Sähköposti

Paina 🚯 -näppäintä ja valitse Viestit > Valinnat > Asetukset > S.postiviesti.

Voit valita sähköpostin lähettämisessä käytettävän postilaatikon valitsemalla Käytett. postilaatikko ja sitten postilaatikon.

Valitse Postilaatikot ja sitten postilaatikko, jos haluat muuttaa seuraavia asetuksia: Yhteysasetukset, Käyttäjäasetukset, Hakuasetukset ja Automaattinen haku.

Voit poistaa postilaatikon ja sen sisältämät viestit laitteesta selaamalla postilaatikon kohdalle ja painamalla C-näppäintä.

Jos haluat luoda uuden postilaatikon, valitse Valinnat > Uusi postilaatikko.

#### Yhteysasetukset

Jos haluat muokata vastaanotettavien sähköpostiviestien asetuksia, valitse Saapuva sähköposti ja jokin seuraavista:

Käyttäjänimi – Kirjoita palveluntarjoajalta saamasi käyttäjänimi.

Salasana – Kirjoita salasanasi. Jos jätät tämän kentän tyhjäksi, sinun on kirjoitettava salasana, kun yrität muodostaa yhteyden etäpostilaatikkoon.

Vast.ottava palvelin – Kirjoita sähköpostia vastaanottavan postipalvelimen IP-osoite tai palvelimen nimi. Käytett. yhteysosoite – Valitse Internet-yhteysosoite (IAP). Katso "Yhteysosoitteet", s. 118.

Postilaatikon nimi - Kirjoita postilaatikon nimi.

Postilaatikon tyyppi – Tämä asetus määrittää etäpostilaatikkopalvelun tarjoajan suositteleman sähköpostiprotokollan. Vaihtoehdot ovat POP3 ja IMAP4. Tätä asetusta ei voi muuttaa.

Suojaus (portit) – Valitse suojausvaihtoehto, jota käytetään suojaamaan yhteys etäpostilaatikkoon.

Portti - Määritä portti yhteyttä varten.

APOP-todentaminen (vain POP3) – POP3-protokolla käyttää tätä tietoa salatessaan salasanojen lähetyksen sähköpostipalvelimelle, kun laite muodostaa yhteyttä postilaatikkoon.

Jos haluat muokata lähetettävien sähköpostiviestien asetuksia, valitse Lähtevä sähköposti ja jokin seuraavista:

Oma sähköpostios. – Kirjoita palveluntarjoajalta saamasi sähköpostiosoite.

Lähettävä palvelin – Kirjoita sähköpostia lähettävän postipalvelimen IP-osoite tai palvelimen nimi. Voit ehkä käyttää vain palveluntarjoajasi lähettävää palvelinta. Lisätietoja saat palveluntarjoajaltasi. Käyttäjänimi-, Salasana-, Käytett. yhteysosoite-, Suojaus (portit)- ja Portti-asetukset ovat samanlaiset kuin Saapuva sähköposti -kohdassa.

#### Käyttäjäasetukset

Oma nimi – Kirjoita oma nimesi. Nimesi korvaa sähköpostiosoitteesi vastaanottajan laitteessa, jos vastaanottajan laite tukee tätä toimintoa.

Lähetä viesti – Voit määrittää, miten laite lähettää sähköpostin. Valitse Heti, jos haluat, että laite muodostaa yhteyden postilaatikkoon silloin, kun valitset Lähetä viesti. Jos valitset Seur. yht. aikana -vaihtoehdon, laite lähettää sähköpostiviestin, kun yhteys etäpostilaatikkoon on käytettävissä.

Kopio omaan osoitt. – Voit valita, lähteekö sähköpostiviestistä kopio omaan postilaatikkoosi.

Lisää allekirjoitus – Voit valita, haluatko lisätä sähköpostiviesteihisi allekirjoituksen.

Ilm. uudesta postista – Voit valita, haluatko saada ilmoituksen (äänimerkin, viestin tai symbolin), kun uusi sähköpostiviesti saapuu.

#### Hakuasetukset

Haettava sähköposti – Voit määrittää haettavat sähköpostiviestien osat: Vain otsikot, Kokoraja (POP3) tai Sisältö ja liitteet (POP3). Haettava määrä – Voit määrittää, kuinka monta uutta sähköpostiviestiä laite hakee postilaatikkoon.

IMAP4-kansion polku (vain IMAP4) – Määritä tilattavien kansioiden kansiopolku.

Kansioiden tilaus (vain IMAP4) – Voit tilata muita etäpostilaatikossa olevia kansioita ja hakea sisältöä kyseisistä kansioista.

#### Automaattinen haku

Sähköposti-ilmoitukset – Voit määrittää, että laite hakee automaattisesti otsikot laitteeseen, kun etäpostilaatikkoon saapuu uusi sähköpostiviesti, valitsemalla Automaatt. päivitys tai Vain kotiverkossa.

Sähköpostihaku – Voit määrittää, että laite hakee automaattisesti uusien sähköpostiviestien otsikot laitteeseen tiettyinä aikoina, valitsemalla Käytössä tai Vain kotiverkossa. Määritä, milloin ja miten usein laite hakee viestit.

Sähköposti-ilmoitukset ja Sähköpostihaku eivät voi olla käytössä samanaikaisesti.

Laitteen asettaminen hakemaan sähköpostit automaattisesti voi aiheuttaa suurten tietomäärien siirtämisen palveluntarjoajan verkon kautta. Lisätietoja tiedonsiirron kuluista saat palveluntarjoajalta.

## Web-palveluviestit

Paina **G** -näppäintä ja valitse Viestit > Valinnat > Asetukset > Palveluviesti. Valitse, haluatko ottaa vastaan palveluviestejä. Jos haluat määrittää, että laite käynnistää automaattisesti selaimen ja muodostaa verkkoyhteyden sisällön hakemiseksi, kun laite vastaanottaa palveluviestin, valitse Hae viestit > Automaattisesti.

### Tiedotteet

Tietoa eri aiheista ja niiden numeroista saat palveluntarjoajaltasi. Paina **G** -näppäintä ja valitse Viestit > Valinnat > Asetukset > Tiedotteet ja sen jälkeen jokin seuraavista:

Vastaanotto – Voit valita, haluatko ottaa vastaan tiedotteita.

Kieli – Voit valita, minkä kielisiä tiedotteita haluat vastaanottaa: Kaikki, Valittu tai Muu.

Aiheiden tunnistus – Voit valita, etsiikö laite automaattisesti uusia aiheiden numeroita ja tallentaako se uudet numerot ilman nimeä aiheluetteloon.

#### Muut asetukset

Paina 🛐 -näppäintä ja valitse Viestit > Valinnat > Asetukset > Muut ja sen jälkeen jokin seuraavista:

Tallenna lähetetyt – Voit valita, haluatko tallentaa kopion lähettämistäsi teksti-, multimedia- ja sähköpostiviesteistä Lähetetyt-kansioon.

Tallennett. viestejä – Voit määrittää, kuinka monta lähetettyä viestiä Lähetetyt-kansioon mahtuu. Kun raja tulee vastaan, laite poistaa vanhimman viestin.

Käytettävä muisti – Jos laitteessa on yhteensopiva muistikortti, valitse muisti, johon haluat tallentaa viestit: Puhelimen muisti tai Muistikortti.

## Chat – pikaviestit 🔫

Paina Sg -näppäintä ja valitse Sovellukset > Media > Chat.

Chat-sovelluksella (verkkopalvelu) voit keskustella muiden ihmisten kanssa käyttäen pikaviestejä ja liittyä tiettyjä aiheita käsitteleviin keskustelufoorumeihin (chat-ryhmiin). Eri palveluntarjoajat ylläpitävät yhteensopivia chatpalvelimia, joihin voit kirjautua, kun olet rekisteröitynyt chat-palvelun käyttäjäksi. Tuetut toiminnot voivat vaihdella palveluntarjoajan mukaan.

Ennen kuin voit käyttää chat-sovellusta, sinun on määritettävä haluamasi palvelun tarvitsemat asetukset. Voit saada asetukset erityisessä tekstiviestissä chat-palvelua tarjoavalta palveluntarjoajalta.

# Viestit

Lisätietoja chat-sovelluksesta on laitteen käyttöoppaissa osoitteessa www.nseries.com/support tai paikallisessa Nokian Web-sivustossa.

## Soittaminen

## Äänipuhelut

- Näppäile valmiustilassa suunta- ja puhelinnumero. Voit poistaa numeron painamalla C-näppäintä. Kun soitat ulkomaille, lisää +-merkki painamalla
  - näppäintä kahdesti (korvaa ulkomaanpuhelun tunnuksen). Näppäile maatunnus, suuntanumero (tarvittaessa ilman etunollaa) ja puhelinnumero.
- 2 Soita numeroon painamalla 🕒 -näppäintä.
- 3 Lopeta puhelu (tai keskeytä soittoyritys) painamalla -näppäintä. -näppäimen painaminen lopettaa aina puhelun, vaikka jokin muukin sovellus olisi aktiivisena. Kannen sulkeminen ei lopeta meneillään olevaa äänipuhelua.

Voit säätää äänenvoimakkuutta puhelun aikana laitteen sivulla olevilla äänenvoimakkuusnäppäimillä. Jos olet määrittänyt äänenvoimakkuuden asetukseksi Mykistä, valitse ensin Avaa.

Kun haluat soittaa puhelun Osoitekirja-sovelluksesta, paina **§** -näppäintä ja valitse Osoitekirja. Selaa haluamasi nimen kohdalle tai kirjoita nimen ensimmäiset kirjaimet hakukenttään. Näyttöön tulevat kirjaimia vastaavat nimet. Soita numeroon painamalla — näppäintä. Nimet on kopioitava SIM-kortilta Osoitekirjasovellukseen, ennen kuin voit soittaa tällä tavalla. Katso "Yhteystietojen kopioiminen", s. 99.

Jos haluat soittaa äskettäin valittuun numeroon valmiustilasta, paina <u></u>-näppäintä. Selaa numeron kohdalle ja paina <u></u>-näppäintä.

Jos haluat lähettää DTMF-numerosarjoja (esimerkiksi salasanan), valitse Valinnat > Lähetä DTMF. Näppäile DTMF-numerosarja tai etsi se Osoitekirja-sovelluksesta. Jos haluat lisätä odotusmerkin (w) tai taukomerkin (p), paina \* -näppäintä toistuvasti. Lähetä äänet valitsemalla OK. Voit lisätä DTMF-ääniä osoitekortin Puhelinnumero- tai DTMF-kenttään.

Voit siirtää meneillään olevan äänipuhelun pitoon ja vastata toiseen saapuvaan puheluun valitsemalla Valinnat > Puhelu pitoon. Voit vuorotella puhelujen välillä valitsemalla Valinnat > Vaihda. Voit yhdistää meneillään olevan ja pidossa olevan puhelun ja katkaista oman yhteytesi valitsemalla Valinnat > Siirrä edelleen.

Vihje! Jos meneillään on vain yksi äänipuhelu, voit siirtää sen pitoon painamalla \_\_\_\_näppäintä. Kun haluat palata puheluun, paina \_\_\_\_näppäintä.

Jos haluat puhelun aikana siirtää äänen luurista kaiuttimeen, valitse Kaiutin käyttöön. Jos olet liittänyt laitteeseen yhteensopivan Bluetooth-kuulokkeen, voit siirtää äänen kuulokkeeseen valitsemalla Valinnat > Handsfree käyttöön. Voit siirtyä takaisin käyttämään laitteen kuuloketta valitsemalla Valinnat > Puhelin käyttöön.

Voit lopettaa meneillään olevan puhelun ja vastata odottavaan puheluun valitsemalla Valinnat > Korvaa.

Jos meneillään on useita puheluja, voit lopettaa ne kaikki valitsemalla Valinnat > Lopeta kaikki.

Monet äänipuhelun aikana käytettävistä toiminnoista ovat verkkopalveluja.

## Ääni- ja videopuhelujen vastaajat

Voit soittaa ääni- tai videopuhelujen vastaajaan (verkkopalveluita, videopuhelujen vastaaja on käytettävissä vain UMTS-verkossa) pitämällä 1 -näppäintä painettuna valmiustilassa ja valitsemalla Vastaaja tai Videopuh. vastaaja. Katso myös "Soitonsiirto", s. 117, ja "Videopuhelut", s. 90.

Jos haluat vaihtaa vastaajan puhelinnumeron, paina S -näppäintä ja valitse Työkalut > Apuohj. > Vastaaja, valitse vastaaja ja valitse sitten Valinnat > Vaihda numero. Näppäile (langattoman palvelun tarjoajalta saatu) numero ja valitse OK.

### Neuvottelupuhelun soittaminen

- 1 Soita ensimmäiselle puheluun osallistuvalle henkilölle.
- 2 Kun haluat soittaa toiselle osallistujalle, valitse Valinnat > Uusi puhelu. Ensimmäinen puhelu siirtyy automaattisesti pitoon.
- 3 Kun uuteen puheluun vastataan, liitä ensimmäinen osallistuja neuvottelupuheluun valitsemalla Valinnat > Neuvottelu.

Voit ottaa uuden henkilön mukaan puheluun toistamalla vaiheen 2 ja valitsemalla Valinnat > Neuvottelu > Liitä neuvotteluun. Laitteesta voidaan soittaa enintään kuuden henkilön (soittaja mukaan luettuna) välisiä neuvottelupuheluja. Jos haluat keskustella kahden kesken jonkun osallistujan kanssa, valitse Valinnat > Neuvottelu > Yksityiseksi. Valitse ensin osallistuja ja sitten Yksit.. Neuvottelupuhelu siirtyy pitoon laitteessasi. Muut osallistujat voivat jatkaa keskustelua sillä aikaa. Kun olet lopettanut kahdenkeskisen keskustelun, palaa neuvottelupuheluun valitsemalla Valinnat > Liitä neuvotteluun.

Jos haluat poistaa osallistujan puhelusta, valitse Valinnat > Neuvottelu > Poista osallistuia. selaa osallistuian kohdalle ja valitse Poista.

4 Kun haluat lopettaa neuvottelupuhelun, paina -näppäintä.

## Puhelinnumeroon soittaminen pikavalinnalla

Voit ottaa pikavalintanumerot käyttöön painamalla -näppäintä ja valitsemalla Työkalut > Asetukset > Puhelin > Puhelu > Pikavalinta > Kävtössä.

Kun haluat määrittää puhelinnumeron jollekin pikavalintanäppäimelle (**2** – **9**), paina **S** – näppäintä ja valitse Työkalut > Apuohj. > Pikavalinta. Selaa sen näppäimen kohdalle, johon haluat liittää puhelinnumeron, ja valitse Valinnat > Valitse. 1 on varattu ääni- tai videopuhelun vastaajalle ja **()** Web-selaimen käynnistykselle.

Kun haluat soittaa valmiustilasta, paina pikavalintanäppäintä ja 🕒 -näppäintä.

## Äänivalinta

Laite tukee laaiennettuja äänikomentoja. Laaiennetut äänikomennot eivät ole puhujakohtaisia, joten käyttäjän ei tarvitse äänittää äänitunnisteita etukäteen. Sen sijaan laite luo äänitunnisteen kullekin osoitekirian osoitekortille ia vertaa lausuttua äänitunnistetta siihen. Äänentunnistus mukautuu laitetta useimmin käyttävän henkilön ääneen, iotta se tunnistaisi puhutut komennot paremmin.

Laite käyttää äänitunnisteena osoitekorttiin tallennettua nimeä tai lempinimeä. Voit kuunnella laitteen syntetisoiman äänitunnisteen avaamalla osoitekortin. selaamalla äänitunnisteen sisältävän numeron kohdalle ia valitsemalla Valinnat > Toista äänitunniste.

#### Soittaminen äänitunnisteen avulla

Huom! Äänitunnisteiden käyttö voi olla vaikeaa meluisassa ympäristössä tai hätätilanteessa, joten pelkästään äänivalintaan ei tule luottaa missään oloissa.

Kun käytät äänivalintaa, kaiutin on käytössä. Pidä laitetta lyhyen matkan päässä, kun sanot äänitunnisteen.

Aloita äänivalinta valmiustilasta pitämällä oikeaa valintanäppäintä painettuna. Jos laitteeseen on liitetty yhteensopiva kuuloke, jossa on kuulokenäppäin, pidä näppäintä painettuna, kun aloitat äänivalinnan.

- 2 Laitteesta kuuluu lyhyt merkkiääni, ja näyttöön tulee teksti Sano nimi. Sano osoitekorttiin tallennettu nimi tai lempinimi selkeästi.
- 3 Laite toistaa tunnistamansa nimen äänitunnisteen laitteessa valittuna olevalla kielellä ja näyttää nimen sekä numeron. 2,5 sekunnin kuluttua laite valitsee numeron.

Jos laitteen valitsema nimi ei ole oikea, valitse Seuraava, jolloin näkyviin tulevat muut mahdolliset nimet sisältävä luettelo, tai peruuta äänivalinta valitsemalla Lopeta.

Jos nimelle on tallennettu useita numeroita, laite valitsee oletusnumeron, jos se on asetettu. Muussa tapauksessa laite valitsee ensimmäisen käytettävissä olevan numeron seuraavassa järjestyksessä: Matkapuhelin, Matkapuh. (koti), Matkapuh. (työ), Puhelin, Puhelin (koti) ja Puhelin (työ).

## Videopuhelut

Kun soitat videopuhelun (verkkopalvelu), sinun ja puhelun vastaanottajan välillä siirtyy kaksisuuntaista tosiaikaista kuvaa. Videopuhelun vastaanottaja näkee laitteesi kameran välittämän videokuvan.

Videopuhelun soittaminen edellyttää, että laitteessa on USIM-kortti ja että laite on UMTS-verkon peittoalueella.

Pyydä lisätietoja videopuhelupalvelujen saatavuudesta ja tilaamisesta langattoman palvelun tarjoajalta.

Videopuhelussa voi olla vain kaksi osapuolta. Videopuhelu voidaan soittaa yhteensopivaan langattomaan laitteeseen tai ISDN-työasemaan. Videopuheluja ei voi soittaa, kun meneillään on jo ääni-, video- tai datapuhelu.

#### Symbolit:

 Laitteesi ei vastaanota videokuvaa (toinen osapuoli ei lähetä videokuvaa tai verkko ei välitä sitä).
 Olet estänyt videokuvan lähettämisen laitteestasi.
 Jos haluat lähettää sen sijaan pysäytyskuvan, katso
 "Puhelu", s. 116.

Vaikka estäisit videokuvan lähettämisen videopuhelun aikana, puhelu veloitetaan silti videopuheluna. Tarkista hinnoittelu palveluntarjoajalta.

- Aloita videopuhelu laitteen ollessa valmiustilassa näppäilemällä puhelinnumero tai valitsemalla Osoitekirja ja valitsemalla sitten nimi.
- 2 Valitse Valinnat > Soita > Videopuhelu.

Oletusarvon mukaan videopuheluissa käytetään kannen sisäpuolella olevaa kakkoskameraa. Videopuhelun käynnistyminen voi kestää hetken. Näyttöön tulee teksti Odotetaan videokuvaa. Jos puhelu ei onnistu (esimerkiksi silloin, kun verkko ei tue videopuheluja tai vastaanottava laite ei ole yhteensopiva), laite kysyy, haluatko yrittää tavallista puhelua tai lähettää multimedia- tai tekstiviestin.

Videopuhelu on käynnissä, kun näytössä näkyy kaksi videokuvaa ja kaiuttimesta kuuluu ääni. Puhelun vastaanottaja voi estää videokuvan lähettämisen ( **\*\*\***). Tällöin kuulet vain äänen ja näet ehkä valokuvan tai harmaan taustakuvan.

Voit siirtyä videon näytön ja pelkän äänen välillä valitsemalla Valinnat > Ota käyttöön tai Poista käytöstä > Videon lähetys, Äänen lähetys tai Äänen&tvideon läh..

Voit vaihtaa lähetettyjen videokuvien paikkaa näytössä valitsemalla Valinnat > Muuta kuvajärj..

Voit siirtää äänen laitteeseen liitettyyn yhteensopivaan Bluetooth-kuulokkeeseen valitsemalla Valinnat > Handsfree käyttöön. Voit siirtää äänen takaisin laitteen kaiuttimeen valitsemalla Valinnat > Puhelin käyttöön.

Voit säätää äänenvoimakkuutta videopuhelun aikana laitteen sivulla olevilla äänenvoimakkuusnäppäimillä.

Jos haluat lähettää pääkameran kuvaamaa videota, valitse Valinnat > Käytä pääkameraa. Jos haluat siirtyä takaisin käyttämään kakkoskameraa, valitse Valinnat > Käytä kakkoskameraa. Kun haluat lopettaa videopuhelun, paina 📁 -näppäintä.

## Videon jakaminen

Videon jako -toimintoa (verkkopalvelu) käyttämällä voit lähettää suoraa videokuvaa tai videoleikkeen omasta laitteestasi toiseen yhteensopivaan langattomaan laitteeseen äänipuhelun aikana.

Kaiutin tulee käyttöön, kun otat käyttöön Videon jako -toiminnon. Jos et halua käyttää kaiutinta äänipuhelussa videon jaon aikana, voit myös käyttää yhteensopivaa kuuloketta.

### Edellytykset videon jakamiselle

Koska Videon jako -sovelluksen käyttäminen edellyttää UMTS-yhteyttä, voit käyttää Videon jako -sovellusta vain, kun käytettävissä on UMTS-verkko. Lisätietoja palvelusta ja käytettävissä olevasta verkosta sekä palvelun käyttöön liittyvistä maksuista saat palveluntarjoajalta.

Jotta voit käyttää Videon jako -sovellusta, toimi seuraavasti:

- Varmista, että laitteen asetuksissa on otettu käyttöön kahdenkeskiset yhteydet. Katso "Asetukset", s. 92.
- Varmista, että käytössä on aktiivinen UMTS-yhteys ja olet UMTS-verkon peittoalueella. Katso "Asetukset", s. 92. Jos käynnistät jakamisen, kun olet UMTS-verkon

peittoalueella, ja siirryt sitten GSM-verkon peittoalueelle, jakaminen keskeytyy, mutta äänipuhelu jatkuu. Videon jako -sovellusta ei voi käynnistää, jos et ole UMTS-verkon peittoalueella.

 Varmista, että sekä lähettäjä että vastaanottaja ovat rekisteröityneet UMTS-verkkoon. Jos kutsut jonkun jakamisistuntoon, mutta vastaanottajan laite ei ole UMTS-verkon peittoalueella, laitteeseen ei ole asennettu Videon jako -sovellusta tai kahdenkeskisen yhteyden asetuksia ei ole määritetty, vastaanottaja ei saa tietää, että olet lähettänyt kutsun. Saat virhesanoman, joka ilmoittaa, että vastaanottaja ei voi vastaanottaa kutsua.

### Asetukset

#### Kahdenkeskisen yhteyden asetukset

Kahdenkeskistä yhteyttä kutsutaan myös nimellä SIP (Session Initiation Protocol) -yhteys. Laitteeseen on määritettävä SIP-profiilin asetukset, ennen kuin voit käyttää Videon jako -sovellusta.

Pyydä SIP-profiilin asetukset palveluntarjoajalta ja tallenna asetukset laitteeseen. Palveluntarjoaja voi lähettää asetukset suoraan laitteeseen tai antaa sinulle luettelon tarvittavista parametreista.

Jos tiedät vastaanottajan SIP-osoitteen, voit kirjoittaa sen hänen osoitekorttiinsa. Valitse laitteen päävalikosta

Osoitekirja ja avaa osoitekortti (tai luo uusi kortti). Valitse Valinnat > Lisää tietoja > SIP tai Videon jako. Kirjoita SIP-osoite muodossa käyttäjänimi@toimialuenimi (voit käyttää IP-osoitetta toimialuenimen sijasta).

Jos et tiedä vastaanottajan SIP-osoitetta, voit käyttää myös vastaanottajan puhelinnumeroa ja maatunnusta (esimerkiksi tunnusta +358) videon jakamiseen (jos langattoman palvelun tarjoaja tukee puhelinnumeron käyttöä).

#### UMTS-yhteysasetukset

Voit määrittää UMTS-yhteyden asetukset seuraavasti:

- Ota yhteys palveluntarjoajaan ja tee UMTS-verkon käyttöä koskeva sopimus.
- Varmista, että laitteen UMTS-yhteysosoitteen yhteysasetukset on määritetty oikein. Lisätietoja tästä on kohdassa "Yhteys", s. 118.

## Suoran videolähetyksen tai videoleikkeiden jakaminen

 Kun äänipuhelu on käynnissä, valitse Valinnat > Jaa video > Suora videokuva.
 Jos haluat jakaa videoleikkeen, valitse Valinnat > Jaa video > Tallennettu leike. Laitteen muistiin tai yhteensopivalle muistikortille tallennettujen videoleikkeiden luettelo avautuu. Valitse leike, jonka haluat jakaa. Voit esikatsella leikkeen valitsemalla Valinnat > Toista.

2 Jos jaat suoraa videokuvaa, laite lähettää kutsun vastaanottajan osoitekorttiin määritettyyn SIP-osoitteeseen.

Jos jaat videoleikettä, valitse Valinnat > Kutsu. Sinun on ehkä muunnettava videoleike sopivaan muotoon, ennen kuin voit jakaa sen. Näyttöön tulee teksti Leike on muunnettava jakamista varten. Haluatko jatkaa?. Valitse OK.

Jos vastaanottajan yhteystiedot on tallennettu Osoitekirja-sovellukseen ja hänellä on useita SIP-osoitteita tai puhelinnumeroita, joissa on maatunnus, valitse haluamasi osoite tai numero. Jos osoitekirjassa ei ole vastaanottajan SIP-osoitetta tai puhelinnumeroa, jossa on maatunnus, kirjoita vastaanottajan SIP-osoite tai puhelinnumero maatunnuksen kera ja lähetä kutsu valitsemalla OK.

- 3 Jakaminen alkaa automaattisesti, kun vastaanottaja hyväksyy kutsun.
- 4 Voit pysäyttää jakamisen tilapäisesti valitsemalla Tauko. Voit jatkaa jakamista valitsemalla Jatka. Voit kelata videoleikettä eteen- tai taaksepäin
   a- tai a-näppäimellä. Voit toistaa leikkeen uudelleen painamalla Toista.
- 5 Voit lopettaa jakamisistunnon valitsemalla Pysäytä. Kun haluat lopettaa äänipuhelun, paina

#### -näppäintä. Videon jakaminen päättyy myös, kun meneillään oleva äänipuhelu päättyy.

Voit tallentaa jakamasi suoran videon painamalla Tallenna ja hyväksymällä kyselyn Tallennetaanko jaettu videoleike?. Jaettu video tallentuu Galleria-sovelluksen Kuvat ja videot -kansioon.

Jos haluat käyttää muita sovelluksia videoleikkeen jaon aikana, jako keskeytetään. Voit palata videon jaon näkymään ja jatkaa jakamista valitsemalla aktiivisessa valmiustilassa Valinnat > Jatka. Katso "Aktiivinen valmiustila", s. 55.

### Kutsun hyväksyminen

Kun joku lähettää sinulle jakamiskutsun, näyttöön tulee kutsuviesti, jossa näkyy lähettäjän nimi tai SIP-osoite. Jos laitteessa ei ole käytössä Äänetön-profiili, laite soi, kun kutsu saapuu.

Jos joku lähettää sinulle jakamiskutsun etkä ole UMTSverkon peittoalueella, et tiedä, että olet saanut kutsun.

Kun saat kutsun, valitse jokin seuraavista:

Hyväksy – Voit aloittaa jakamisistunnon.

Hylkää – Voit hylätä kutsun. Lähettäjä vastaanottaa sanoman, että olet hylännyt kutsun. Voit hylätä jakamiskutsun ja lopettaa äänipuhelun myös painamalla lopetusnäppäintä. Kun vastaanotat videoleikettä, voit mykistää sen äänen valitsemalla Mykistä.

Kun haluat lopettaa videon jakamisen, valitse Pysäytä. Videon jakaminen päättyy myös, kun meneillään oleva äänipuhelu päättyy.

## Puheluun vastaaminen tai puhelun hylkääminen

Kun haluat vastata puheluun, paina L -näppäintä. Jos Vastaa avaamalla kansi -asetuksen arvo on Kyllä, avaa kansi.

Kun haluat mykistää soittoäänen puhelun saapuessa, valitse Hiljennä.

Jos et halua vastata puheluun, paina → näppäintä. Jos Soitonsiirto > Numero varattu -toiminto on käytössä, myös puhelun hylkääminen siirtää puhelun. Katso "Soitonsiirto", s. 117.

Kun mykistät saapuvan puhelun valitsemalla Hiljennä, voit lähettää soittajalle tekstiviestin hylkäämättä puhelua ja kertoa, ettet voi vastata puheluun. Valitse Valinnat > Lähetä tekstiviesti. Tietoja tämän asetuksen määrittämisestä ja normaalin tekstiviestin kirjoittamisesta on kohdassa "Puhelu", s. 116.

## Videopuheluun vastaaminen tai puhelun hylkääminen

Kun videopuhelu saapuu, näyttöön tulee 🔏 -symboli.

Voit vastata videopuheluun painamalla 🖵 -näppäintä. Näyttöön tulee teksti Näytetäänkö videokuva soittajalle?. Jos haluat aloittaa suoran videokuvan lähettämisen, valitse Kyllä.

Jos et aktivoi videopuhelua, videokuvan lähetys ei käynnisty ja kuulet vain soittajan äänen. Videokuvan tilalle tulee harmaa näyttö. Tietoja harmaan näytön korvaamisesta laitteesi kameran ottamalla valokuvalla on kohdassa "Puhelu", Kuva videopuhelussa, s. 116.

Kun haluat lopettaa videopuhelun, paina 🔳 -näppäintä.

### Koputuspalvelu

Voit vastata puheluun toisen puhelun aikana, jos olet ottanut käyttöön Koputuspalvelu-toiminnon valitsemalla Työkalut > Asetukset > Puhelin > Puhelu > Koputuspalvelu (verkkopalvelu).

Kun haluat vastata odottavaan puheluun, paina – näppäintä. Ensimmäinen puhelu siirtyy pitoon.

Voit vuorotella puhelujen välillä valitsemalla Vaihda. Jos haluat yhdistää saapuvan tai pidossa olevan puhelun meneillään olevaan puheluun ja lopettaa puhelut omalta 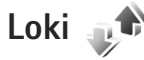

Voit tarkastella vastaamatta jääneiden, vastattujen ja soitettujen äänipuhelujen numeroita painamalla **§** – näppäintä ja valitsemalla **Työkalut** > Loki > Viime **puhelut**. Laite tallentaa vastaamatta jääneiden ja vastattujen puhelujen puhelinnumerot vain, jos verkko tukee näitä toimintoja, laitteeseen on kytketty virta ja laite on verkon kuuluvuusalueella.

Voit tyhjentää kaikki viime puhelujen listat valitsemalla viime puhelujen päänäkymässä Valinnat > Pyyhi viime puhelut. Voit tyhjentää yhden puhelulistoista avaamalla haluamasi listan ja valitsemalla Valinnat > Tyhjennä lista. Voit poistaa yksittäisen tapahtuman avaamalla listan, selaamalla tapahtuman kohdalle ja painamalla C-näppäintä.

### Puhelujen kestot

Voit tarkastella vastaamiesi ja soittamiesi puhelujen likimääräisiä kestoja painamalla **§** -näppäintä ja valitsemalla Työkalut > Loki > Puh. kestot. C

Huom! Palveluntarjoajan veloittama puheluaika saattaa vaihdella verkon toimintojen, laskunpyöristyksen yms. mukaan.

Kun haluat nollata kestolaskurit, valitse Valinnat > Nollaa laskurit. Tätä varten tarvitaan suojakoodi. Katso "Puhelin ja SIM-kortti", s. 112.

### Pakettidata

Voit tarkistaa pakettiyhteyksien aikana lähetetyn tai vastaanotetun tietomäärän painamalla **G** -näppäintä ja valitsemalla **Työkalut** > Loki > Pakettidata. Käyttäjää voidaan veloittaa pakettidatayhteyksien käytöstä esimerkiksi lähetetyn tai vastaanotetun tietomäärän mukaan.

### Tapahtumien seuranta

Loki-sovelluksessa käytetyt symbolit:

- 🕨 saapuva
- lähtevä

vastaamatta jäänyt tapahtuma

Kun haluat tarkastella laitteen kirjaamia äänipuheluja, tekstiviestejä tai datayhteyksiä, paina 😗 -näppäintä, valitse Työkalut > Loki ja avaa yleinen loki 🔍 -näppäimellä. Alatapahtumat, kuten useassa osassa lähetetyt tekstiviestit ja pakettidatayhteydet, näkyvät yhtenä tapahtumana. Yhteydet vastaajaan, multimediaviestikeskukseen tai Web-sivuille näkyvät pakettidatayhteyksinä.

Jos haluat lisätä tuntemattoman puhelinnumeron Loki-sovelluksesta osoitekirjaan, valitse Valinnat > Tallenna osoitekirjaan.

Jos haluat suodattaa lokin tietoja, valitse Valinnat > Suodata ja jokin suodatin.

Jos haluat poistaa pysyvästi lokin sisällön, viime puhelujen tiedot ja viestien välitystiedot, valitse Valinnat > Tyhjennä loki. Vahvista valitsemalla Kyllä. Jos haluat poistaa yhden tapahtuman lokista, paina **C**-näppäintä.

Jos haluat määrittää lokin voimassaolon, valitse Valinnat > Asetukset > Lokin voimassaolo. Jos valitset Ei lokia, lokin koko sisältö, viime puhelujen tiedot ja viestien välitystiedot poistuvat lopullisesti.

Vihje! Kun tiedot ovat näkyvissä näytössä, voit kopioida puhelinnumeron leikepöydälle ja liittää sen esimerkiksi tekstiviestiin. Valitse Valinnat > Kopioi numero.

Näet siirretyn datan määrän ja yksittäiseen pakettidatayhteyteen käytetyn ajan pakettidatalaskurista selaamalla Pak.-tekstillä merkityn saapuvan tai lähtevän tapahtuman kohdalle ja valitsemalla Valinnat > Näytä tiedot.

## Pikayhteys

Paina 😮 -näppäintä ja valitse Työkalut > Yhteydet > Pikayhteys.

Pikayhteys (PTT) (verkkopalvelu) on tosiaikainen VoIP-palvelu, joka toimii GSM/GPRS-verkossa. Pikayhteys mahdollistaa suoran puhekommunikoinnin näppäimen painalluksella. Pikayhteyden avulla voit keskustella yhden henkilön tai ryhmän kanssa.

Sinun on määritettävä pikayhteyden yhteysosoite ja asetukset, ennen kuin voit käyttää pikayhteyssovellusta. Voit saada asetukset tekstiviestissä pikayhteyspalvelua tarjoavalta palveluntarjoajalta. Voit myös määrittää asetukset Ohj. asetus -toiminnon avulla, jos palveluntarjoajasi tukee sitä

Pikayhteyspuhelussa yksi puhuu ja muut kuuntelevat sisäänrakennetun kaiuttimen kautta. Puhujat vastaavat toisilleen vuorotellen. Koska vain yksi ryhmän jäsen voi puhua kerrallaan, puhevuoron enimmäiskestoa on rajoitettu. Tavallisesti enimmäiskestoksi on asetettu 30 sekuntia. Lisätietoja omaan verkkoosi määritetystä puhevuoron enimmäiskestosta saat palveluntarjoajalta. Varoitus: Älä pidä laitetta korvallasi kaiuttimen käytön aikana, koska äänenvoimakkuus voi olla erittäin suuri.

Tavalliset puhelut ohittavat aina pikayhteyspuhelut.

Lisätietoja pikayhteyssovelluksesta on laitteen käyttöoppaissa osoitteessa www.nseries.com/support tai paikallisessa Nokian Web-sivustossa.

## Osoitekirja (puhelinluettelo) 📓

Paina **G** -näppäintä ja valitse Osoitekirja. Osoitekirjasovelluksessa voit tallentaa ja päivittää yhteystietoja, kuten puhelinnumeroita, kotiosoitteita tai sähköpostiosoitteita. Voit Iisätä oman soittoäänen tai pikkukuvan osoitekorttiin. Voit myös luoda yhteysryhmiä, jolloin voit lähettää tekstiviestejä tai sähköpostia usealle vastaanottajalle samanaikaisesti. Voit Iisätä vastaanotettuja yhteystietoja (käyntikortteja) osoitekirjaan. Katso "Data ja asetukset", s. 78. Yhteystietoja voi lähettää vain yhteensopiviin laitteisiin tai vastaanottaa niistä.

Jos haluat tarkastella nimien, ryhmien ja vapaan muistin määrää Osoitekirja-sovelluksessa, valitse Valinnat > Osoitekirjan tiedot.

## Nimien ja numeroiden tallentaminen ja muokkaaminen

- 1 Valitse Valinnat > Lisää uusi nimi.
- 2 Kirjoita tiedot haluamiisi kenttiin ja valitse Valmis.

Jos haluat muokata osoitekorttia Osoitekirjasovelluksessa, selaa muokattavan osoitekortin kohdalle ja valitse Valinnat > Muokkaa. Voit etsiä henkilön tietoja myös kirjoittamalla nimen muutaman ensimmäisen kirjaimen hakukenttään. Näyttöön tulee luettelo nimistä, jotka alkavat kirjoittamillasi kirjaimilla.

Vihje! Voit lisätä ja muokata osoitekortteja myös Nokia Nseries PC Suite -ohjelmistoon kuuluvan Nokia Contacts Editor -sovelluksen avulla.

Jos haluat lisätä pikkukuvan osoitekorttiin, avaa osoitekortti ja valitse Valinnat > Muokkaa > Valinnat > Lisää pikkukuva. Pikkukuva näkyy silloin, kun kyseinen henkilö soittaa sinulle.

Voit kuunnella nimeen liitetyn äänitunnisteen valitsemalla osoitekortin ja sitten Valinnat > Toista äänitunniste. Katso "Äänivalinta", s. 89.

Voit lähettää yhteystietoja valitsemalla sen kortin, jonka haluat lähettää, ja sitten Valinnat > Lähetä käyntikortti > Tekstiviesti Multimedia tai Bluetooth. Katso "Viestit", s. 75 ja "Tiedon lähettäminen Bluetooth-yhteyden kautta", s. 65.

Jos haluat lisätä nimen ryhmään, valitse Valinnat > Lisää ryhmään: (näkyy vain, jos olet luonut ryhmän). Katso "Yhteysryhmien luominen", s. 100.

Kun haluat tarkistaa, mihin ryhmiin nimi kuuluu, selaa nimen kohdalle ja valitse Valinnat > Kuuluu ryhmiin.

Voit poistaa osoitekortin Osoitekirja-sovelluksesta valitsemalla kortin ja painamalla C-näppäintä. Jos haluat poistaa useita kortteja kerralla, valitse kortit painamalla näppäimiä ⊗ ja @ ja poista ne C-näppäimellä.

#### Ensisijaiset numerot ja osoitteet

Voit määrittää ensisijaisia numeroita tai osoitteita osoitekorttiin. Jos henkilöllä on useita numeroita tai osoitteita, voit näin soittaa tai lähettää helposti viestin hänelle tiettyyn numeroon tai osoitteeseen. Ensisijaista numeroa käytetään myös äänipuheluissa.

- 1 Valitse nimi Osoitekirja-sovelluksessa.
- 2 Valitse Valinnat > Ensisijaiset tiedot.
- 3 Valitse ensisijainen tieto, jonka kohdalle haluat lisätä numeron tai osoitteen, ja valitse Valitse.
- 4 Valitse numero tai osoite, jonka haluat määrittää ensisijaiseksi tiedoksi.

Ensisijainen numero tai osoite näkyy osoitekortissa alleviivattuna.

## Yhteystietojen kopioiminen

Voit kopioida nimiä ja numeroita SIM-kortilta laitteeseen painamalla 💱 -näppäintä ja valitsemalla Osoitekirja > Valinnat > SIM-kortin nimet > SIM-hakemisto, valitsemalla sitten kopioitavat nimet ja Valinnat > Kopioi osoitekirjaan.

Kun haluat kopioida nimiä SIM-kortille, valitse Osoitekirja-sovelluksesta kopioitavat nimet ja sitten Valinnat > Kopioi SIM-hakem. tai Valinnat > Kopioi > SIM-hakemistoon. Vain ne osoitekortin kentät, joita SIM-kortti tukee, kopioituvat.

Vihje! Voit synkronoida laitteen ja yhteensopivan tietokoneen yhteystiedot Nokia Nseries PC Suite -ohjelmiston avulla.

## SIM-hakemisto ja muut SIM-palvelut

Lisätietoja SIM-kortin palvelujen saatavuudesta ja käytöstä saat SIM-kortin myyjältä, joka voi olla palveluntarjoaja tai muu myyjä.

Paina **G** -näppäintä ja valitse Osoitekirja > Valinnat > SIM-kortin nimet > SIM-hakemisto, jolloin saat esiin SIM-kortille tallennetut nimet ja numerot. SIM-hakemistossa voit lisätä tai kopioida numeroita osoitekirjaan tai muokata numeroita. Voit myös soittaa puheluja.

Voit tarkastella sallittujen numeroiden luetteloa valitsemalla Valinnat > SIM-kortin nimet > Sallitut numerot. Tämä asetus näkyy vain, jos SIM-kortti tukee tätä toimintoa. Jos haluat rajoittaa puhelut laitteesta tiettyihin puhelinnumeroihin, valitse Valinnat > Rajaus käyttöön. Tarvitset PIN2-koodin, jos haluat ottaa käyttöön tai poistaa käytöstä sallittujen numeroiden palvelun tai muokata sallittuja numeroita. Ota yhteys palveluntarjoajaan, jos sinulla ei ole koodia. Jos haluat lisätä uusia numeroita sallittujen numeroiden luetteloon, valitse Valinnat > Lisää nimi. Tarvitset PIN2-koodin näitä toimintoja varten.

Pakettidatayhteydet eivät ole mahdollisia Sallitut numerot -toimintoa käytettäessä, lukuun ottamatta tekstiviestien lähettämistä pakettidatayhteyden kautta. Tässä tapauksessa viestikeskuksen numeron ja vastaanottajan puhelinnumeron täytyy olla sallittujen numeroiden luettelossa.

Kun Sallitut numerot -toiminto on käytössä, puhelut laitteeseen ohjelmoituun viralliseen hätänumeroon voivat olla mahdollisia.

## Soittoäänten liittäminen osoitekortteihin

Voit määrittää soittoäänen yksittäiselle henkilölle tai yhteysryhmälle seuraavasti:

1 Avaa osoitekortti painamalla <a>
 </a> –näppäintä tai siirry ryhmäluetteloon ja valitse yhteysryhmä.</a>

- 2 Valitse Valinnat > Soittoääni. Soittoääniluettelo avautuu.
- Valitse soittoääni henkilöä tai valittua ryhmää varten. Voit käyttää soittoäänenä myös videoleikettä.

Kun saat puhelun henkilöltä tai ryhmän jäseneltä, laite soittaa valitun soittoäänen (jos tieto soittajan puhelinnumerosta tulee puhelun mukana ja laitteesi tunnistaa numeron).

Jos haluat poistaa soittoäänen, valitse Oletussoittoääni soittoääniluettelosta.

## Yhteysryhmien luominen

- 1 Avaa ryhmäluettelo painamalla Osoitekirjasovelluksessa 🔘 - näppäintä.
- 2 Valitse Valinnat > Uusi ryhmä.
- 3 Kirjoita ryhmän nimi tai käytä oletusnimeä ja valitse OK.
- 4 Valitse ryhmä ja sen jälkeen Valinnat > Lisää nimiä.
- 5 Selaa nimen kohdalle ja valitse se painamalla

   näppäintä. Jos haluat lisätä useita jäseniä kerralla, toista tämä vaihe kaikkien lisättävien nimien osalta.
- 6 Lisää nimet ryhmään valitsemalla OK.

Jos haluat muuttaa ryhmän nimen, valitse Valinnat > Muuta nimeä, anna uusi nimi ja valitse OK.

## Jäsenten poistaminen ryhmästä

- 1 Valitse ryhmäluettelosta ryhmä, jota haluat muokata.
- 2 Selaa haluamasi nimen kohdalle ja valitse Valinnat > Poista ryhmästä.
- 3 Poista nimi ryhmästä valitsemalla Kyllä.

## Toimisto

## Laskin 🖷

Paina Standard - näppäintä ja valitse Sovellukset > Laskin.

Huom! Tämän laskimen tarkkuus on raiallinen. ja se on suunniteltu yksinkertaisiin laskutoimituksiin.

## Adobe Reader

Abobe Reader -sovelluksen avulla voit tarkastella .pdf-tiedostoja laitteen näytössä.

Sovellus on suunniteltu .pdf-asiakirjojen tarkasteluun puhelimissa ja muissa langattomissa laitteissa ja se sisältää vain osan tietokoneissa käytettävän version ominaisuuksista.

Voit avata tiedostoja painamalla 🚦 -näppäintä ja valitsemalla Sovellukset > Toimisto > Adobe PDF. Luettelo viime tiedostoista tulee näkyviin tiedostonäkymässä. Voit avata tiedoston selaamalla sen kohdalle ja painamalla 💽 -näppäintä.

Tied.hall.-sovelluksen avulla voit selata ja avata laitteen muistiin ja yhteensopivalle muistikortille (jos se on asetettu laitteeseen) tallennettuja tiedostoja.

## Lisätietoja

Lisätietoja on osoitteessa www.adobe.com.

Voit esittää kysymyksiä ja ehdotuksia sekä jakaa sovellukseen liittyviä tietoia Adobe Reader for Symbian OS -käyttäjäfoorumilla osoitteessa http://adobe.com/support/forums/main.html.

## Muunnin

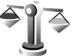

Kun haluat muuntaa mittoja yksiköstä toiseen, paina -näppäintä ja valitse Sovellukset > Toimisto > Muunnin.

Muunnin-sovelluksen tarkkuus on raiallinen. ia pyöristysyirheitä voi esiintyä.

- Valitse käytettävä mitta Tyyppi-kentästä.
- 2 Valitse ensimmäisestä Yksikkö-kentästä yksikkö, iosta haluat muuntaa. Valitse seuraavasta Yksikkö-kentästä yksikkö, johon haluat muuntaa.
- 3 Anna muunnettava arvo ensimmäiseen Määräkenttään. Muunnettu arvo tulee automaattisesti toiseen Määrä-kenttään.

## Perusvaluutan ja valuuttakurssien asettaminen

Valitse Tyyppi > Valuutta > Valinnat > Valuuttakurssit. Ennen valuuttamuunnosten tekemistä on valittava perusvaluutta ja lisättävä valuuttakurssit. Perusvaluutan kurssi on aina 1.

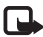

**Huom!** Kun perusvaluutta vaihdetaan, on annettava uudet vaihtokurssit, koska kaikki aiemmin asetetut vaihtokurssit häviävät.

## Muistikirja 🗒

Kun haluat kirjoittaa muistiinpanoja .txt-tiedostomuodossa, paina 😘 -näppäintä ja valitse Sovellukset > Toimisto > Muistikiria.

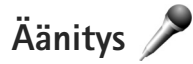

Jos haluat äänittää äänimuistioita, paina 🛭 😗 -näppäintä ja valitse Sovellukset > Media > Äänitys. Jos haluat äänittää puhelinkeskustelun, avaa Äänitys-sovellus äänipuhelun aikana. Molemmat osapuolet kuulevat äänimerkin viiden sekunnin välein äänityksen aikana.

## Langaton näppäimistö 🕅

Voit ottaa Bluetooth HID (Human Interface Devices) -profiilia tukevan yhteensopivan langattoman näppäimistön käyttöön laitteessa Langaton näpp. -sovelluksen avulla. QWERTY-iäriestelmää kävttävän näppäimistön avulla voit kirjoittaa tekstiä vaivattomasti tekstiviestiin, sähköpostiin tai kalenterimerkintöihin.

- Ota Bluetooth-vhtevs käyttöön laitteessa.
- 2 Kytke virta näppäimistöön.
- 3 Paina Standard näppäintä ja valitse Työkalut > Yhteydet > Langaton näpp..
- 4 Valitse Valinnat > Etsi näppäimistö. Nokia N76 -laite alkaa etsiä laitteita, joissa on Bluetooth-yhteys.
- 5 Valitse näppäimistö luettelosta ja muodosta vhtevs painamalla 💿 -näppäintä.
- 6 Voit muodostaa pariliitoksen näppäimistön ja laitteen välille kirioittamalla haluamasi salasanan (1-9 numeroa) laitteeseen ja saman salasanan näppäimistöllä.

Jotta voit kirjoittaa salasanan numerot, sinun on ehkä painettava ensin **Fn**-näppäintä.

- 7 Jos laite kysyy näppäimistön järjestelmää, valitse se laitteen luettelosta.
- 8 Kun näppäimistön nimi tulee näkyviin, näppäimistön tilaksi vaihtuu Yhteys muod. näppäimistöön ja

# Toimisto

näppäimistön vihreä merkkivalo vilkkuu hitaasti, näppäimistö on valmis käyttöön.

Tietoja näppäimistön toiminnasta ja huollosta on sen käyttöoppaassa.

## **Työkalut**

## Sovellusten hallinta 📳

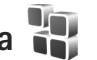

Paina 😭 -näppäintä ja valitse Sovellukset > Sovell, hall. Laitteeseen voi asentaa kahdentyyppisiä sovelluksia ja ohjelmistoja. Tyypit ovat seuraavat:

- J2ME<sup>™</sup>-sovellukset, jotka perustuvat Java<sup>™</sup>-• tekniikkaan ja joilla on tarkennin .jad tai .jar ( 🚵 ).
- Muut Symbian-käyttöjärjestelmään sopivat sovellukset ja ohjelmistot (Si ). Asennustiedostojen tarkennin on sis- tai sisx. Asenna vain Nokia N76 -laitetta varten suunniteltuja ohjelmia. Ohjelmistojen toimittajat viittaavat usein tämän tuotteen viralliseen mallinumeroon: Nokia N76-1.

Asennustiedostot voidaan siirtää laitteeseen vhteensopivasta tietokoneesta, ladata selaamisen aikana tai lähettää multimediaviestinä, sähköpostiviestin liitteenä tai Bluetooth-yhteyden kautta. Voit asentaa sovelluksen laitteeseen Nokia Nseries PC Suite -ohjelmiston Nokia Application Installer -sovelluksen avulla. Jos kävtät Microsoft Windowsin Resurssienhallintaa tiedoston siirtämiseen, tallenna tiedosto yhteensopivalle muistikortille (paikallislevylle).

## Sovellusten ja ohjelmistojen asentaminen

 -symboli tarkoittaa .sis-sovellusta, 🙇 -symboli Java-sovellusta, 🗂 -symboli sovellusta, jota ei ole asennettu kokonaan, ja IE -symboli muistikortille asennettua sovellusta.

Tärkeää: Asenna ja käytä vain luotettavista lähteistä peräisin olevia sovelluksia ja muita ohielmia, kuten Symbian-allekirjoitettuja tai Java Verified<sup>™</sup> -testattuja sovelluksia.

Ota huomioon seuraavat asiat ennen asennusta:

- Katso sovelluksen tyyppi, versionumero ja toimittaja tai valmistaja valitsemalla Valinnat > Näytä tiedot. Katso sovelluksen varmenteen tiedot valitsemalla Varmenteet-kohdassa Näytä tiedot. Katso "Varmenteiden hallinta", s. 114.
- Jos asennat tiedoston, joka sisältää päivityksen tai korjauksen jo olemassa olevaan sovellukseen, voit palauttaa alkuperäisen sovelluksen vain, jos sinulla on alkuperäinen asennustiedosto tai täydellinen varmuuskopio poistetusta ohjelmapaketista. Jos haluat palauttaa alkuperäisen sovelluksen, poista sovellus ja

asenna se uudelleen alkuperäisestä asennustiedostosta tai varmuuskopiosta.

- Java-sovellusten asentamiseen tarvitaan .jar-tiedosto. Jos se puuttuu, laite voi pyytää hakemaan sen. Jos sovellusta varten ei ole määritetty yhteysosoitetta, laite kehottaa valitsemaan yhteysosoitteen. Kun haet .jar-tiedostoa, joudut ehkä antamaan käyttäjänimen ja salasanan palvelimelle pääsyä varten. Saat ne sovelluksen toimittajalta tai valmistajalta.
- 1 Etsi asennustiedosto painamalla S -näppäintä ja valitsemalla Sovellukset > Sovell. hall.. Voit vaihtoehtoisesti etsiä asennustiedoston laitteen muistista tai yhteensopivalta muistikortilta (jos se on asetettu laitteeseen) Tied.hall.-sovelluksella tai valita Viestit > Saapuneet ja avata viestin, joka sisältää asennustiedoston.
- 2 Valitse Sovell. hall. -sovelluksessa Valinnat > Asenna. Selaa muissa sovelluksissa asennustiedoston kohdalle ja käynnistä asennus painamalla • näppäintä. Asennuksen aikana laite näyttää asennuksen edistymistä koskevaa tietoa. Jos asennat sovellusta, jossa ei ole digitaalista allekirjoitusta tai varmennetta, laitteessa näkyy varoitus. Jatka asennusta vain, jos olet varma sovelluksen alkuperästä ja sisällöstä.

Voit käynnistää asennetun sovelluksen etsimällä sen valikosta ja painamalla • näppäintä. Jos sovellukselle

ei ole määritetty oletuskansiota, se asentuu Sovelluksetkansioon.

Jos haluat katsoa, mitä ohjelmapaketteja on asennettu tai poistettu ja milloin, valitse Valinnat > Näytä loki.

**Tärkeää:** Laitteessa voi olla vain yksi virustentorjuntasovellus kerrallaan. Useampi kuin yksi virustentorjuntatoiminnot sisältävä sovellus voi vaikuttaa laitteen suorituskykyyn tai estää laitteen toiminnan.

Kun yhteensopivalle muistikortille asennetaan sovelluksia, asennustiedostot (.sis) jäävät laitteen muistiin. Tiedostot voivat varata paljon muistia ja estää muiden tiedostojen tallentamisen. Riittävän muistin määrän varmistamiseksi varmuuskopioi asennustiedostot yhteensopivaan tietokoneeseen Nokia Nseries PC Suite -ohjelmiston avulla ja poista asennustiedostot laitteen muistista tiedostonhallinnan avulla. Katso "Tiedostonhallinta", s. 21. Jos .sis-tiedosto on sähköpostin liitetiedostona, poista viesti Viestit-valikon Saapuneet-kansiosta.

## Sovellusten ja ohjelmistojen poistaminen

Selaa ohjelmapaketin kohdalle ja valitse Valinnat > Poista. Vahvista valitsemalla Kyllä.

Jos poistat ohjelman, voit asentaa sen uudelleen vain, jos sinulla on alkuperäinen ohjelmapaketti tai täydellinen varmuuskopio poistetusta ohjelmapaketista. Jos poistat ohjelmapaketin, kyseisellä ohjelmalla luotuja dokumentteja ei ehkä voi enää avata.

Jos jokin toinen ohjelmapaketti on riippuvainen poistetusta ohjelmapaketista, toinen ohjelmapaketti voi lakata toimimasta. Yksityiskohtaisia tietoja on asennetun ohjelmapaketin dokumentaatiossa.

#### Asetukset

Valitse Valinnat > Asetukset ja jokin seuraavista:

Ohjelman asennus – Määritä, voiko laitteeseen asentaa Symbian-sovelluksia, joilla ei ole varmennettua digitaalista allekirjoitusta.

Varment. online-tark. - Valitsemalla tämän voit tarkistaa online-varmenteet ennen sovelluksen asentamista.

Oletus-Web-osoite – Määritä online-varmenteiden tarkistuksessa käytettävä oletusosoite.

Jotkin Java-sovellukset saattavat edellyttää viestin lähettämistä tai verkkoyhteyden muodostamista tiettyyn yhteysosoitteeseen lisätietojen tai -komponenttien hakemista varten. Selaa Sovell. hall.-päänäkymässä sovelluksen kohdalle, valitse Valinnat > Avaa ja muuta kyseisen sovelluksen asetuksia.

## Digitaalinen oikeuksien hallinta (DRM)

Sisällön omistajat voivat suojata immateriaalioikeuksiaan, kuten tekijänoikeuksia, erilaisilla digitaalisten oikeuksien hallintatekniikoilla (Digital Rights Management, DRM). Tämä laite käyttää DRM-suojatun sisällön käyttämiseen erilaisia DRM-ohjelmistoja. Laitteella voi käyttää WMDRM 10-, OMA DRM 1.0- ja OMA DRM 2.0 -suojattua sisältöä. Jos jokin DRM-ohjelmisto ei onnistu suojaamaan sisältöä, sisällön omistaja voi pyytää, että kyseisen ohjelmiston kyky käyttää uutta DRM-suojattua sisältöä poistetaan. Tällainen poisto voi lisäksi estää laitteessa jo olevan DRM-suojatun sisällön käyttöoikeuden uudistamisen. DRM-ohjelmiston toimintojen poisto ei vaikuta muilla DRM-tekniikoilla suojattujen sisältöjen käyttöön tai sellaisen sisällön käyttöön, jota ei ole DRM-suojattu.

Digitaalisten oikeuksien hallintatekniikalla (Digital Rights Management, DRM) suojattuun sisältöön liittyy käyttöavain, joka määrittää sisällön käyttöoikeudet.

Jos laitteessasi on OMA DRM -suojattua sisältöä, varmuuskopioi sekä käyttöavaimet että sisältö käyttämällä Nokia Nseries PC Suiten varmuuskopiointitoimintoa. Muut siirtomenetelmät eivät ehkä siirrä käyttöavaimia, jotka on palautettava samaan aikaan sisällön kanssa, jotta OMA DRM -suojattua sisällön käyttämistä voitaisiin jatkaa laitteen muistin alustamisen jälkeen. Käyttöavaimet on ehkä palautettava myös, jos laitteen tiedostot vioittuvat.

Jos laitteessa on WMDRM-suojattua sisältöä, sekä käyttöavaimet että sisältö häviävät, kun laitteen muisti alustetaan. Käyttöavaimet ja sisältö voivat hävitä myös, jos laitteen tiedostot vioittuvat. Käyttöavaimien tai sisällön häviäminen voi rajoittaa sisällön uudelleenkäyttöä laitteessa. Lisätietoja saat palveluntarjoajaltasi.

Jotkin käyttöavaimet on ehkä liitetty tiettyyn SIM-korttiin, ja suojattua sisältöä voi käyttää vain, jos tämä SIM-kortti on laitteessa.

Jos haluat tarkastella laitteeseen tallennettuja käyttöavaimia, paina 🕲 -näppäintä ja valitse Sovellukset > Media > Käyttöav. ja jokin seuraavista:

Voimassa – Voit tarkastella yhteen tai useaan mediatiedostoon kytkettyjä avaimia ja avaimia, joiden voimassaoloaika ei ole vielä alkanut.

Ei voimassa – Voit tarkastella avaimia, jotka eivät ole voimassa. Joko mediatiedoston käyttöaika on umpeutunut tai laitteessa on suojattu mediatiedosto, mutta siihen ei ole kytketty käyttöavainta.

Ei käytössä – Voit tarkastella avaimia, joihin ei laitteessa ole kytketty mediatiedostoja.

Kun haluat ostaa lisää käyttöaikaa tai pidentää mediatiedoston käyttöjaksoa, valitse käyttöavain,

joka ei ole voimassa, ja sitten Valinnat > Hae uusi avain. Käyttöavaimia ei voi päivittää, jos Web-palveluviestien vastaanotto on poissa käytöstä. Katso "Webpalveluviestit", s. 79.

Näyttöön tulee yksityiskohtaisia tietoja, kuten avaimen kelpoisuutta ja tiedoston lähettämisvalmiutta koskevia tietoja, kun selaat käyttöavaimen kohdalle ja painat • näppäintä.

## Äänikomennot 💽

Voit ohjata laitetta äänikomennoilla. Lisätietoja laitteen tukemista laajennetuista äänikomennoista on kohdassa "Äänivalinta", s. 89.

Jos haluat ottaa käyttöön laajennetut äänikomennot, joilla voit käynnistää sovelluksia tai avata profiileja, sinun on avattava Äänikom.-sovellus ja sen Profiilit-kansio. Paina **G** -näppäintä ja valitse Työkalut > Apuohj. > Äänikom. > Profiilit. Laite luo äänitunnisteet sovelluksia ja profiileja varten. Kun haluat käyttää laajennettuja äänikomentoja, pidä - -näppäintä painettuna valmiustilassa ja sano äänikomento. Äänikomento on listassa näkyvä sovelluksen tai profiilin nimi. Jos haluat käyttää laajennettuja äänikomentoja kannen ollessa kiinni, pidä eteenpäinselausnäppäintä painettuna.

Voit lisätä sovelluksia luetteloon valitsemalla Valinnat > Uusi sovellus. Jos haluat lisätä toisen äänikomennon
sovelluksen käynnistämistä varten, valitse Valinnat > Muuta komentoa ja kirjoita uusi äänikomento tekstinä. Älä käytä hyvin lyhyitä nimiä tai lyhenteitä.

Jos haluat kuunnella laitteen syntetisoiman äänitunnisteen, valitse Valinnat > Toisto.

Jos haluat muuttaa äänikomentojen asetuksia, valitse Valinnat > Asetukset. Jos haluat poistaa käytöstä syntetisaattorin, joka toistaa tunnistamansa äänitunnisteet ja komennot laitteessa valittuna olevalla kielellä, valitse Syntetisaattori > Ei käytössä. Voit nollata äänentunnistuksen oppimat komennot esimerkiksi silloin, kun laitteen pääkäyttäjä vaihtuu, valitsemalla Poista äänimuutokset.

# Paikantaminen

Paina 😮 -näppäintä ja valitse Työkalut > Yhteydet > GPS-tiedot tai Maamerkit.

Maailmanlaajuista GPS-paikannusjärjestelmää hoitaa Yhdysvaltain hallitus, joka vastaa yksin sen tarkkuudesta ja ylläpidosta. Yhdysvaltain hallituksen GPS-satelliitteihin tekemät muutokset voivat vaikuttaa sijaintitietojen tarkkuuteen, jota voidaan muuttaa Yhdysvaltain puolustusministeriön siviilikäyttöä koskevan GPSpolitiikan ja liittovaltion radionavigointisuunnitelman (Federal Radionavigation Plan) mukaan. Tarkkuuteen voi vaikuttaa myös satelliittien epäedullinen asema. Sijaintisi, rakennukset ja luonnonesteet sekä sääolot voivat vaikuttaa GPS-paikannuksen toimivuuteen ja tarkkuuteen. GPS-vastaanotinta tulee käyttää GPS-signaalien vastaanottamiseksi vain ulkona.

GPS-järjestelmä on tarkoitettu vain paikannusavuksi. Sitä ei pidä käyttää tarkkaan sijainnin määrittämiseen, eikä paikannuksessa tai navigoinnissa pidä koskaan luottaa pelkästään GPS-vastaanottimen antamiin sijaintitietoihin.

Matkamittarin tarkkuus on rajoitettu, ja siinä voi esiintyä pyöristysvirheitä. GPS-signaalien saatavuus ja laatu voivat myös vaikuttaa tarkkuuteen.

Maamerkit-sovelluksen avulla voit tallentaa kohteiden sijaintitiedot laitteeseen ja tarkastella niitä. GPS-tiedotsovellus antaa reittiohjeet valittuun kohteeseen, sijaintisi paikannustiedot ja matkatietoja, kuten likimääräisen etäisyyden kohteeseen ja matkan likimääräisen keston.

Maamerkit- ja GPS-tiedot-sovellukset voivat hakea tiedot verkosta (verkkopalvelu) tai ne voivat edellyttää, että käytössä on yhteensopiva GPS-vastaanotin.

Lisätietoja Maamerkit- ja GPS-tiedot-sovelluksista on laitteen käyttöoppaissa osoitteessa www.nseries.com/support tai paikallisessa Nokian Web-sivustossa.

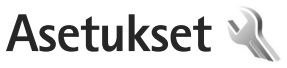

Kun haluat muuttaa asetuksia, paina 🛭 🕄 -näppäintä ja valitse Tvökalut > Asetukset. Selaa kohtaan Yleiset aset. Puhelin, Yhteys tai Sovellukset ja paina () -näppäintä. Selaa muutettavan asetuksen tai asetusrvhmän kohdalle ia paina 💽 -näppäintä.

Palveluntarioaia on voinut määrittää iotkin asetukset valmiiksi laitteeseen, etkä ehkä voi muuttaa niitä.

# Yleiset asetukset 🔍

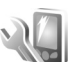

Voit muokata laitteen yleisiä asetuksia tai palauttaa alkuperäiset oletusasetukset painamalla 😽 -näppäintä ia valitsemalla Tvökalut > Asetukset > Yleiset aset. > Muokkaus, Päivä ja aika, Kannen näyttö, Lisälaitteet, Suojaus, Alkup. aset., tai Paikannus.

Lisätietoja Päivä ja aika -asetuksista on kohdassa "Kello", s. 72

# Muokkaus

Voit muokata näyttöön, valmiustilaan ja laitteen yleisiin toiminnallisuuksiin liittyviä asetuksia painamalla -näppäintä ja valitsemalla Työkalut > Asetukset > Yleiset > Muokkaus.

Äänet-kohdassa voit muuttaa kalenterin, kellon ja parhaillaan käytössä olevan profiilin ääniä.

Teemat avaa sovelluksen. Katso "Laitteen ulkoasun muuttaminen", s. 53.

Äänikomennot avaa sovelluksen asetukset. Katso "Äänikomennot", s. 108.

### Näyttö

Kirkkaus - Voit säätää näytön kirkkautta painamalla 🗩 - tai 🔍 - näppäintä.

Fonttikoko – Voit määrittää näytössä näkyvien symbolien ia tekstin koon.

Virransäästäjän viive – Voit valita ajan, jonka kuluttua virransäästötoiminto tulee käyttöön.

Terv.teksti/-tunnus - Tervehdvsteksti tai -tunnus näkvv näytössä hetken, kun laitteeseen kytketään virta. Valitse Animaatio, jos haluat käyttää oletuskuvaa, Teksti, jos haluat kirioittaa tervehdystekstin, tai Kuva, ios haluat valita kuvan Galleria-sovelluksesta.

Valon aikakatkaisu – Valitse aika, jonka kuluttua näytön taustavalo sammuu.

### Valmiustila

Akt. valm.tila – Voit valita sovelluksiin johtavia pikavalintoja valmiustilassa. Katso "Aktiivinen valmiustila", s. 55.

Pikavalinnat > Vasen valintanäppäin ja Oikea valintanäppäin – Voit määrittää pikavalinnan valintanäppäimiin valmiustilaa varten.

Akt. valmiustilan sov. – Valitse niiden sovellusten pikavalinnat, joiden haluat näkyvän aktiivisessa valmiustilassa. Tämä asetus on käytettävissä vain, jos Akt. valm.tila on käytössä.

Voit määrittää näppäinpikavalintoja myös selausnäppäimen erilaisille painalluksille. Selausnäppäimen pikavalinnat eivät ole käytettävissä aktiivisessa valmiustilassa.

Verkon tunnus – Tämä asetus on käytettävissä vain, jos olet vastaanottanut ja tallentanut verkon tunnuksen. Valitse Ei käytössä, jos et halua tunnuksen näkyvän.

### Kieli

Puhelimen kieli – Laitteen näyttötekstien kielen vaihtaminen vaikuttaa myös päivämäärän ja ajan esitystapaan ja esimerkiksi laskutoimituksissa käytettäviin erottimiin. Jos valitset asetuksen Automaattinen, kieli määräytyy SIM-kortilla olevien tietojen mukaan. Kun olet vaihtanut näyttötekstien kielen, laite käynnistyy uudelleen.

Puhelimen kieli- tai Kirjoituskieli-asetusten muuttaminen vaikuttaa jokaiseen laitteen sovellukseen, ja muutos pysyy voimassa, kunnes näitä asetuksia muutetaan uudelleen.

Kirjoituskieli – Kielen vaihtaminen vaikuttaa käytettävissä oleviin merkkeihin ja erikoismerkkeihin, kun kirjoitetaan tekstiä ja käytetään ennustavan tekstinsyötön sanakirjaa.

Ennustava tekstinsyöttö – Voit määrittää ennustavan tekstinsyötön asetukseksi Käytössä tai Ei käytössä. Asetus on voimassa laitteen kaikissa muokkaustiloissa. Ennustavan tekstinsyötön sanakirjaa ei ole saatavissa kaikille kielille.

### Kannen näyttö

Kirkkaus – Voit sulkea kannen ja säätää kannen näytön kirkkautta äänenvoimakkuusnäppäimillä.

Vastaa avaamalla kansi – Valitse Kyllä, jos haluat vastata saapuviin puheluihin avaamalla kannen.

Virransäästötila – Voit valita, katkeaako näytöstä virta virran säästämiseksi, kun näytönsäästäjä on aktivoitunut. Kun näyttö on sammunut, merkkivalo vilkkuu ja osoittaa, että laitteeseen on kytketty virta.

# Lisälaitteet

Lisätietoja lisälaitteiden symboleista on kohdassa "Tärkeimmät symbolit", s. 18. Joidenkin lisälaitteiden liittimet eivät ilmaise, minkä tyyppinen lisälaite laitteeseen on liitetty.

Käytettävissä olevat asetukset määräytyvät lisälaitteen tyypin mukaan. Valitse lisälaite ja jokin seuraavista:

Oletusprofiili – Määritä profiili, joka tulee käyttöön aina, kun kytket tietyn yhteensopivan lisälaitteen laitteeseen. Katso "Profiilit – äänten asettaminen", s. 52.

Automaattinen vast. – Voit asettaa laitteen vastaamaan saapuvaan puheluun automaattisesti viiden sekunnin kuluttua. Jos soittoäänen tyyppinä on Piippaus tai Äänetön, automaattinen vastaus ei ole käytössä.

Valot – Määritä, jäävätkö valot palamaan vai sammuvatko ne viiveajan jälkeen. Tämä asetus ei ole käytettävissä kaikkien lisälaitteiden yhteydessä.

Jos käytettävä lisälaite on Tekstipuhelin tai Induktiosilmukka, se on aktivoitava laitteessa. Jos haluat ottaa käyttöön Tekstipuhelin-toiminnon, valitse Tekstipuhelin > Käytä tekstipuhelinta > Kyllä. Voit ottaa induktiosilmukan käyttöön valitsemalla Induktiosilmukka > Käytä indukt.silmukkaa > Kyllä.

# Suojaus

### Puhelin ja SIM-kortti

PIN-koodin kysely – Kun tämä toiminto on käytössä, laite pyytää koodin aina, kun laitteeseen kytketään virta. Kaikki SIM-kortit eivät salli PIN-koodin kyselyn poistamista käytöstä.

PIN-koodi, PIN2-koodi ja Suojakoodi – Voit vaihtaa suojakoodin, PIN-koodin ja PIN2-koodin. Näissä koodeissa voi olla vain numeroita **0–9**. Jos unohdat jonkin näistä koodeista, ota yhteys palveluntarjoajaan. Katso "PIN- ja suojakoodien sanasto", s. 113.

Huomaa, ettei hätänumeroita muistuttavia tunnuslukuja saa käyttää. Näin vältetään tahattomat hätäpuhelut.

Aut. näppäinlukon viive – Voit määrittää, että näppäimistö lukittuu, kun laite on ollut käyttämättömänä tietyn ajan.

Puhelimen aut. lukitus – Voit määrittää ajan, jonka kuluttua laite lukittuu automaattisesti. Näin voit estää

laitteen luvattoman käytön. Lukittua laitetta ei voi käyttää ennen kuin oikea lukituskoodi on näppäilty laitteeseen. Jos haluat ottaa automaattisen lukituksen pois käytöstä, valitse Ei käytössä.

Katso "PIN- ja suojakoodien sanasto", s. 113.

Kun laite on lukittu, puhelut laitteeseen ohjelmoituun viralliseen hätänumeroon voivat olla mahdollisia.

Vihje! Voit lukita laitteen käsin painamalla O-näppäintä. Komentoluettelo avautuu. Valitse Lukitse puhelin.

Lukitse, jos eri SIM-kortti – Voit asettaa laitteen pyytämään suojakoodia, kun tuntematon SIM-kortti asetetaan laitteeseen. Laite ylläpitää luetteloa SIM-korteista, jotka se tunnistaa omistajan korteiksi.

Rajattu käytt.ryhmä – Voit määrittää ne henkilöt, joille voit soittaa ja jotka voivat soittaa sinulle (verkkopalvelu).

Kun puhelut on rajoitettu käyttäjäryhmään, puhelut laitteeseen ohjelmoituun viralliseen hätänumeroon voivat olla mahdollisia.

SIM-palv. vahvistus – Voit asettaa laitteen näyttämään vahvistusviestit, kun käytät SIM-kortin palvelua (verkkopalvelu).

### PIN- ja suojakoodien sanasto

Jos unohdat jonkin näistä koodeista, ota yhteys palveluntarjoajaan.

PIN (Personal Identification Number) -koodi – Tämä koodi suojaa SIM-korttia luvattomalta käytöltä. PIN-koodi (4–8 numeroa) toimitetaan tavallisesti SIM-kortin mukana. Jos näppäilet PIN-koodin väärin kolme kertaa peräkkäin, se lukkiutuu. Lukituksen avaamiseen tarvitaan PUK-koodi.

UPIN-koodi – Tämä koodi voidaan toimittaa USIM-kortin mukana. USIM-kortti on SIM-kortin laajennettu versio, jota UMTS-matkapuhelimet tukevat.

PIN2-koodi – Tämä koodi (4–8 numeroa) toimitetaan joidenkin SIM-korttien mukana, ja sitä tarvitaan joidenkin laitteen toimintojen käyttämiseen.

Suojakoodi (josta käytetään myös nimeä turvakoodi) – Tämän koodin (5 numeroa) avulla laite voidaan lukita ja estää sen luvaton käyttö. Suojakoodin tehdasasetus on **12345**. Voit estää laitteen luvattoman käytön muuttamalla suojakoodin. Pidä koodi omana tietonasi ja säilytä se varmassa tallessa erillään laitteesta. Jos unohdat koodin, ota yhteys palveluntarjoajaan.

PUK (Personal Unblocking Key) -koodi ja PUK2-koodi – Näitä koodeja (8 numeroa) tarvitaan lukittuneen PIN-koodin tai PIN2-koodin muuttamiseen. Jos SIM-kortin mukana ei tule koodeja, pyydä ne siltä operaattorilta, jonka SIM-kortti laitteessa on.

UPUK-koodi – Tätä koodia (8 numeroa) tarvitaan lukittuneen UPIN-koodin muuttamiseen. Jos koodia ei tule USIM-kortin mukana, pyydä se siltä operaattorilta, jonka USIM-kortti laitteessa on.

### Varmenteiden hallinta

Digitaaliset varmenteet eivät takaa turvallisuutta, vaan niiden avulla tarkistetaan ohjelmien alkuperä.

Varmenteiden hallinnan päänäkymässä on lueteltu laitteeseen tallennetut myöntäjän varmenteet. Painamalla -näppäintä saat esiin luettelon henkilökohtaisista varmenteista, jos niitä on.

Digitaalisia varmenteita on käytettävä, jos haluat muodostaa yhteyden verkkopankkiin tai johonkin muuhun sivustoon tai etäpalvelimeen silloin, kun toimintaan liittyy luottamuksellisten tietojen siirtämistä. Käytä niitä myös silloin, kun haluat vähentää virusten ja muiden ilkivaltaisten ohjelmien vaaraa ja varmistaa ohjelmien aitouden niitä ladattaessa ja asennettaessa.

Tärkeää: Vaikka varmenteiden käyttö pienentää etäyhteyksiin ja ohjelmien asentamiseen liittyviä riskejä huomattavasti, niitä on käytettävä oikein, jotta ne parantaisivat turvallisuutta. Varmenteen olemassaolo ei sellaisenaan anna mitään suojaa; varmenteiden hallintasovelluksessa on oltava oikeita, aitoja ja luotettavia varmenteita, jotta turvallisuus paranisi. Varmenteet ovat voimassa vain rajoitetun ajan. Jos varmenteella on merkintä Varmenne ei ole enää voimassa tai Varmenne ei vielä voimassa, vaikka sen pitäisi olla voimassa, tarkista, että laitteen päivämäärä ja kellonaika ovat oikeat.

Varmista ennen varmenneasetusten muuttamista, että voit todella luottaa varmenteen omistajaan ja että varmenne todella kuuluu luettelossa näkyvälle omistajalle.

### Varmista aitous - tarkista varmenteen tiedot

Voit olla varma palvelimen aitoudesta vain, kun palvelimen varmenteen allekirjoitus ja voimassaoloaika on tarkistettu.

Saat ilmoituksen, jos palvelin ei ole aito tai laitteessa ei ole oikeaa varmennetta.

Voit tarkistaa varmennetiedot selaamalla varmenteen kohdalle ja valitsemalla Valinnat > Varmennetiedot. Kun avaat varmennetiedot, laite tarkistaa varmenteen voimassaolon ja näyttöön voi tulla jokin seuraavista ilmoituksista:

Varmenne ei ole luotettu – Et ole määrittänyt mitään sovellusta käyttämään varmennetta. Katso "Luottamusasetusten muuttaminen", s. 115.

Varmenne ei ole enää voimassa – Valitun varmenteen voimassaoloaika on päättynyt.

Varmenne ei vielä voimassa – Valitun varmenteen voimassaoloaika ei ole vielä alkanut.

Varmenne vioittunut – Varmennetta ei voi käyttää. Ota yhteys varmenteen myöntäjään.

### Luottamusasetusten muuttaminen

Varmista ennen varmenneasetusten muuttamista, että voit todella luottaa varmenteen omistajaan ja että varmenne todella kuuluu luettelossa näkyvälle omistajalle.

Selaa haluamasi myöntäjän varmenteen kohdalle ja valitse Valinnat > Luottamusasetukset. Varmenteen mukaan näyttöön tulee luettelo sovelluksista, jotka voivat käyttää valittua varmennetta.

Symbian-asennus: Kyllä – Varmenne pystyy varmentamaan uuden Symbiankäyttöjärjestelmäsovelluksen alkuperän.

Internet: Kyllä – Varmenne pystyy varmentamaan palvelimia.

Sovelluksen asennus: Kyllä – Varmenne pystyy varmentamaan uuden Java™-sovelluksen alkuperän.

Jos haluat muuttaa arvoa, valitse Valinnat > Muuta luott.aset..

### Suojausmoduuli

Voit tarkastella tai muokata suojausmoduulia (jos se on käytettävissä) kohdassa Suojausmoduuli selaamalla sen

kohdalle ja painamalla • -näppäintä. Voit tarkastella suojausmoduulin yksityiskohtaisia tietoja selaamalla sen kohdalle ja valitsemalla Valinnat > Suojaustiedot.

### Tehdasasetukset

Voit palauttaa jotkin asetukset alkuperäisiin arvoihinsa valitsemalla **Työkalut** > **Asetukset** > **Yleiset** > **Alkup.** aset.. Tähän tarvitaan suojakoodi. Katso "Puhelin ja SIM-kortti", s. 112. Alkuperäisten arvojen palauttamisen jälkeen virran kytkeytyminen laitteeseen voi kestää pitempään. Dokumentit ja tiedostot pysyvät ennallaan.

# Paikannus

Valitse Paikannusmenetelmät, joita käytetään laitteen sijainnin määrityksessä: Bluetooth GPS, kun haluat käyttää yhteensopivaa ulkoista GPS-vastaanotinta Bluetooth-yhteyden kautta, tai Verkkoperustainen, kun haluat käyttää matkapuhelinverkosta saatavia tietoja (verkkopalvelu). Sijaintitietoja voivat käyttää laitteesi yhteensopivat sovellukset.

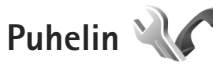

Voit muokata puhelujen soittamiseen ja niihin vastaamiseen liittyviä asetuksia painamalla

G -näppäintä ja valitsemalla Työkalut > Asetukset > Puhelin > Puhelu, Soitonsiirto, Puhelunesto tai Verkko.

# Puhelu

Oman nron lähetys – Voit määrittää, näkyykö numerosi vastaanottajan puhelimessa (Kyllä) vai ei (Ei). Määrityksen voi tehdä myös palveluntarjoaja liittymän hankinnan yhteydessä (Sopim. mukaan) (verkkopalvelu).

Koputuspalvelu (verkkopalvelu) – Jos olet ottanut koputuspalvelun käyttöön, verkko ilmoittaa sinulle, kun saat uuden puhelun toisen puhelun aikana. Voit ottaa toiminnon käyttöön (Ota käyttöön), poistaa sen käytöstä (Poista käytöstä) tai tarkistaa, onko se käytössä (Tarkista tila).

Puh. hylkäys viestillä – Valitse Kyllä, jos haluat lähettää tekstiviestin soittajalle ja kertoa, miksi et voinut vastata puheluun. Katso "Puheluun vastaaminen tai puhelun hylkääminen", s. 94.

Viestin teksti – Kirjoita teksti, joka lähetetään tekstiviestissä, kun hylkäät puhelun.

Kuva videopuhelussa – Jos videokuvaa ei lähetetä videopuhelun aikana, voit valita, että sen sijasta näytetään valokuva.

Autom. soitontoisto – Kun valitset asetukseksi Käytössä, laite soittaa valittuun puhelinnumeroon enintään 10 kertaa, jos yhteys ei muodostu. Voit lopettaa automaattisen soitontoiston painamalla 📁 -näppäintä.

Näytä puhelun kesto – Ota tämä asetus käyttöön, jos haluat laitteen näyttävän puhelun keston puhelun aikana.

Tiedot puh. jälkeen – Jos haluat puhelimen näyttävän hetken aikaa viime puhelun keston puhelun päätyttyä, valitse Kyllä.

Pikavalinta – Kun valitset asetukseksi Käytössä, voit soittaa pikavalintanäppäimelle (**2** – **9**) määritettyyn puhelinnumeroon pitämällä kyseistä näppäintä painettuna. Katso myös "Puhelinnumeroon soittaminen pikavalinnalla", s. 89.

Vastaaminen – Jos valitset asetukseksi Millä tahansa, voit vastata puheluun painamalla lyhyesti mitä tahansa näppäintä (paitsi näppäimiä  $\frown$ ,  $\frown$ ,  $\bigcirc$ ,  $\bigcirc$  ja  $\frown$ ).

Käytettävä linja (verkkopalvelu) – Tämä asetus näkyy vain, jos SIM-kortti tukee kahta tilaajanumeroa eli kahta puhelulinjaa. Valitse, kumpaa puhelulinjaa haluat käyttää soittamiseen ja tekstiviestien lähettämiseen. Voit vastata kummankin linjan puheluihin riippumatta siitä, kumpi linja on valittu. Jos valitset Linja 2 etkä ole tilannut tätä verkkopalvelua, puheluja ei voi soittaa. Kun linja 2 on valittu, **2** näkyy valmiustilassa.

☆ Vihje! Voit vaihtaa puhelulinjasta toiseen pitämällä # -näppäintä painettuna valmiustilassa. Linjan vaihto – Voit estää linjan valinnan (verkkopalvelu) valitsemalla Ei sallittu, jos SIM-korttisi tukee tätä toimintoa. Asetuksen muuttamiseen tarvitaan PIN2-koodi.

## Soitonsiirto

Soitonsiirto-toiminnolla voit siirtää saapuvat puhelut vastaajaan tai toiseen puhelinnumeroon. Kysy lisätietoja palveluntarjoajaltasi.

Valitse siirrettävät puhelut ja haluamasi siirtoasetus. Jos haluat, että äänipuhelut siirtyvät, kun numerosi on varattu tai kun hylkäät saapuvia puheluja, valitse Numero varattu. Voit ottaa toiminnon käyttöön (Ota käyttöön), poistaa sen käytöstä (Poista) tai tarkistaa, onko se käytössä (Tarkista tila).

Useita soitonsiirtoasetuksia voi olla käytössä samanaikaisesti. Kun kaikki puhelut siirretään, symboli \_\_\_\_\_\_ näkyy valmiustilassa.

Puhelunesto ja soitonsiirto eivät voi olla käytössä samanaikaisesti.

### Puhelunesto

Puhelunesto-toiminnon (verkkopalvelu) avulla voit rajoittaa puhelujen soittamista ja vastaanottamista laitteella. Jotta voit muuttaa asetuksia, tarvitset palveluntarjoajalta saatavan puhelunestosalasanan. Valitse haluamasi estoasetus ja ota se käyttöön (Ota käyttöön) tai poista käytöstä (Poista) tai tarkista, onko puhelunesto käytössä (Tarkista tila). Puhelunesto vaikuttaa kaikkiin puheluihin, myös datapuheluihin.

Puhelunesto ja soitonsiirto eivät voi olla käytössä samanaikaisesti.

Kun puhelunesto on valittuna, puhelut tiettyihin virallisiin hätänumeroihin voivat olla mahdollisia.

# Verkko

Laite pystyy siirtymään automaattisesti GSM- ja UMTSverkkojen välillä. GSM-verkon merkkinä näkyy **Y**-symboli valmiustilassa. UMTS-verkon merkkinä on **3G**-symboli.

Järjestelmätila (näkyy vain, jos langattoman palvelun tarjoaja tukee tätä tilaa) – Valitse käytettävä verkko. Jos valitset Kaksitoimisuus-vaihtoehdon, laite käyttää GSM- tai UMTS-verkkoa automaattisesti verkon parametrien ja langattomien palveluiden palveluntarjoajien välisten yhteiskäyttösopimusten perusteella. Lisätietoja saat palveluntarjoajaltasi.

Operaattorin valinta – Valitse Automaattinen, jos haluat asettaa laitteen etsimään ja valitsemaan jonkin käytettävissä olevista verkoista, tai Manuaalinen, jos haluat valita verkon itse verkkoluettelosta. Jos yhteys manuaalisesti valittuun verkkoon katoaa, laitteesta kuuluu virheestä kertova äänimerkki ja laite pyytää sinua valitsemaan verkon uudelleen. Valitulla verkolla on oltava vhteiskäyttösopimus oman matkapuhelinverkkosi kanssa.

Sanasto: Yhteiskäyttösopimus on kahden tai useamman verkkopalveluntarioaian välinen sopimus. ioka mahdollistaa sen, että yhden palveluntarjoajan palveluien käyttäjät voivat käyttää toisten palveluntarioaiien palveluia.

Solun tunniste – Valitsemalla Näkyy-asetuksen voit asettaa laitteen ilmoittamaan, kun sitä käytetään MCN-mikrosoluverkkotekniikkaan perustuvassa matkapuhelinverkossa, ja ottaa käyttöön solutietojen vastaanoton.

Yhteys

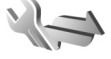

Voit muokata yhteysosoitteita ja muita yhteysasetuksia painamalla 🚱 -näppäintä ja valitsemalla Työkalut > Asetukset > Yhtevs > Bluetooth, USB, Yhtevsosoitteet, Pakettidata, Datapuhelu, SIP-asetukset, Kokoonpanot tai Yht.os. nim. hall..

Lisätietoja USB-asetuksista on kohdassa "USB", s. 67.

Lisätietoja Bluetooth-asetuksista on kohdassa "Asetukset", s. 64.

# Datayhteydet ja yhteysosoitteet

Laite tukee pakettidatavhtevksiä (verkkopalvelu), kuten GPRS-vhtevksiä GSM-verkossa. Kun käytät laitetta GSM- ja UMTS-verkoissa, useita datayhteyksiä voi olla aktiivisena samanaikaisesti ja vhtevsosoitteet voivat käyttää samaa datavhteyttä. UMTS-verkossa datavhteydet pysyvät käytössä äänipuheluien aikana.

Datavhtevden muodostaminen edellyttää yhtevsosoitetta. Voit määrittää erilaisia yhteysosoitteita, kuten

- MMS-yhteysosoitteita multimediaviestien lähettämiseen ja vastaanottamiseen
- Internet-vhtevsosoitteita sähköpostin lähettämiseen ja vastaanottamiseen sekä Internet-yhteyden muodostamiseen.

Tarkista palveluntarjoajalta, millaista yhteysosoitetta haluamasi palvelu edellyttää. Pyydä palveluntarjoajalta lisätietoja pakettidatayhteyspalvelujen saatavuudesta ia tilaamisesta.

# Yhteysosoitteet

Voit saada yhteysosoitteiden asetuksia viestissä palveluntarjoajalta. Katso "Data ja asetukset", s. 78. Palveluntarjoaja on voinut määrittää jotkin tai kaikki yhteysosoitteet valmiiksi laitteeseen, etkä ehkä voi muuttaa, luoda, muokata tai poistaa niitä. Symboli 🔒 tarkoittaa suojattua yhteysosoitetta ja 🗮 tarkoittaa pakettidatayhteysosoitetta.

Voit luoda uuden yhteysosoitteen valitsemalla Valinnat > Uusi yhteysosoite.

Jos haluat muokata yhteysosoitteen asetuksia, valitse Valinnat > Muokkaa. Noudata palveluntarjoajan antamia ohjeita.

Yhteyden nimi - Anna yhteydelle kuvaava nimi.

Siirtotie - Valitse datayhteyden tyyppi.

Vain tietyt asetuskentät ovat käytettävissä sen mukaan, millaisen datayhteyden valitset. Täydennä kaikki kentät, jotka on merkitty tekstillä Määritettävä tai punaisella tähdellä. Muut kentät voi jättää tyhjiksi, ellei palveluntarjoaja ole toisin neuvonut.

Datayhteyden käyttö edellyttää, että verkkopalveluntarjoaja tukee tätä ominaisuutta ja tarvittaessa aktivoi sen SIM-kortille.

### Pakettidatayhteyden yhteysosoitteet

Noudata palveluntarjoajan antamia ohjeita.

Yhteysosoitteen nimi – Kirjoita palveluntarjoajalta saamasi yhteysosoitteen nimi.

Käyttäjänimi – Käyttäjänimi voidaan tarvita datayhteyden muodostamista varten, ja tavallisesti palveluntarjoaja antaa sen. Salasanan kysely – Jos sinun on annettava salasana aina kirjautuessasi palvelimeen tai et halua tallentaa salasanaasi laitteeseen, valitse Kyllä.

Salasana – Salasana voidaan tarvita datayhteyden muodostamista varten, ja tavallisesti palveluntarjoaja antaa sen.

Todentaminen - Valitse Normaali tai Vahva.

Aloitussivu – Kirjoita Web-osoite tai multimediaviestikeskuksen osoite sen mukaan, minkälaista yhteysosoitetta olet määrittämässä.

Valitse Valinnat > Lisäasetukset, kun haluat muuttaa seuraavia asetuksia:

Verkon tyyppi – Valitse käytettävä Internet-protokollan tyyppi: IPv4 tai IPv6. Muut asetukset määräytyvät valitun verkon mukaan.

Puhelimen IP-osoite (vain IPv4) – Kirjoita laitteen IP-osoite.

DNS-osoite – Anna ensisijaisen DNS-palvelimen IP-osoite kohdassa Ensisij. DNS-palvelin. Kirjoita toissijaisen DNS-palvelimen IP-osoite kohtaan Toissij. DNS-palvelin. Pyydä nämä osoitteet Internet-palveluntarjoajaltasi.

Proksipalv. osoite - Määritä proksipalvelimen osoite.

Proksiportin numero - Anna proksiportin numero.

# Pakettidata

Pakettidata-asetukset vaikuttavat kaikkiin pakettidatayhteyttä käyttäviin yhteysosoitteisiin.

Pakettidatayhteys – Jos valitset Automaattisestiasetuksen ja käyttämäsi verkko tukee pakettidatayhteyttä, laite rekisteröityy pakettidataverkkoon. Aktiivisen pakettidatayhteyden käynnistäminen (esimerkiksi sähköpostin lähettämiseksi tai vastaanottamiseksi) on nopeampaa. Jos et ole pakettidataverkon peittoalueella, laite yrittää aika ajoin muodostaa pakettidatayhteyden. Jos valitset Tarvittaessa-asetuksen, laite käyttää pakettidatayhteyttä vain, jos käynnistät sitä tarvitsevan sovelluksen tai toiminnon.

Yhteysosoite – Yhteysosoitteen nimi tarvitaan silloin, kun laitetta käytetään tietokoneen pakettidatamodeemina.

# Datapuhelu

Datapuheluasetukset vaikuttavat kaikkiin GSMdatapuheluyhteyttä käyttäviin yhteysosoitteisiin.

Yhteysaika – Voit asettaa datapuhelun katkeamaan automaattisesti viiveajan jälkeen, kun yhteys on käyttämättömänä. Voit määrittää aikaviiveen valitsemalla Määritä ja kirjoittamalla ajan minuutteina. Jos valitset Ei rajoitusta, datapuhelut eivät katkea automaattisesti.

# SIP-asetukset

SIP (Session Initiation Protocol) –asetuksia tarvitaan tiettyjä SIP-yhteyttä käyttäviä verkkopalveluja (kuten videon jakamista) varten. Voit saada asetuksia erityisessä tekstiviestissä palveluntarjoajalta. Voit tarkastella, poistaa tai luoda näitä asetusprofiileja kohdassa SIP-asetukset.

# Kokoonpanot

Voit saada luotetun palvelimen asetuksia viestissä palveluntarjoajalta. Voit tarkastella, poistaa tai luoda näitä asetuksia kohdassa Kokoonpanot.

# Yhteysosoitteiden nimien hallinta

Yht.os. nim. hall. -palvelun avulla voit rajoittaa pakettidatayhteyksiä ja sallia laitteen käyttää vain tiettyjä pakettidatan yhteysosoitteita.

Tämä asetus on käytettävissä vain, jos SIM-korttisi tukee yhteysosoitteiden hallintapalvelua.

Voit ottaa hallintapalvelun käyttöön ja poistaa sen käytöstä tai muuttaa sallittuja yhteysosoitteita valitsemalla Valinnat ja sitten haluamasi vaihtoehdon. Asetusten muuttamiseen tarvitaan PIN2-koodi. Koodin saat palveluntarjoajaltasi.

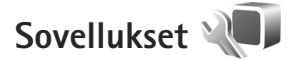

Voit muokata joidenkin laitteen sovellusten asetuksia painamalla **G** -näppäintä ja valitsemalla Työkalut > Asetukset > Sovellukset. Pääset asetuksiin myös valitsemalla Asetukset-vaihtoehdon kyseisessä sovelluksessa.

# Ongelmien ratkaiseminen: kysymyksiä ja vastauksia

### Tunnusluvut

- K: Mitkä ovat suoja-, PIN- ja PUK-koodini?
- V: Oletussuojakoodi on **12345**. Jos unohdat tai kadotat suojakoodin, ota yhteys laitteen myyjään. Jos unohdat tai kadotat PIN- tai PUK-koodin tai jos et ole saanut sellaista koodia, ota yhteys langattoman verkkopalvelun tarjoajaan.
  - Salasanoja koskevia tietoja saat yhteyden tarjoajalta, joka voi olla esimerkiksi kaupallinen Internet-palveluntarjoaja tai langattomien palvelujen tarjoaja.

### Akku

- K: Miksi akku tyhjenee nopeasti?
- V: Bluetooth-tekniikkaa käyttävät toiminnot tai sellaisten jättäminen päälle taustalle muita toimintoja käytettäessä lisää akkuvirran tarvetta ja lyhentää akun käyttöikää. Myös pakettidatayhteydet lisäävät virrankulutusta. Jos Pakettidatayhteys-asetuksen arvoksi on Yhteysasetukset-kohdassa asetettu Automaattisesti, mutta et ole pakettidataverkon peittoalueella, laite yrittää säännöllisin välein muodostaa pakettidatayhteyden, mikä lisää virrankulusta.

Jotta laitteen toiminta-aika olisi mahdollisimman pitkä, poista Bluetooth-yhteys käytöstä, kun et tarvitse sitä. Aseta myös Pakettidatayhteys-asetuksen arvoksi Tarvittaessa. Jos haluat sulkea kaikki taustalla toimivat sovellukset, joita et käytä, pidä 👣 -näppäintä painettuna ja valitse sovellukset luettelosta. Poistu sen jälkeen sovelluksesta.

### Sovellus ei vastaa

- K: Miten suljetaan sovellus, joka ei vastaa?
- V: Pidä 💱 -näppäintä painettuna. Selaa sovelluksen kohdalle ja sulje sovellus painamalla 🕻 -näppäintä.

### Bluetooth-yhteydet

- K: Miksi puhelimeni ei löydä ystäväni laitetta?
- V: Tarkista, että laitteet ovat yhteensopivia, että Bluetoothyhteys on otettu käyttöön molemmissa laitteissa ja etteivät ne ole Piilotettu-tilassa. Tarkista myös, ettei laitteiden välinen etäisyys ole yli 10 metriä ja ettei laitteiden välissä ole seiniä tai muita esteitä.
- K: Miksi Bluetooth-yhteyden katkaiseminen ei onnistu?
- V: Jos toinen laite on kytketty laitteeseen, voit katkaista yhteyden toisesta laitteesta tai poistaa Bluetoothyhteyden käytöstä. Valitse Työkalut > Bluetooth > Bluetooth > Ei käytössä.

#### Kamera

- K: Miksi kuvat näyttävät sotkuisilta?
- V: Varmista, että kameran linssin suojalasit ovat puhtaat.

### Näyttö

- K: Miksi näytöstä puuttuu pisteitä tai siinä näkyy haalistuneita tai kirkkaita pisteitä aina, kun kytken laitteeseen virran?
- V: Tämä on tyypillistä tämäntyyppiselle näytölle. Joissakin näytöissä voi olla pikseleitä tai pisteitä, jotka ovat koko ajan toiminnassa tai poissa toiminnasta. Tämä on normaalia; se ei ole vika.

### Muisti lähes täynnä

- K: Mitä voin tehdä, kun laitteen muisti on lähes täynnä?
- V: Voit poistaa säännöllisesti laitteeseen tallennettuja kohteita, joita et enää käytä, ja välttää näin muistitilan täyttymisen. Katso "Muisti lähes täynnä – muistin vapauttaminen", s. 21.

Jos haluat poistaa yhteystietoja, kalenterimerkintöjä, puhelulaskureita, hintalaskureita, pelien pistemääriä tai muita tietoja, siirry asianomaiseen sovellukseen ja poista tiedot. Jos olet poistamassa useita kohteita ja näyttöön tulee ilmoitus Muisti ei riitä toiminnon suorittamiseen. Poista ensin tietoja. tai Muisti lähes täynnä. Poista tietoja puhelimen muistista., yritä poistaa kohteita yksitellen (pienimmästä alkaen).

Kun haluat nähdä, millaisia tietoja puhelimeen on tallennettu ja miten paljon muistia erilaiset tiedot vievät, paina **§** -näppäintä ja valitse Työkalut > Tiedostonhall. > Valinnat > Muistin tiedot.

- K: Miten voin tallentaa tiedot ennen niiden poistamista?
- V: Tallenna tiedot jollakin seuraavista tavoista:
- Tee kaikista tiedoista varmuuskopio yhteensopivaan tietokoneeseen Nokia Nseries PC Suite -ohjelmistolla.
- Lähetä kuvat sähköpostiosoitteeseesi ja tallenna kuvat sitten tietokoneeseen.
- Lähetä tiedot yhteensopivaan laitteeseen Bluetoothyhteyden kautta.
- Tallenna tiedot yhteensopivalle muistikortille.

### Viestit

- K: Miksei henkilön valitseminen onnistu?
- V: Osoitekortissa ei ole puhelinnumeroa tai sähköpostiosoitetta. Lisää puuttuva tieto osoitekorttiin Osoitekirja-sovelluksessa.

### Multimediaviestit

- K: Ilmoitus Viestiä haetaan näkyy näytössä hetken aikaa. Mitä tapahtuu?
- V: Laite yrittää hakea multimediaviestiä multimediaviestikeskuksesta

Tarkista, että multimediaviestejä koskevat asetukset on määritetty oikein ja ettei puhelinnumeroissa tai osoitteissa ole virheitä. Paina 🛐 -näppäintä ja valitse Viestit > Valinnat > Asetukset > Multimediaviesti.

K: Miten voin katkaista datayhteyden, kun laite käynnistää sen yhä uudelleen?  V: Voit estää laitetta muodostamasta datayhteyttä painamalla § -näppäintä ja valitsemalla Viestit > Valinnat > Asetukset > Multimediaviesti > Multimedian haku ja jonkin seuraavista: Manuaalinen – Voit määrittää, että multimediaviestikeskus tallentaa viestit haettaviksi myöhemmin. Saat ilmoituksen, kun uusi multimediaviesti on haettavissa multimediaviestikeskuksesta. Ei käytössä – Voit jättää kaikki saapuvat multimediaviestit huomioon ottamatta. Tämän muutoksen jälkeen laite ei muodosta multimediaviesteihin liittyviä verkkoyhteyksiä.

### Tietokoneyhteydet

- K: Miksi laitteen liittämisessä tietokoneeseen esiintyy ongelmia?
- V: Varmista, että Nokia Nseries PC Suite -ohjelmisto on asennettu tietokoneeseen ja että ohjelmisto on toiminnassa. Katso CD-levyllä olevaa Nseries Nokia PC Suite -ohjelmiston käyttöopasta. Lisätietoja Nokia Nseries PC Suite -ohjelmiston käytöstä on Nokia Nseries PC Suite -ohjelmiston ohjetoiminnossa tai tukisivuilla osoitteessa www.nokia.com.
- K: Voinko käyttää laitetta faksimodeemina yhteensopivan tietokoneen kanssa?
- V: Laitetta ei voi käyttää faksimodeemina. Soitonsiirtotoiminnon (verkkopalvelu) avulla voit kuitenkin siirtää saapuvat faksipuhelut toiseen puhelinnumeroon.

# Tietoa akuista

# Lataaminen ja purkaminen

Laite saa virtansa uudelleen ladattavasta akusta. Akku voidaan ladata ja purkaa satoja kertoja, mutta lopulta se kuluu loppuun. Kun puhe- ja valmiusajat ovat huomattavasti tavallista lyhyempiä, vaihda akku. Käytä vain Nokian hyväksymiä akkuja ja lataa akku vain Nokian hyväksymilä latureilla, jotka on tarkoitettu tätä laitetta varten.

Jos vaihtoakkua käytetään ensimmäisen kerran tai jos sitä ei ole käytetty pitkään aikaan, lataus on ehkä aloitettava kytkemällä laturi laitteeseen, irrottamalla se ja kytkemällä se sitten laitteeseen uudelleen.

Irrota laturi seinäpistorasiasta ja laitteesta, kun laturia ei käytetä. Älä jätä täyteen ladattua akkua kytketyksi laturiin, koska ylilataaminen voi lyhentää sen käyttöikää. Jos täyteen ladattua akkua ei käytetä, lataus purkautuu itsestään ajan myötä.

Jos akku on täysin tyhjä, voi kestää useita minuutteja, ennen kuin akun latauksen symboli tulee näyttöön tai ennen kuin puhelimella voi soittaa puheluja.

Käytä akkua vain siihen tarkoitukseen, mihin se on suunniteltu. Älä koskaan käytä vahingoittunutta laturia tai akkua.

Vältä aiheuttamasta akun oikosulkua. Oikosulku voi aiheutua jonkin metalliesineen, kuten kolikon, paperiliittimen tai kynän,

suorasta kosketuksesta akun positiivisen (+) ja negatiivisen (-) liitinnavan kanssa. (Navat ovat metalliliuskojen kaltaisia osia akussa.) Näin voi tapahtua esimerkiksi silloin, kun vara-akku on taskussa tai laukussa. Liitinnapojen joutuminen oikosulkuun voi vahingoittaa akkua tai oikosulun aiheuttavaa esinettä.

Akun jättäminen kuumaan tai kylmään paikkaan, esimerkiksi suljettuun autoon kesäkuumalla tai pakkasella, vähentää akun tehoa ja käyttöikää. Pyri aina pitämään akku +15 °C:n ja +25 °C:n välisessä lämpötilassa. Laite, jossa on kuuma tai kylmä akku, ei ehkä tilapäisesti toimi huolimatta siitä, että akku on täyteen ladattu. Akkujen toimintakyky on erityisen alhainen reilusti alle 0 °C:n lämpötiloissa.

Älä heitä akkuja tuleen, koska ne voivat räjähtää. Myös vahingoittunut akku voi räjähtää. Hävitä akut paikallisten määräysten mukaisesti. Jos mahdollista, kierrätä ne. Akkuja ei saa heittää talousjätteen sekaan.

Älä pura tai revi akun soluja tai akkuja. Mikäli akku vuotaa, älä päästä akkunestettä kosketuksiin ihon tai silmien kanssa. Mikäli näin käy, huuhtele iho tai silmät välittömästi vedellä tai hakeudu lääkäriin.

# Ohjeet Nokian akun tunnistamista varten

Käytä aina alkuperäisiä Nokian akkuja turvallisuutesi vuoksi. Jotta voisit varmistaa, että saat alkuperäisen Nokian akun, osta se valtuutetulta Nokian jälleenmyyjältä, etsi pakkauksesta Nokia Original Enhancements -logo ja tarkasta hologrammitarra seuraavasti:

Tämän nelivaiheisen tarkastuksen onnistuminen ei anna täydellistä varmuutta akun aitoudesta. Jos sinulla on syytä epäillä, että akku ei ole aito Nokian alkuperäinen akku, älä ota sitä käyttöön vaan toimita se lähimpään valtuutettuun Nokian huoltopisteeseen tai valtuutetulle jälleenmyyjälle. Valtuutettu Nokian huoltopiste tai jälleenmyyjä tutkii akun aitouden. Jos aitoutta ei pystytä varmistamaan, palauta akku ostopaikkaan.

# Hologrammin aitouden varmistaminen

 Kun katsot hologrammitarraa, sinun pitäisi nähdä yhdestä kulmasta Nokian symboli, jossa kädet kurottuvat toisiaan kohti, ja toisesta kulmasta Nokia Original Enhancements -logo.

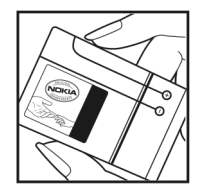

- Kun käännät hologrammia vasemmalle, oikealle, alas ja ylös, sinun pitäisi nähdä 1, 2, 3 ja 4 pistettä logon eri sivuilla.
- 3 Raaputa tarran reunaa. Esiin tulee 20-numeroinen koodi, esimerkiksi 12345678919876543210. Käännä akkua niin, että numerot ovat oikeinpäin. 20-numeroinen koodi alkaa ylärivillä olevasta numerosta ja jatkuu alariville.
- 4 Varmista 20-numeroisen koodin aitous noudattamalla osoitteessa www.nokia.com/batterycheck annettuja ohjeita.

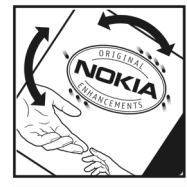

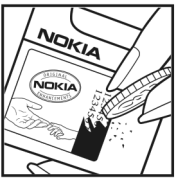

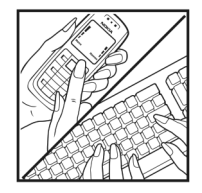

Voit tarkastaa aitouden tekstiviestillä: näppäile 20-numeroinen koodi (esimerkiksi 12345678919876543210) ja lähetä se numeroon +44 7786 200276.

Intia: Näppäile sana **Battery** ja 20-numeroinen akkukoodi (esimerkiksi Battery 12345678919876543210) ja lähetä se numeroon 5555.

**Fietoa akuista** 

Viestistä veloitetaan koti- ja ulkomaan operaattorimaksut.

Saat viestin, josta selviää, onko koodin aitous varmistettu.

### Entä jos akku ei ole aito?

Jos et pysty varmistamaan, että hankkimasi Nokian akku, jossa on hologrammitarra, on aito Nokian akku, älä ota akkua käyttöön. Toimita se lähimpään valtuutettuun Nokian huoltopisteeseen tai valtuutetulle jälleenmyyjälle. Sellaisen akun käyttäminen, joka ei ole valmistajan hyväksymä, voi olla vaarallista, heikentää laitteen ja sen lisälaitteiden suorituskykyä ja vahingoittaa niitä. Se voi myös mitätöidä laitetta koskevan hyväksynnän tai takuun.

Lisätietoja alkuperäisistä Nokian akuista on osoitteessa www.nokia.com/battery.

# Huolto-ohjeita

Laitteesi on korkeatasoinen laatutuote, ja sitä tulee käsitellä huolellisesti. Seuraavat ohjeet auttavat sinua ylläpitämään takuusuojasi.

- Pidä laite kuivana. Sade, kosteus ja nesteet voivat sisältää mineraaleja, jotka syövyttävät elektronisia piirejä. Jos laite kastuu, poista akku ja anna laitteen kuivua kokonaan, ennen kuin asetat akun takaisin paikalleen.
- Älä käytä tai säilytä laitetta pölyisessä tai likaisessa paikassa. Sen liikkuvat osat ja elektroniset komponentit voivat vahingoittua.
- Älä säilytä laitetta kuumassa paikassa. Korkeat lämpötilat voivat lyhentää elektronisten laitteiden ikää, vahingoittaa akkuja ja taivuttaa tai sulattaa tiettyjä muoveja.
- Älä säilytä laitetta kylmässä paikassa. Kun laitteen lämpötila palautuu normaaliksi, sen sisälle voi muodostua kosteutta, joka saattaa vahingoittaa elektronisia piirilevyjä.
- Älä yritä avata laitetta muulla tavoin kuin tässä oppaassa annettujen ohjeiden mukaisesti.
- Älä pudota, kolhi tai ravista laitetta. Kovakourainen käsittely voi vahingoittaa sisällä olevia piirilevyjä ja hienomekaanisia osia.
- Älä käytä vahvoja kemikaaleja, liuottimia tai puhdistusaineita laitteen puhdistukseen.
- Älä maalaa laitetta. Maali voi tukkia sen liikkuvat osat ja estää sitä toimimasta kunnolla.

- Puhdista linssit (kuten kameran, etäisyyden tunnistimen ja valoisuuden tunnistimen linssit) pehmeällä, puhtaalla ja kuivalla kankaalla.
- Käytä vain laitteen omaa antennia tai hyväksyttyä vaihtoantennia. Hyväksymättömät antennit, muutokset tai liitännät saattavat vahingoittaa laitetta ja voivat olla radiolaitteita koskevien määräysten vastaisia.
- Käytä latureita sisällä.
- Varmuuskopioi aina tiedot, jotka haluat säilyttää (esimerkiksi osoitekirja ja kalenterimerkinnät).
- Laitteen parhaan mahdollisen toiminnan varmistamiseksi se kannattaa palauttaa perustilaan (resetoida) säännöllisesti katkaisemalla sen virta ja irrottamalla akku.

Nämä ohjeet koskevat laitetta, akkua, laturia ja mahdollisia lisälaitteita. Jos jokin laite ei toimi kunnolla, vie se lähimpään valtuutettuun huoltoliikkeeseen.

### Hävittäminen

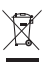

Tuotteeseen, painettuun ohjeeseen tai pakkaukseen merkitty jäteastia, jonka päälle on merkitty rasti, tarkoittaa, että Euroopan unionin alueella kaikki

elektroniset tuotteet, paristot ja akut on toimitettava erilliseen keräyspisteeseen, kun tuote on käytetty loppuun. Näitä tuotteita ei saa heittää lajittelemattoman yhdyskuntajätteen joukkoon.

Palauta tuotteet keräyspisteeseen valvomattomasta jätteiden hävittämisestä johtuvien ympäristö- tai terveyshaittojen

ehkäisemiseksi ja materiaalien jatkuvan uudelleenkäytön edistämiseksi. Keräykseen liittyviä tietoja saa tuotteen jälleenmyyjältä, jätehuollosta vastaavilta paikallisilta viranomaisilta, kansallisilta tuottajavastuujärjestöiltä ja Nokian paikallisilta edustajilta. Lisätietoja on tuotteen ympäristöselosteessa (Eco-Declaration) tai maakohtaisissa tiedoissa WWW-osoitteessa www.nokia.com.

# Turvallisuutta koskevia lisätietoja

### Pienet lapset

Laite ja sen lisälaitteet voivat sisältää pieniä osia. Pidä ne poissa pienten lasten ulottuvilta.

### Käyttöympäristö

Tämä laite täyttää radiotaajuusaltistumista koskevat suositukset, kun sitä käytetään normaalissa käyttöasennossa korvaa vasten tai siten, että sen etäisyys kehosta on vähintään 1,5 cm. Kun käytetään suojalaukkua, vyöpidikettä tai muuta pidikettä, se ei saa sisältää metallia ja sen tulee asettaa laite siten, että se on edellä mainitulla etäisyydellä kehosta.

Datatiedostojen tai viestien siirto tällä laitteella edellyttää hyvälaatuista yhteyttä verkkoon. Joissakin tapauksissa datatiedostot tai viestit siirretään vasta, kun tällainen yhteys on käytettävissä. Varmista, että edellä esitettyjä etäisyyttä koskevia ohjeita noudatetaan, kunnes tiedonsiirto on päättynyt.

Jotkin laitteen osat ovat magneettisia. Laite saattaa vetää puoleensa metallisia materiaaleja. Älä pidä luottokortteja tai muita magneettisia tallennusvälineitä laitteen lähellä, koska niille tallennetut tiedot voivat hävitä.

### Lääketieteelliset laitteet

Mikä tahansa radiolähetinlaite, mukaan lukien matkapuhelimet, voi haitata vajaasti suojatun lääketieteellisen laitteen toimintaa. Keskustele lääkärin tai lääketieteellisen laitteen valmistajan kanssa, jos haluat varmistaa, että laite on riittävän hyvin suojattu ulkoisia radiosignaaleja vastaan tai jos sinulla on muita kysymyksiä. Katkaise laitteesta virta terveydenhuoltolaitoksissa, kun kyseisen paikan säännöissä neuvotaan tekemään niin. Sairaaloissa ja terveydenhuoltolaitoksissa saatetaan käyttää laitteita, jotka ovat herkkiä ulkoisille radiosignaaleille.

### Kehoon istutetut lääketieteelliset laitteet

Lääketieteellisten laitteiden valmistajien suositus on, että langaton laite pidetään vähintään 15,3 cm:n päässä kehoon istutetusta laitteesta, kuten sydämentahdistimesta tai rytminsiirtolaitteesta, jotta vältettäisiin langattoman laitteen lääketieteelliselle laitteelle mahdollisesti aiheuttama häiriö. Henkilöiden, joilla on tällainen laite, kannattaa toimia seuraavasti:

- Langaton laite kannattaa aina pitää yli 15,3 cm:n päässä lääketieteellisestä laitteesta, kun langattomassa laitteessa on virta.
- Langatonta laitetta ei pitäisi kuljettaa rintataskussa.

- Langatonta laitetta kannattaa pitää vastakkaisella korvalla lääketieteelliseen laitteeseen nähden, jotta häiriöiden mahdollisuus olisi mahdollisimman pieni.
- Jos epäilet langattoman laitteen häiritsevän lääketieteellistä laitetta, katkaise langattomasta laitteesta virta.
- Lue kehoon istutetun lääketieteellisen laitteen valmistajan ohjeet ja noudata niitä.

Jos sinulla on kysymyksiä, jotka liittyvät langattoman laitteen käyttöön kehoon istutetun lääketieteellisen laitteen yhteydessä, ota yhteys lääkäriisi tai hoitajaasi.

### Kuulolaitteet

Jotkin digitaaliset langattomat laitteet saattavat häiritä joitakin kuulolaitteita. Jos häiriöitä esiintyy, ota yhteys palveluntarjoajaan.

### Ajoneuvot

Radiosignaalit saattavat vaikuttaa ajoneuvojen väärin asennettuihin tai vajaasti suojattuihin elektronisiin järjestelmiin, kuten elektronisiin polttoaineensuihkutusjärjestelmiin, lukkiutumattomiin jarrujärjestelmiin, vakionopeusjärjestelmiin ja turvatyynyihin. Lisätietoja saat ajoneuvon tai siihen lisättyjen laitteiden valmistajalta tai sen edustajalta.

Vain valtuutettu huoltoliike saa huoltaa laitetta tai asentaa sen ajoneuvoon. Virheellinen asennus tai huolto voi olla vaarallista ja voi mitätöidä laitetta mahdollisesti koskevan takuun. Tarkista säännöllisesti, että ajoneuvosi kaikki langattomat laitteet ovat kunnolla paikallaan ja toimivat oikein. Älä säilytä tai kuljeta syttyviä nesteitä, kaasuja tai räjähdysalttiita materiaaleja samassa tilassa laitteen, sen osien tai lisälaitteiden kanssa. Jos ajoneuvossa on turvatyynyjä, muista, että ne täyttyvät voimalla. Älä aseta mitään esineitä, mukaan lukien asennettuja tai irrallisia matkapuhelinlaitteita, turvatyynyn edessä olevalle alueelle tai alueelle, jolle turvatyyny laajenee täyttyessään. Jos ajoneuvoon asennetut matkapuhelinlaitteet on asennettu väärin ja turvatyyny täyttyy, seurauksena voi olla vakavia vammoja.

Laitteen käyttö lennon aikana on kielletty. Katkaise laitteesta virta ennen ilma-alukseen nousemista. Langattomien telelaitteiden käyttö ilma-aluksessa voi vaarantaa ilmaaluksen toiminnan tai häiritä matkapuhelinverkkoa, ja se voi olla lainvastaista.

### Räjähdysalttiit alueet

Katkaise laitteesta virta, kun olet räjähdysalttiilla alueella, ja noudata kaikkia kieltomerkkejä ja ohjeita. Räjähdysalttiisiin alueisiin kuuluvat alueet, joilla ajoneuvon moottori tavallisesti kehotetaan sammuttamaan. Tällaisilla alueilla kipinät voivat aiheuttaa räjähdyksen tai tulipalon, joka voi johtaa ruumiinvammoihin tai jopa kuolemaan. Katkaise laitteesta virta esimerkiksi huoltoasemalla bensiinipumppujen lähellä. Noudata radiolaitteiden käyttöä koskevia rajoituksia polttoainevarastoissa ja polttoaineen jakeluasemilla, kemiallisissa tuotantolaitoksissa ja räjäytystyömailla. Räjähdysalttiit alueet on useimmiten, mutta ei aina, merkitty selvästi. Niihin kuuluvat veneiden kannenalustilat, kemiallisten aineiden siirto- ja varastointitilat, ajoneuvot, joissa käytetään nestekaasua (esimerkiksi propaania tai butaania), sekä alueet, joiden ilmassa on kemikaaleja tai hiukkasia, esimerkiksi pölyä tai metallijauhoa.

### Hätäpuhelut

Tärkeää: Tämä laite käyttää kaikkien matkapuhelinten tapaan radiosignaaleja, langattomia verkkoja ja yleistä puhelinverkkoa sekä käyttäjän ohjelmoimia toimintoja. Tämän vuoksi yhteyksiä ei voida taata kaikissa oloissa. Sinun ei koskaan tulisi luottaa ainoastaan langattomiin viestimiin välttämättömässä viestinnässä, kuten hätätilanteissa.

### Kun soitat hätäpuhelun:

- Kytke laitteeseen virta, ellei se ole jo päällä. Tarkista, että signaali on riittävän voimakas. Jotkin matkapuhelinverkot edellyttävät, että laitteessa on oikein asennettu, voimassa oleva SIM-kortti.
- 2 Paina lopetusnäppäintä niin monta kertaa kuin tarvitaan näytön tyhjentämiseen ja siihen, että laite on valmis puheluja varten.
- 3 Anna sen alueen virallinen hätänumero, jossa olet. Hätänumerot vaihtelevat alueittain.
- 4 Paina soittonäppäintä.

Tietyt toiminnot on ehkä poistettava käytöstä, ennen kuin voit soittaa hätäpuhelun. Jos laitteessa on käytössä offline- tai lentokäyttöprofiili, puhelintoiminto on otettava käyttöön vaihtamalla profiili, ennen kuin hätäpuhelun voi soittaa. Lisätietoja saat tästä oppaasta tai palveluntarjoajaltasi.

Kun soitat hätäpuhelun, anna kaikki tarvittavat tiedot mahdollisimman tarkasti. Langaton laitteesi saattaa olla ainoa yhteydenpitoväline onnettomuuspaikalla. Älä katkaise puhelua, ennen kuin saat luvan siihen.

### Hyväksyntätietoja (SAR)

### TÄMÄ LANGATON LAITE TÄYTTÄÄ SUOSITUKSET, JOTKA KOSKEVAT ALTISTUMISTA RADIOAALLOILLE.

Tämä langaton laite on radiolähetin ja -vastaanotin. Se on suunniteltu siten, ettei se ylitä kansainvälisissä suosituksissa annettuja radioaalloille altistumista koskevia rajoja. Riippumaton tieteellinen organisaatio ICNIRP on laatinut nämä suositukset, ja niihin sisältyvien turvamarginaalien tarkoituksena on varmistaa kaikkien ihmisten turvallisuus iästä ja terveydentilasta riippumatta.

Langattomia laitteita varten laadituissa altistumista koskevissa suosituksissa käytetään mittayksikköä, joka tunnetaan nimellä ominaisabsorptionopeus (SAR). ICNIRPsuosituksissa annettu SAR-raja on 2,0 wattia/kilogramma (W/kg) laskettuna keskimäärin 10 gramman kudosmassaa kohti. SAR-testit tehdään siten, että niissä käytetään normaaleja käyttöasentoja ja laitteen suurinta hyväksyttyä lähetystehoa kaikilla testattavilla taajuuskaistoilla. Laitteen todellinen SAR-taso käyttötilanteessa voi olla alle enimmäisarvon, koska laite on suunniteltu käyttämään vain verkkoon pääsemiseksi tarvittavaa tehoa. Tarvittavaan tehotasoon vaikuttavat useat tekijät, kuten se, miten lähellä käyttäjä on verkon tukiasemaa. ICNIRP-menetelmien mukainen suurin SAR-arvo käytettäessä tätä laitetta korvalla on 1,04 W/kg.

Laitteen lisävarusteiden ja lisälaitteiden käyttö voi johtaa erilaisiin SAR-arvoihin. SAR-arvot voivat vaihdella maakohtaisten raportointi- ja testausvaatimusten ja verkon taajuusalueen mukaan. Lisää SAR-tietoja voi olla saatavilla tuotetiedoissa osoitteessa www.nokia.com.

# Hakemisto

### Α

Adobe Reader 102 aktiivinen työkalurivi 33 aktiivinen valmiustila 55 akut aitouden varmistaminen 126 laitteessa käytettävät 9 lataaminen 125 aloitusnävttö ks. valmiustila asetukset alkuperäiset asetukset 115 Bluetooth-yhteydet 64 datapuhelu 120 datavhtevdet 118 kannen nävttö 111 kieli 111 lisälaitteet 112 multimediaviestit 82 muokkaaminen yksilölliseksi 110 määrittäminen 13 näppäinlukko 112 näyttö 110 PIN-koodi 113

puhelimen muokkaaminen vksilölliseksi 52 puhelunesto 117 SIP 120 soitonsiirto 117 sovellus 110 suoiakoodi 113 suojaus 112 sähköposti 79, 82 tekstiviestit 81 UPIN-koodi 113 LIPLIK-koodi 114 varmenteet 114 viestit 81 virransäästäjä 110 vhtevsosoitteet 118 vleistä 110 asiakastuki 12 automaattinen vastaus 112

### B

blogi 30 Bluetooth laiteosoite 65 pariliitos 65 poistaminen käytöstä 64 suojaus 64 tiedon lähettäminen 65 yhteydet muihin laitteisiin 63

### С

chat 85

### D

datakaapeli 67 datapuhelu, asetukset 120 datayhteydet asetukset 118 katkaiseminen 63 muodostaminen 118 symbolit 18 tiedot 63 verkko 8, 117 digitaalinen oikeuksien hallinta 107 DRM ks. digitaalinen oikeuksien hallinta

elokuvat, muvee-videot omat muvee-videot 49 pika-muvee-videot 48 etäpostilaatikko 79

### F

FM-radio 27 fonttikoko 110

### G

galleria aktiivinen työkalurivi 42 diaesitys 50 esitykset 51 kuvat ja videot 37, 41 kuvien muokkaaminen 46 kuvien tulostaminen 44 muistitilan vapauttaminen 44 tiedostojen järjestäminen albumeihin 44, 45 tulostuskori 43 GPRS ks. datayhteydet GPS paikannus 109

### Н

herätyskello 72 huolto 128

#### ļ

Internet ks. Web Internet-yhteysosoitteet ks. yhteysosoitteet itselaukaisin, kamera 37

### Java 105 K kaiutin 19 kalenteri merkintöjen luominen 72 synkronointi Nokia Nseries PC Suiten avulla 73 kamera

Т

Suiten avulla 73 aktiivinen työkalurivi 32 itselaukaisin 37 kameran valokuva-asetukset 34 kansi auki 32 kansi kiinni 31 kuva-asetukset 35 kuvien ottaminen 31 näkvmät 36 salama 35 sariakuvaus 36 videoiden muokkaaminen 47 videokuvauksen asetukset 39 videoleikkeiden tallentaminen 37 videon kuvaaminen 37 värien ja valaistuksen säätäminen 35 kannen nävttö asetukset 111 kansi kiinni 14 muokkaaminen vksilölliseksi 54

kansi auki 15 kansi kiinni 14 kappaleet siirtäminen 25 tiedostomuodot 23 kello 72 kellonaika 72 kieliasetukset 111 kirianmerkit 56 kirjoituskieli 111 koodit 113 kuuloke 20 kuvat ks. aalleria kuvausnäppäin 17 kuvien muokkaaminen 46 käyttö kädet vapaana ks. kaiutin käyttöavaimet ks. digitaalinen oikeuksien hallinta т laitehallinta 68

laitteen kaiutin ks. kaiutin langaton näppäimistö 103 laskin 102 laturit 9 LED-merkkivalo 19, 111 lisälaiteasetukset 112 loki

kesto 96 sisällön poistaminen 96 suodattaminen 96 lähettäminen osoitekortit, käyntikortit 98 videoleikkeet 48 viestit 76

### Μ

medianäppäimet 17 microSD-muistikortti 20 MMS-viestit ks. multimediaviestit muisti muistin kulutuksen tarkasteleminen 21 muistitilan vapauttaminen 21, 44, 95 muistiinpanot 103 muistikortti muistikorttityökalu 21 multimedianäppäin 15 multimediaviestit asetukset 82 hakeminen 78 luominen 76 lähettäminen 76

tallentaminen 85 vastaanottaminen 78 muokkaaminen yksilölliseksi 53 muokkausnäppäin 16 musiikin siirtäminen 25 musiikki ks. *soitin* muunnin 102 määritykset 120

### Ν

neuvottelupuhelu 88 Nokia Lifeblog 30 näkymät kuvausnäkymät 36 videonäkymät 36 näppäimet 15 näppäimistön lukitseminen 20, 112 näppäinlukko 20, 112 näytön pimennys 19, 111 näytönsäästäjä 54

### 0

offline-profiili 53 ohjattu asetus 13 ohjelmisto sovellusten asentaminen 105 sovellusten poistaminen 106 tiedoston siirtäminen laitteeseen 105 ohjelmistopäivitykset 13, 68 ohjesovellus 12 ongelmien ratkaiseminen 122 osoitekortit 98 kuvien lisääminen 98 lähettäminen 98

### Ρ

paikannus 109 pakettidata-asetukset 120 palvelukäskyt 75 pdf-tiedostot 102 pikakannen näppäimet 17 pikavalinta 89, 116 pikavhtevs 96 PIN-koodit 113 postilaatikko 79 profiilit 52 puhelimen kieli 111 puhelinluettelo ks. osoitekortit puheluloki ks. loki puhelut asetukset 116 estäminen 117 hvlkääminen 94 kesto 95 koputus 94

siirtäminen 94, 117 soittaminen 87 ulkomaanpuhelut 87 vastaamatta jääneet 95 vastaaminen 94 vastatut 95 videon jako 91 PUK-koodit 113 päivämäärä 72

### R

radio 27 RealPlayer 29

### S

sallitut numerot 100 sanakirja 76 sarjakuvaus 36 selausnäppäin 15 SIM-kortin etäkäyttö 66 SIM-kortti laitteen käyttäminen ilman SIMkorttia 53 nimet ja numerot 99 nimien ja numeroiden kopioiminen laitteeseen 99 viestit 81 sis-tiedosto 105 sisällön siirtäminen toisesta laitteesta 17

#### SMS

ks. tekstiviestit soitin musiikin hakeminen 25 musiikin siirtäminen 25 musiikkikauppa 25 soittolistat 24 tiedostomuodot 23 soittoäänet henkilökohtainen soittoääni 100 ks. myös profiilit sovellukset asentaminen 105 lava 105 poistaminen 106 sovellusten asentaminen 105 sovellusten hallinta 105 suoiakoodi 113 suojausasetukset 112 SVG-tiedostot 51 symbolit tärkeä 18 valokuvauskamera 32 videokuvaus 38 synkronointi 67 sähköposti asetukset 82 automaattinen hakeminen 80

avaaminen 79, 80 etäpostilaatikko 79 hakeminen postilaatikosta 79 kirjoittaminen 76 liitetiedostojen katseleminen 80 lähettäminen 76 postilaatikon poistaminen 83 tallentaminen 85 viestien poistaminen 80

### Т

tarkkuus kuvan laatuasetukset 34 kuvan ottaminen 31 videon laatuasetukset 39 taustakuvat kannen näyttö 54 kuvien käyttäminen 34, 42 vaihtaminen 53 teemat 53 tekijänoikeussuojaus ks. digitaalinen oikeuksien hallinta tekstiviestit asetukset 81 kirioittaminen 77 lähettäminen 76, 77 saapuneet 75 tallentaminen 85 vastaanottaminen 78

tervetuloa-sovellus 13 tiedostomuodot .3ap 31 .iad 105 .iar 105. 106 .mp4 31 sis 105 RealPlayer 29 soitin 23 tiedostonhallinta 21 tiedotteet 85 tietojen varmuuskopiointi 21 tietokoneyhteydet 67 tilanäppäin 16 tilat kansi auki 15 kansi kiinni 14 toimintoien käyttäminen 14 torkku 72 tulostaminen kuvat. 44 turvakoodi ks. suoiakoodi turvallisuus

hätäpuhelut 132 lisätietoja 130 ohjeet 7

### U

UMTS ks. datayhteydet UPIN-koodi 113 UPUK-koodi 114 USB videoleikkeiden siirtäminen 48 USB-datakaapeli 67 USSD-komennot 75

### V

valikko. uudelleeniäriestäminen 52 valikkonäppäin 15 valkotasapaino 35 valmiustila 52. 111 valonherkkyys 35 valotuksen koriaus 35 varmenteet 114 vastaaja 88 puhelinnumeron vaihtaminen 88 puheluien siirto vastaaiaan 117 vastaamatta jääneet puhelut 95 verkon tvvppi 117 videoleikkeet 41 videon toisto ks. RealPlayer videopuhelu hylkääminen 94 soittaminen 90 vastaaminen 94

vident ks. aalleria viestit asetukset 81 multimediaviestit 76 postilaatikko 79 saapuneet 78 sähköposti 76 tekstiviestit 76 tiedotteet 85 viime puhelut 95 virransäästäiä 110 virransäästäjän merkkivalo 19 Visual Radio 27 välimuisti, tyhjentäminen 61 välitystiedot 82 värisävv 35

### W

Web blogit 60 palveluviestit 79 selain 56 syötteet 60 yhteysosoitteet, ks. *yhteysosoitteet* 

### Υ

yhteydet tietokoneeseen 67 yhteysasetukset 118 yhteysosoitteet 118 yhteysosoitteiden nimien hallinta 120 yhteystiedot 12 yhteystietojen kopioiminen SIM-kortin ja laitteen muistin välillä 99

### Ä

äänenvoimakkuuden säätäminen kaiutin 19 puhelun aikana 87 äänenvoimakkuuden lisääminen ja vähentäminen 19 äänenvoimakkuusnäppäimet 17 äänet ks, soittoäänet soittoäänen mykistäminen 94 äänenvoimakkuuden lisääminen ja vähentäminen 19 äänien tallentaminen 103 äänikomennot 108 äänitteet 41 äänitunnisteet 108 soittaminen 89 äänitys 103 äänivalinta 89 ääniviestit 88